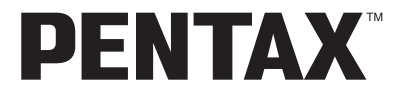

Aparat cyfrowy

# Optio WPi

Instrukcja obsługi

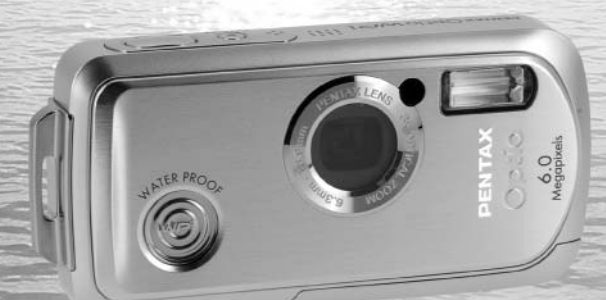

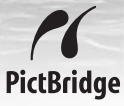

Aby zapewnić jak najlepsze działanie aparatu, prosimy o zapoznanie się z treścią niniejszej instrukcji obsługi przed użyciem aparatu. Dziękujemy za nabycie aparatu cyfrowego PENTAX.

Prosimy o zapoznanie się z treścią niniejszej instrukcji w celu poznania wszystkich funkcji aparatu. Prosimy również o zachowanie tej instrukcji, ponieważ stanowi ona przydatne narzędzie ułatwiające wykorzystanie wszystkich możliwości aparatu.

## Prawa autorskie

Zdjęcia wykonane przy pomocy aparatu cyfrowego PENTAX do celów innych niż osobiste nie mogą być wykorzystywane bez zgody, co regulowane jest przepisami Ustawy o prawie autorskim. Proszę zwracać wielką uwagę na odnośne przepisy, ponieważ w niektórych przypadkach wprowadzone są ograniczenia również w kwestii zdjęć wykonywanych w celach osobistych podczas demonstracji lub występów bądź wystawianych przedmiotów. Zdjęcia wykonane z zamiarem uzyskania praw autorskich również nie mogą być wykorzystywane niezgodnie z zakresem określonym w Ustawie o prawie autorskim.

## Znaki handlowe

- PENTAX i Optio są znakami handlowymi firmy PENTAX Corporation.
- Logo SD S jest znakiem handlowym.
- Wszystkie inne marki i nazwy produktów są znakami handlowymi lub zarejestrowanymi znakami handlowymi odpowiednich właścicieli.

## Do użytkowników aparatu

- Istnieje możliwość, że zapisane dane zostaną skasowane lub aparat będzie działał nieprawidłowo, jeżeli jest używany w pobliżu urządzeń wytwarzających silne pole magnetyczne lub elektromagnetyczne.
- Monitor ciekłokrystaliczny LCD został wyprodukowany z zastosowaniem najnowszej, wysoko precyzyjnej technologii. Poziom sprawnych pikseli wynosi 99,99% lub więcej, należy pamiętać o tym, że 0,01% pikseli może nie świecić lub może świecić mimo, że nie powinny. Zjawisko to nie ma żadnego wpływu na wykonywane zdjęcia.

Ten produkt wspiera PRINT Image Matching III. Połączenie PRINT z cyfrowym aparatem fotograficznym, drukarką i oprogramowaniem umożliwia tworzenie zdjęć zgodnie z intencjami fotografika. Niektóre funkcje nie są dostępne w przypadku drukarek, które nie są zgodne z Image Matching III.

## Informacje o PictBridge

PictBridge pozwala użytkownikowi połączyć aparat cyfrowy z drukarką z wykorzystaniem zunifikowanego standardu dla bezpośredniego drukowania zdjęć. Zdjęcia można drukować bezpośrednio z aparatu, wykonując kilka prostych czynności.

 Ilustracje i zdjęcia wyświetlacza LCD w niniejszej instrukcji mogą się różnić od nabytego produktu.

## Rejestracja produktu

W trosce o zapewnienie lepszej obsługi prosimy o wypełnienie karty rejestracyjnej produktu, którą można znaleźć na płycie CD-ROM dostarczonej wraz z aparatem lub w witrynie internetowej firmy PENTAX. Dziękujemy za współpracę.

Więcej informacji można znaleźć w instrukcji łączenia z komputerem (w prawym dolnym rogu na odwrotnej stronie).

# **BEZPIECZNE KORZYSTANIE Z APARATU**

Mimo że aparat został zaprojektowany tak, aby zapewnić bezpieczeństwo jego używania, należy postępować zgodnie z instrukcjami przedstawionymi na tej stronie.

**Uwaga** Takie znaki odnoszą się do ostrzeżeń, których nieprzestrzeganie może być przyczyną poważnych problemów.

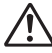

Ostrzeżenie Takie znaki odnoszą się do ostrzeżeń, których nieprzestrzeganie może być przyczyną mniejszych lub średnich problemów.

## Poznajemy i przygotowujemy aparat

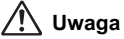

- Nigdy nie próbuj samemu rozbierać aparatu lub wprowadzać w nim modyfikacji.
   Obwody elektroniczne znajdujące się w aparacie pracują pod wysokim napięciem, co grozi porażeniem prądem.
- Nigdy nie dotykaj wewnętrznych części aparatu widocznych po upadku lub z jakiegokolwiek innego powodu, ponieważ grozi to porażeniem prądem.
- Aby zapobiec ryzyku przypadkowego połknięcia, przechowywać karty pamięci SD z dala od małych dzieci. W przypadku połknięcia karty pamięci skontaktować się natychmiast z lekarzem.
- Owijanie paska wokół szyj jest niebezpieczne. Należy zwracać uwagę, aby pasek nie owijał się dzieciom wokół szyj.
- Używaj zasilacza o parametrach napięcia i natężenia dostosowanych do zasilania aparatu. Używanie innego zasilacza może być przyczyną pożaru lub porażenia prądem.
- Jeżeli z aparatu wydostaje się dym lub dziwny zapach, albo występują inne nieprawidłowe oznaki, należy natychmiast przerwać użycie aparatu, wyjąć baterię i skontaktować się z najbliższym centrum serwisowym PENTAX. Próba dalszego użycia może doprowadzić do pożaru lub porażenia prądem.

# ⚠́ Ostrzeżenie

- Nigdy nie rozbieraj baterii, nie zwieraj jej styków, ani nie wrzucaj do ognia, ponieważ może eksplodować.
- Nie ładuj innych baterii niż baterie litowo-jonowe D-LI8. Bateria może wybuchnąć lub zapalić się.
- Nie kładź palców na lampie błyskowej w czasie wyładowania ze względu na ryzyko oparzenia.
- Nie należy wyładowywać lampy, jeśli dotyka ona ubrania, ponieważ może to spowodować jego odbarwienie.
- Jeżeli elektrolit z baterii przedostanie się do oczu, nie trzyj ich. Przepłucz oczy czystą wodą i natychmiast skontaktuj się z lekarzem.
- · Jeżeli elektrolit z baterii zetknie się ze skórą lub ubraniem, przepłucz je obficie wodą.
- Wyjmij baterię z aparatu, jeżeli nagrzeje się lub zacznie dymić. Uważaj, aby się nie oparzyć przy jej wyjmowaniu.
- Niektóre elementy aparatu nagrzewają się w czasie użytkowania. Należy zwrócić uwagę na ten fakt ze względu na możliwość oparzeń, jeżeli elementy te będą przytrzymywane przez dłuższy czas.
- Jeśli ekran LCD zostanie uszkodzony, należy uważać na szklane fragmenty.
   Płynne kryształy nie powinny zetknąć się ze skórą, ani dostać do oczu lub ust.

## Informacje o ładowarce baterii i zasilaczu

# 🕂 Uwaga

- Nie należy używać produktu z napięciem innym niż zalecane. Użycie źródła prądu lub napięcia innego niż zalecane grozi pożarem lub porażeniem prądem. Wymagane jest zasilanie prądem zmiennym o napięciu 100-240 V.
- Nie należy rozbierać lub modyfikować produktu. Grozi to pożarem lub porażeniem prądem.
- Jeżeli z produktu zacznie wydobywać się dym lub dziwny zapach, albo wystąpią inne nietypowe zdarzenia, należy natychmiast przerwać jego użycie i skonsultować się z centrum serwisowym PENTAX. Próba dalszego użycia produktu grozi pożarem lub porażeniem prądem.
- Jeżeli do środka produktu dostanie się woda, należy skonsultować się z centrum serwisowym PENTAX. Próba dalszego użycia produktu grozi pożarem lub porażeniem prądem.
- Jeżeli w czasie używania ładowarki lub zasilacza wystąpią błyskawice, należy odłączyć przewód zasilający i przerwać pracę urządzenia. Próba dalszego użycia produktu grozi jego uszkodzeniem, pożarem lub porażeniem prądem.
- Należy przetrzeć przewód zasilający, jeżeli pokryje się kurzem, ponieważ grozi to pożarem.

# 🕂 Ostrzeżenie

- Nie należy umieszczać lub upuszczać ciężkich przedmiotów na wtyczkę zasilającą, ani dopuścić do uszkodzenia przewodu zasilającego przez nadmierne zginanie. Jeżeli przewód zasilający zostanie uszkodzony, należy skonsultować się z centrum serwisowym PENTAX.
- Nie należy zwierać ani dotykać gniazd wyjściowych produktu, który jest podłączony do prądu.
- Nie należy podłączać przewodu zasilającego wilgotnymi rękami. Grozi to porażeniem prądem.
- Nie należy narażać produktu na silne wstrząsy, ani upuszczać go na twardą powierzchnię. Może to spowodować uszkodzenie produktu.
- Nie należy używać ładowarki do ładowania baterii innych niż litowo-jonowa bateria D-Ll8. Grozi to przegrzaniem lub uszkodzeniem.

# Zalecenia dotyczące posługiwania się aparatem

- Wybierając się w podróż zagraniczną, należy zabrać ze sobą kartę gwarancji międzynarodowej. Może to stać się przydatne w przypadku wystąpienia problemów za granicą.
- Jeśli aparat nie był używany przez dłuższy okres czasu lub jest przygotowywany do ważnej sesji zdjęciowej (na przykład ślub lub podróż), zaleca się przeprowadzenie przeglądu aparatu. Nie ma gwarancji zachowania nagrania, jeśli nagrywanie, odtwarzanie lub przesyłanie danych do komputera nie jest możliwe ze względu na niesprawne działanie aparatu lub nośnika nagrywania (karta pamięci SD) itp.
- · Obiektyw aparatu nie jest wymienny i nie może być zdejmowany.
- Do czyszczenia aparatu nie wolno używać rozpuszczalników malarskich, alkoholu ani benzenu.
- Należy unikać wystawiania aparatu na długotrwałe działanie wilgoci i bardzo wysokich temperatur, np. w samochodzie w upalny dzień.
- Nie należy przechowywać aparatu w szafach ze środkami owadobójczymi lub w pobliżu chemikaliów. W celu uniknięcia powstawania grzybów należy wyjąć aparat z etui i przechowywać w miejscach z dobrą cyrkulacją powietrza.
- Należy uważać, aby nie wystawiać aparatu na silne wstrząsy, uderzenia lub ciśnienie, ponieważ może spowodować to uszkodzenie, nieprawidłowe działanie lub utratę szczelności. Przy transportowaniu aparatu za pomocą motocykla, samochodu, łodzi itp. należy go zabezpieczyć poduszką. Jeżeli aparat został wystawiony na silne wstrząsy, uderzenia lub ciśnienie, należy oddać go do najbliższego centrum serwisowego firmy PENTAX w celu sprawdzenia.
- Aparat jest przewidziany do pracy w zakresie temperatur od 0°C do 40°C (32°F do 104°F).
- Wyświetlacz ciekłokrystaliczny stanie się czarny w wysokiej temperaturze, ale powróci do normy po zmniejszeniu się temperatury.
- Czas reakcji wyświetlacza wydłuża się przy niskich temperaturach. Jest to związane z właściwościami ciekłych kryształów i nie jest usterką.
- Należy wykonywać okresowe przeglądy co 1 do 2 lat w celu zapewnienia wysokiej jakości działania aparatu.

- Jeżeli aparat jest wystawiany na gwałtowne zmiany temperatury, w jego wnętrzu i na obudowie może skraplać się para wodna. W takim przypadku należy aparat włożyć do opakowania lub torby plastikowej tak, aby zminimalizować różnice temperatur.
- Patrz "Zalecenia przy używaniu kart pamięci SD" (str.30), aby uzyskać informacje dotyczące kart pamięci SD.
- Nie należy naciskać na wyświetlacz LCD. Może to spowodować pęknięcie lub nieprawidłowe działanie.
- Nie należy siadać, jeśli aparat znajduje się w tylnej kieszeni spodni, ponieważ może spowodować to uszkodzenie obudowy aparatu lub wyświetlacza LCD.
- Jeśli aparat jest używany ze statywem, należy uważać, aby nie dokręcić zbyt mocno śruby w gnieździe statywu w aparacie.
- Dostarczany wraz z aparatem przewód zasilający jest przeznaczony do użytku tylko z ładowarką D-BC8. Nie należy używać go z innymi urządzeniami.

## Wodoodporność i odporność na kurz

- Ten aparat jest wodoodporny zgodnie z normą JIS Class 8 oraz odporny na kurz zgodnie z normą Class 5 (IP58).
- Aby zapewnić wodoodporność aparatu, do ochrony przodu obiektywu użyto szkła. Obecność brudu lub wody na tym szkle wpływa negatywnie na jakość zdjęć, należy więc zachować jego czystość.
- Aparatu nie należy kłaść bezpośrednio na piasku na plaży lub w podobnych miejscach.
- Aparat zatonie po upuszczeniu do wody, należy więc pamiętać o założeniu paska o owinięciu go wokół przegubu podczas robienia zdjęć w wodzie lub w jej pobliżu.
- Przed użyciem aparatu w otoczeniu, w którym aparat może się zamoczyć lub zabrudzić (na przykład na plaży lub pod wodą), należy sprawdzić, czy pokrywka baterii/karty jest bezpiecznie zamknięta. Dostanie się wody, piasku lub brudu do aparatu może spowodować jego uszkodzenie. Po użyciu aparatu należy zetrzeć suchą ściereczką wodę lub brud z obudowy.
- Należy unikać otwierania pokrywki baterii/karty na plaży lub w pobliżu wody.
   Przed wymianą baterii lub karty pamięci SD należy odczekać do wyschnięcia aparatu. Wymiany baterii lub karty nie należy wykonywać, jeśli aparat może się zamoczyć lub zabrudzić. Dłonie powinny być suche.
- Jeśli aparat jest bardzo brudny lub był używany w morzu, należy go wyłączyć i sprawdzić, czy pokrywka baterii/karty jest bezpiecznie zamknięta, a następnie opłukać go wodą bieżącą lub umieścić w misce z czystą wodą na około 2-3 minuty.
- Należy unikać czyszczenia aparatu takimi środkami jak woda z mydłem, delikatne detergenty lub alkohol, ponieważ może spowodować to utratę szczelności.
- Należy zetrzeć brud lub piasek z obudowy wodoodpornej i powierzchni styków tej obudowy. Aparat może utracić szczelność, jeśli obudowa stanie się zbyt luźna bądź jeśli na obudowie lub powierzchni styków pojawią się wgniecenia lub zarysowania. W takim przypadku należy skontaktować się z najbliższym centrum serwisowym PENTAX.
- Aby zachować wodoodporność aparatu, raz do roku zaleca się wymianę obudowy wodoodpornej. W tym celu należy skontaktować się z najbliższym centrum serwisowym PENTAX. (Wymiana obudowy wymaga dokonania opłaty).
- Należy uważać, aby nie wystawiać aparatu na silne wstrząsy, uderzenia lub ciśnienie, ponieważ może spowodować to utratę szczelności. Jeżeli aparat został wystawiony na silne wstrząsy, uderzenia lub ciśnienie, należy oddać go do najbliższego centrum serwisowego firmy PENTAX w celu sprawdzenia.
- Należy unikać kontaktu aparatu z olejkami przeciwsłonecznymi lub do opalania, ponieważ może to spowodować odbarwienie obudowy. Jeśli olejek dostanie się na aparat, należy natychmiast spłukać go ciepłą wodą.
- · Akcesoria tego aparatu nie są wodoodporne.

# Spis treści

|       | BEZPIECZNE KORZYSTANIE Z APARATU              | 1               |
|-------|-----------------------------------------------|-----------------|
|       | Zalecenia dotyczące posługiwania się aparatem | 3               |
|       | Spis treści                                   | 6               |
|       | Układ instrukcji obsługi                      | 11              |
|       | Cechy aparatu                                 | 12              |
|       | Sprawdzanie zawartości opakowania             | 16              |
|       | Nazwy elementów                               | 17              |
|       | Opis elementów sterowania                     | 18              |
|       | Informacje na monitorze                       | 18              |
| Przy  | gotowanie                                     | 21              |
|       | Mocowanie paska                               | 21              |
|       | Zasilanie aparatu                             | 22              |
|       | Ładowanie baterii                             | 22              |
|       | Instalowanie baterii                          | 23              |
|       | Ładowanie baterii za granicą                  | 25              |
|       | Użycie zasilacza                              | 27              |
|       | Wkładanie karty pamięci SD                    | 28              |
|       | Rozdzielczość i jakość zdjęć                  | 31              |
|       | Rozdzielczość i szybkość klatek filmu         | 33              |
|       | Włączanie i wyłączanie aparatu                | 34              |
|       | Tryb tylko odtwarzania                        | 35              |
|       | Ustawienia początkowe                         | 36              |
|       | Ustawianie języka interfejsu                  |                 |
|       | Ustawianie daty i czasu                       | 38              |
| Szyb  | ki start                                      | 40              |
|       | Robienie zdjęć                                |                 |
|       | Odtwarzanie zdjęć                             | <b>42</b><br>42 |
|       | Odtwarzanie zojęć                             | 42<br>42        |
|       | Obracanie wyświetlanego zdiecia               | <u>۲</u> ۲      |
| Pode  | tawowe funkcie                                |                 |
| i ous |                                               |                 |
|       | Przedstawienie funkcji przycisków             |                 |
|       |                                               |                 |
|       | I ryb 🕨                                       |                 |
|       | Ustawianie tunkcji aparatu                    |                 |
|       | Ustawianie przy użyciu menu                   |                 |
|       | Lista menu                                    |                 |
|       | Ustawianie trybu robienia zdjęć               | 53              |

|       | Zmienianie ikon trybu robienia zdjęć                         | 57  |
|-------|--------------------------------------------------------------|-----|
|       | Wywoływanie określonego menu                                 | 58  |
|       | Ustawianie trybu odtwarzania                                 | 60  |
| Robie | nie zdjęć                                                    | 63  |
|       | Robienie zdjęć                                               | 63  |
|       | Wybór optymalnych ustawień przez aparat (Program Mode)       | 63  |
|       | Robienie zdjęć w trybie podstawowym (Green Mode)             | 64  |
|       | Robienie zdjęć nocnych                                       |     |
|       | (Night Scene/Candlelight/Fireworks Mode)                     | 66  |
|       | Fotografowanie zwierząt (Pet Mode)                           | 67  |
|       | Robienie zdjęć panoramicznych                                |     |
|       | (Panorama Assist Mode)                                       | 68  |
|       | Robienie zdjęć pod wodą (Underwater Mode)                    | 70  |
|       | Robienie zdjęć z dźwiękiem (Synchro Sound Record)            | 71  |
|       | Użycie samowyzwalacza                                        | 72  |
|       | Robienie wielu zdjęć (Continuous Shooting Mode/High Speed    |     |
|       | Continuous Shooting Mode)                                    | 73  |
|       | Umieszczanie zdjęć w ramkach                                 | 74  |
|       | Użycie funkcji zoom                                          | 76  |
|       | Ustawianie ekspozycji (EV Compensation)                      | 78  |
|       | Wyświetlanie informacji o ekspozycji w trybie robienia zdjęć | 79  |
|       | Ustawianie funkcji robienia zdjęć                            | 81  |
|       | Wybieranie trybu ostrości                                    | 81  |
|       | Wybieranie trybu błysku                                      | 83  |
|       | Wybieranie rozdzielczości                                    | 85  |
|       | Wybieranie poziomu jakości                                   | 87  |
|       | Ustawianie balansu bieli                                     | 88  |
|       | Ustawianie warunkow automatyki ostrosci                      | 90  |
|       |                                                              | 92  |
|       | Ustawianie czasu natychmiastowego podglądu                   | ~~~ |
|       | (Instant Review)                                             | 93  |
|       | Ustawianie ostrosci zdjęcia (Snarpness)                      | 94  |
|       | Ustawianie nasycenia kolorow (Saturation)                    | 95  |
|       | Ustawianie kontrastu zdjęcia (Contrast)                      | 90  |
|       | Zapamiętywanie ustawien (Memory)                             | 9/  |
|       | Nagrywanie filmu                                             | 99  |
|       | Nayiywanie IIIIilu                                           | 101 |
|       | wypieranie rozuzielozosci ilimu                              | 101 |
|       | Vy ypieranie Szybkosti Kialek                                | 102 |
|       | (Color Modo)                                                 | 100 |
|       |                                                              | 103 |

# Odtwarzanie i kasowanie zdjęć

| Odtwarzanie zdjęć                                        |        |
|----------------------------------------------------------|--------|
| Przełączanie między trybem 🗅 i trybem 돈                  |        |
| Wyświetlanie zdjęć                                       |        |
| Ekran dziewięciu zdjęć i ekran folderów                  |        |
| Odtwarzanie z powiększeniem                              |        |
| Wyświetlanie informacji o ekspozycji w trybie odtwarzani | a109   |
| Pokaz slajdów                                            |        |
| Odtwarzanie filmów                                       | 112    |
| Odtwarzanie filmu                                        |        |
| Łączenie aparatu z urządzeniami AV                       | 113    |
| Kasowanie zdjęć                                          | 114    |
| Kasowanie pojedynczych zdjęć i plików dźwiękowych        |        |
| Kasowanie wybranych zdjęć i plików dźwiękowych           |        |
| (poprzez ekran dziewięciu zdjęć)                         | 116    |
| Kasowanie wszystkich zdjęć                               | 118    |
| Przywracanie skasowanych zdjęć                           |        |
| Zabezpieczenie zdjęć i plików dźwiękowych przed skaso    | waniem |
| (zabezpieczenie)                                         |        |
| Edytowanie i drukowanie zdjęć                            | 122    |
| Edytowanie zdjęć                                         |        |
| Zmiana wielkości i jakości zdjęcia (Zmiana wielkości)    |        |
| Kadrowanie zdjęć                                         | 124    |
| Kopiowanie zdjęć i plików dźwiękowych                    |        |
| Użycie filtrów cyfrowych                                 |        |
| Użycie filtru jasności                                   |        |
| Kompensacja efektu czerwonych oczu                       |        |
| Dodawanie ramki (Frame Composite)                        |        |
| Edytowanie filmów                                        |        |
| Ustawienia drukowania (DPOF)                             | 136    |
| Drukowanie pojedynczych zdjęć                            |        |
| Drukowanie wszystkich zdjęć                              | 138    |
| Drukowanie za pomocą PictBridge                          | 139    |
| Podłączanie aparatu do drukarki                          |        |
| Drukowanie pojedynczych zdjęć                            | 140    |
| Drukowanie wszystkich zdjęć                              | 142    |
|                                                          | 440    |
| Drukowanie z użyciem ustawień DPOF                       | 143    |

| Nagrywanie i odtwarzanie dźwięku                                    | 144        |
|---------------------------------------------------------------------|------------|
| Nagrywanie dźwięku (tryb nagrywania głosu)                          | 144        |
| Odtwarzanie dźwięków                                                |            |
| Dodawanie notatki głosowej do zdjęc                                 |            |
| Nagrywanie notatki głosowej                                         | 147        |
|                                                                     | 148<br>140 |
|                                                                     | 440        |
| Ustawienia aparatu                                                  |            |
| Formatowanie karty pamięci SD lub wbudowanej pamięci                | 149        |
| Zmiana uaty i czasu                                                 | 150        |
|                                                                     | 152<br>154 |
|                                                                     | 104        |
| Zmieno jezyko interfejou                                            | 100        |
| Zmiana języka interiejsu                                            | 150        |
| Zmiana trybu połaczenia LISB                                        | 160        |
| Zmiana trybu połączenia OOD<br>Zmiana formatu svonału wyjścia wideo | 100        |
| Listawienie jasności monitora I CD                                  | 101        |
| Użycie funkcji oszczedzania energii                                 | 163        |
| Funkcja automatycznego wyłaczania                                   | 164        |
| Zmiana ekranu powitania                                             | 165        |
| Przywrócenie ustawień domyślnych (Reset)                            |            |
| Wyświetlanie trybu zegarka                                          |            |
| Załącznik                                                           | 168        |
| Lista miast czasu na świecie                                        | 168        |
| Ustawienia domyślne                                                 | 169        |
| Funkcje dostępne dla poszczególnych trybów robienia zdję            | ć172       |
| Akcesoria opcjonalne                                                | 174        |
| Komunikaty                                                          | 175        |
| Problemy                                                            | 177        |
| Dane techniczne                                                     | 179        |
| GWARANCJA                                                           | 183        |
| Indeks                                                              | 188        |

Symbole używane w niniejszej instrukcji obsługi zostały opisane poniżej.

| R <sup>a</sup>             | wskazuje numer strony z wyjaśnieniem czynności.                                                                                                    |  |  |  |  |  |
|----------------------------|----------------------------------------------------------------------------------------------------|--|--|--|--|--|
| Imemo                      | wskazuje użyteczną informację.                                                                                                    |  |  |  |  |  |
| Caution                    | wskazuje środki ostrożności związane z obsługą aparatu.                                                                                                    |  |  |  |  |  |
| Tryb 🗖                     | Ten tryb jest przeznaczony do robienia zdjęć oraz nagrywania filmów<br>i plików dźwiękowych. Tryb służący do fotografowania jest w tej instrukcji<br>nazywany "trybem robienia zdjęć", tryb służący do nagrywania filmów nosi<br>nazwę "trybu #₽", natomiast tryb nagrywania plików dźwiękowych nosi<br>nazwę "trybu ₽". |  |  |  |  |  |
| Tryb 🕨                     | Ten tryb jest przeznaczony do wyświetlania zdjęć oraz odtwarzania filmów<br>i plików dźwiękowych.                                                                                                    |  |  |  |  |  |
| , ₽, ₽, ₩, ♥,<br>8. ¥.     | lkony znajdujące się powyżej tytułu wskazują tryby robienia zdjęć, które<br>pozwalają na włączenie danej funkcji.                                                                                                    |  |  |  |  |  |
| 0, 48, <u>28</u> , 18, 18, | Przykład                                                                                                    |  |  |  |  |  |
|                            |                                                                                                    |  |  |  |  |  |
| 盦, 📾                       | Ustawianie ostrości zdjęcia (ostrość)                                                                                                    |  |  |  |  |  |

# Układ instrukcji obsługi

Instrukcja obsługi zawiera następujące rozdziały.

#### 1 Przygotowanie -

Rozdział ten opisuje wszystkie czynności, jakie należy wykonać po zakupieniu aparatu i przed rozpoczęciem robienia zdjęć. Należy zapoznać się z treścią tego rozdziału i postępować zgodnie z instrukcjami.

#### 2 Szybki start -

W rozdziale opisano najprostszy sposób robienia zdjęć i ich wyświetlania. Skorzystaj z tego rozdziału, jeśli chcesz od razu robić i oglądać zdjęcia.

#### 3 Podstawowe funkcje -

Rozdział wyjaśnia podstawowe zasady obsługi takie jak posługiwanie się przyciskami i sposób korzystania z menu. Więcej szczegółów można znaleźć w następujących rozdziałach.

#### 4 Robienie zdjęć –

Rozdział wyjaśnia różne sposoby robienia zdjęć i działanie podstawowych funkcji.

#### 5 Odtwarzanie i kasowanie zdjęć ----

Rozdział wyjaśnia sposób odtwarzania zdjęć i filmów na aparacie lub telewizorze, a także sposób kasowania zdjęć.

#### 6 Edytowanie i drukowanie zdjęć ——

Rozdział wyjaśnia różne sposoby drukowania zdjęć i ich edycji za pomocą aparatu. Instrukcje dotyczące drukowania i edycji zdjęć za pomocą komputera znajdują się w Instrukcji obsługi programu ACDSee for PENTAX.

#### 7 Nagrywanie i odtwarzanie dźwięku -

Rozdział wyjaśnia sposób zapisywania plików dźwiękowych lub dodawania dźwięku (notatki głosowej) do zdjęcia, a także metodę odtwarzania plików dźwiękowych.

#### 8 Ustawienia -

Rozdział opisuje ustawianie różnych funkcji aparatu.

#### 9 Załącznik ----

Rozdział opisuje sposób rozwiązywania problemów i zawiera listę akcesoriów opcjonalnych.

1

2

3

4

5

6

7

8

9

# Cechy aparatu

Oprócz podstawowych funkcji robienia zdjęć, aparat OptioWPi zapewnia wiele trybów pracy do fotografowania w różnych sytuacjach. Ten rozdział przedstawia sposoby najlepszego wykorzystania najważniejszych funkcji aparatu. Zapoznanie się z tymi informacjami oraz z opisem działania aparatu pozwoli cieszyć się wszystkimi jego funkcjami.

## Zapomnij o strachu przed zamoczeniem aparatu!

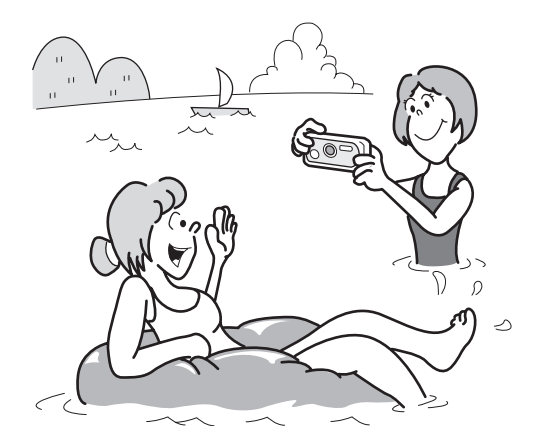

Aparat OptioWPi jest wodoszczelny, co umożliwia ciągłe robienie zdjęć na głębokości 1,5 m pod wodą przez 30 minut. Mechanizm blokady pokrywki baterii/ karty został zaprojektowany do fotografowania pod wodą. (str.70)

- Aby robić zdjęcia podczas nurkowania z rurką.
- Aby robić zdjęcia na basenie lub w czasie kąpieli w rzece lub jeziorze.
- Aby robić zdjęcia w różnych sytuacjach na dworze, nie obawiając się, że aparat trochę się zabrudzi. Wystarczy tylko szybko przetrzeć aparat wilgotną ściereczką!

# Nagrywaj dźwięki przed i po zrobieniu zdjęcia!

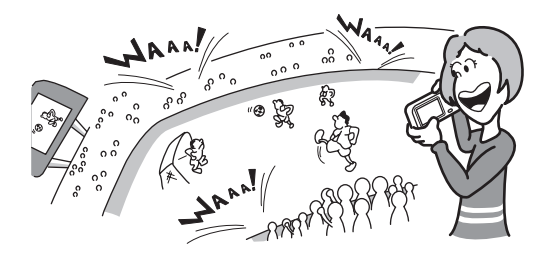

OptioWPi nie tylko pozwala dodać notatkę głosową do zdjęcia, ale po przełączeniu do trybu nagrywania z synchronizacją dźwięku zapisuje automatycznie dźwięki otoczenia aż do momentu naciśnięcia spustu migawki w celu zrobienia zdjęcia. Łącznie nagrywane jest 20 sekund dźwięku — 10 sekund przed i 10 sekund po naciśnięciu spustu migawki. (str.71)

- Aby nagrać siebie mówiącego "Uśmiech" lub "Spójrz w obiektyw".
- Aby uchwycić zachwyt widowni lub ekscytujące momenty w czasie zawodów sportowych.

## Wybierz ramkę przed zrobieniem zdjęcia!

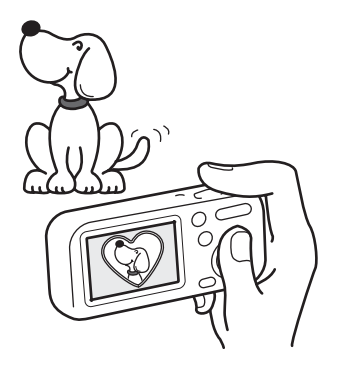

OptioWPi umożliwia wybranie ramki i wyświetlenie jej na ekranie przez zrobieniem zdjęcia. Dzięki temu masz pewność, że wybrana ramka pasuje idealnie do fotografowanego obiektu. (str.74) Oczywiście możliwe jest użycie funkcji edycji w celu dodania ramki już po zrobieniu zdjęcia. (str.130)

Aby ozdobić zdjęcia ramką.

# Proste w nawigacji funkcje robienia i odtwarzania zdjęć!

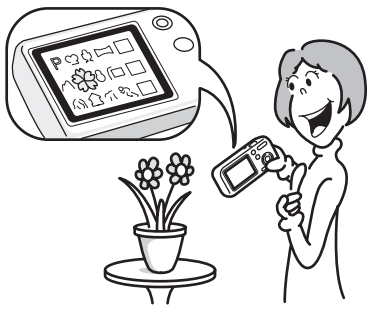

OptioWPi jest przyjazny dla użytkownika i zapewnia prosty sposób obsługi dzięki minimalnej liczbie przycisków na korpusie aparatu. Wybierając odpowiednią ikonę, można przejść do trybu robienia zdjęć (str.53) i dobrać odpowiednie ustawienia dla danej sytuacji. Można również przejść do trybu odtwarzania (str.104, str.122) i skorzystać z różnych funkcji odtwarzania i edycji. Naciśnięcie zielonego przycisku powoduje wyświetlenie podpowiedzi na monitorze LCD, które umożliwiają sprawdzenie funkcji dostępnych w poszczególnych trybach oraz sposobu ich użycia. (str.62)

- Naciśnij zielony przycisk, kiedy wyświetlana jest paleta trybów, aby wyświetlić podpowiedzi. (str.62)
- Użyj trybu zielonego, aby w prosty sposób robić zdjęcia ze standardowymi ustawieniami. (str.64)

# Idealny rozmiar, aby nosić go ze sobą!

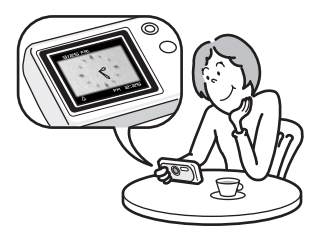

Dzięki kompaktowej i stylowej obudowie aparat OptioWPi można wsunąć do kieszeni lub zawiesić go na szyi. W ten sposób aparat będzie zawsze pod ręką, podobnie jak Twoja komórka. Aparat jest wyposażony również w przydatny tryb zegarka, który pozwala szybko sprawdzić godzinę. (str.167)

# Ciesz się funkcjami odtwarzania i edycji bez użycia komputera!

OptioWPi umożliwia odtwarzanie i edytowanie zdjęć bez konieczności połączenia aparatu z komputerem i przeniesienia zdjęć. Do rejestracji i edycji zdjęć oraz filmów wystarczy tylko aparat. (str.122) Nie trzeba także obawiać się przypadkowego usunięcia zdjęć, ponieważ teraz OptioWPi pozwala na ich odzyskanie. (str.119)

- Dostępnych jest wiele funkcji edycji, takich jak zmiana rozmiaru (str.122), kadrowanie (str.124), zmiana koloru (str.127) lub dostosowanie jasności (str.128).
- Jeśli oczy osoby na zdjęciu mają kolor czerwony, można to naprawić, gdy zdjęcie jest wyświetlane w trybie odtwarzania. (str.129)
- Możesz podzielić film na dwie części lub połączyć dwa filmy w jeden, a także wybrać klatkę filmu i zapisać ją jako zdjęcie. (str.132)

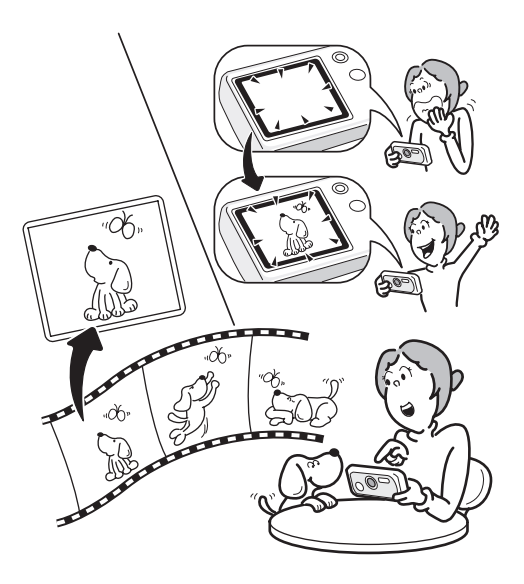

# Sprawdzanie zawartości opakowania

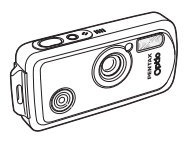

Aparat OptioWPi

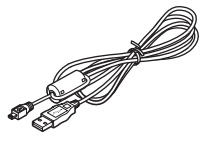

Kabel USB I-USB7 (\*)

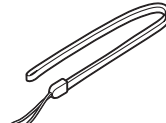

Pasek O-ST20 (\*)

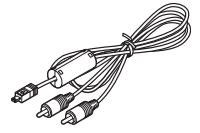

Kabel AV I-AVC7 (\*)

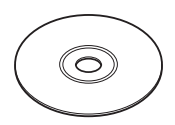

Oprogramowanie (CD-ROM) S-SW30

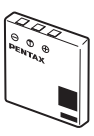

Bateria litowo-jonowa D-LI8 z możliwością ładowania (\*)

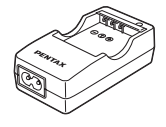

Ładowarka D-BC8 (\*)

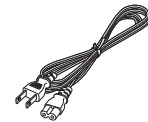

Przewód zasilający (\*)

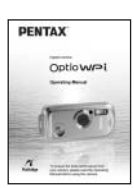

Instrukcja obsługi (ta książka)

Elementy oznaczone gwiazdką (\*) są dostępne jako akcesoria opcjonalne. Patrz "Akcesoria opcjonalne" (str.174), aby uzyskać informacje o innych akcesoriach. Typy przewodu zasilającego D-CO2A Australia / D-CO24E Europa / D-CO2H Hong Kong, Wielka Brytania /

D-CO24J Japonia / D-CO2K Korea / D-CO24U Ameryka Północna, Kanada

# Nazwy elementów

## Przód

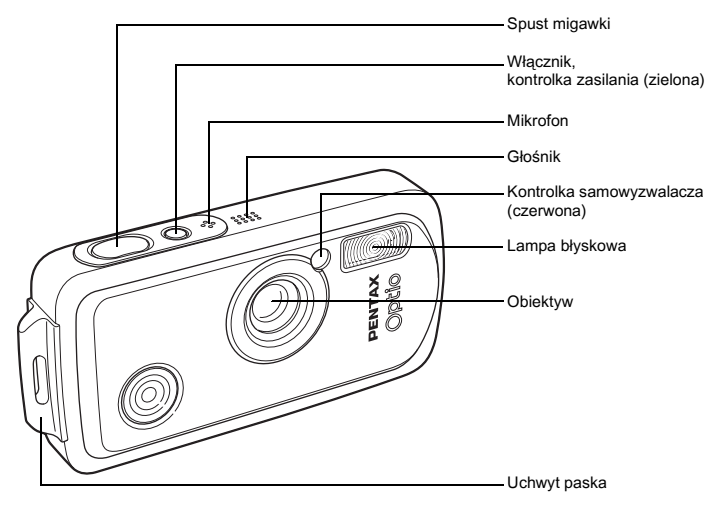

Tył

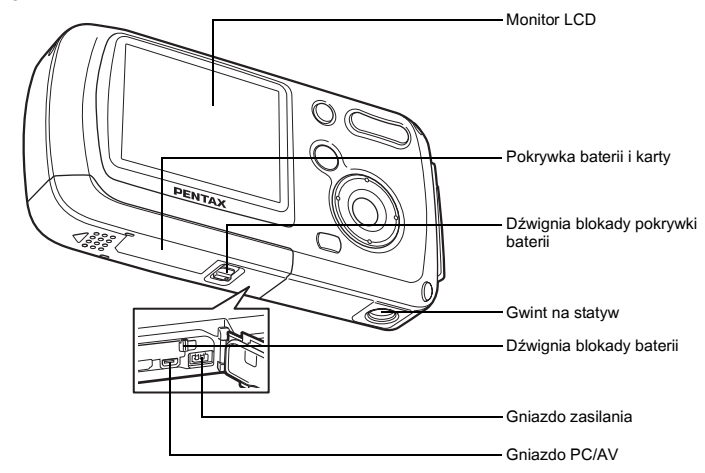

# Opis elementów sterowania

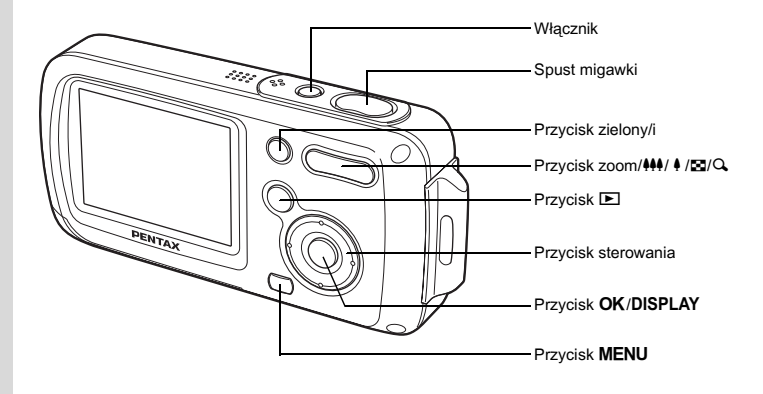

memo

Patrz Przedstawienie funkcji przycisków (str.44 - str.47), aby uzyskać opis funkcji poszczególnych przycisków.

# Informacje na monitorze

### Normalny ekran w trybie robienia zdjęć

Na ekranie widoczne są różne informacje, takie jak warunki ekspozycji.

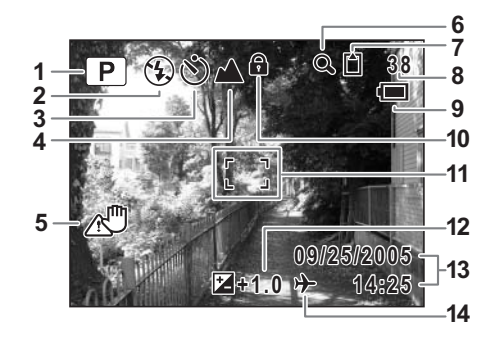

- 1 Tryb robienia zdjęć (Shooting mode) (str.53)
- 2 Tryb błysku (Flash mode) (str.83)
- 3 Tryb rejestracji (Drive mode) (str.72, str.73, str.74)
- 4 Tryb ustawiania ostrości ( Focus mode) (str.81)
- 5 Ikona drgania aparatu (str.79)
- 6 Ikona zoomu cyfrowego (Digital zoom) (str.76)
- 7 Stan pamięci (str.34)
  - ② : Wbudowana pamięć (bez karty)
  - 🖞 : Karta pamięci SD
  - Karta jest zabezpieczona przed zapisem
- Pełny ekran w trybie robienia zdjęć

- 8 Pozostała liczba zdjęć
- 9 Wskaźnik baterii (str.24)
- 10 Ikona blokady klawiszy (str.65)
- 11 Ramka ostrości (str.40)
- 12 Kompensacja ekspozycji (str.78)
- 13 Data i czas (str.38)
- 14 Ustawienie czasu na świecie (str.156)

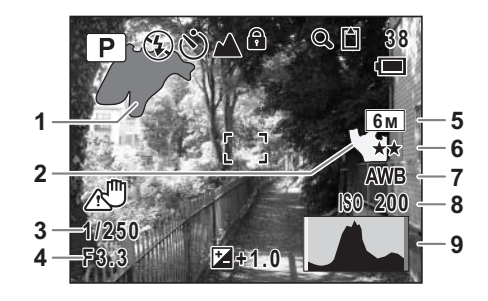

- 1 Jasny obszar (miga na czerwono)
- 2 Ciemny obszar (miga na żółto)
- 3 Czas migawki (Shutter speed)
- 4 Przysłona (Aperture)
- 5 Rozdzielczość (Recorded pixels) (str.85)
- 6 Jakość (Quality) (str.87)
- 7 Balans bieli (White balance) (str.88)
- 8 Czułość (Sensitivity) (str.92)
- 9 Wykres (Histogram) (str.80)

## Jasne i ciemne obszary

Jeżeli jakiś fragment obiektu w ramce jest tak jasny, że wydaje się być biały, wskazywany obszar miga na czerwono jako ostrzeżenie. Z kolei jeśli fragment obiektu jest tak ciemny, że wydaje się być czarny, wskazywany obszar miga na żółto jako ostrzeżenie.

## Pełny ekran w trybie odtwarzania zdjęć

Na ekranie widoczne są różne informacje, takie jak warunki ekspozycji. B1 do B9 są wyświetlane tylko po wybraniu opcji [Histogram + Info]. (str.109)

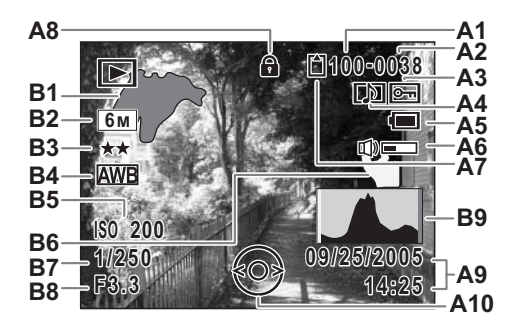

- A1 Numer folderu (str.159)
- A2 Numer pliku
- A3 Ikona zabezpieczenia (str.120)
- A4 Ikona notatki głosowej (str.148)
- A5 Wskaźnik baterii (str.24)
- A6 Ikona głośności (str.148)
- A7 Stan pamięci (str.34)
  - Wbudowana pamięć (bez karty)
  - 🖞 : Karta pamięci SD
  - Karta jest zabezpieczona przed B8 zapisem
- A8 Ikona blokady klawiszy (str.65)
- A9 Zapisana data i czas (str.38)

## Podpowiedzi

W czasie korzystania z aparatu na monitorze LCD pojawiają się podpowiedzi użycia przycisków.

Przyciski są przedstawiane w następujący sposób.

| Przycisk sterowania (▲) | <b></b> |
|-------------------------|---------|
| Przycisk sterowania (▼) | ▼       |
| Przycisk sterowania (◀) | •       |
| Przycisk sterowania (►) | ►       |
| Przycisk <b>MENU</b>    | MENU    |

| Przycisk zoom      | Q             |
|--------------------|---------------|
| Przycisk <b>OK</b> | OK            |
| Spust migawki      | SHUTTER       |
| Przycisk zielony/i | <b>⊙</b> , ti |

- A10 Podpowiedzi użycia przycisku sterowania
- B1 Jasny obszar (miga na czerwono) (str.19)
- B2 Rozdzielczość (Recorded pixels) (str.85)
- B3 Jakość (Quality) (str.87)
- B4 Balans bieli (White balance) (str.88)
- B5 Czułość (Sensitivity) (str.92)
- B6 Ciemny obszar (miga na żółto) (str.19)
- **B7** Czas migawki (Shutter speed)
- B8 Przysłona (Aperture)
- B9 Wykres (str.80)

# Przygotowanie Mocowanie paska

Przymocuj pasek (O-ST20) dostarczany wraz z aparatem.

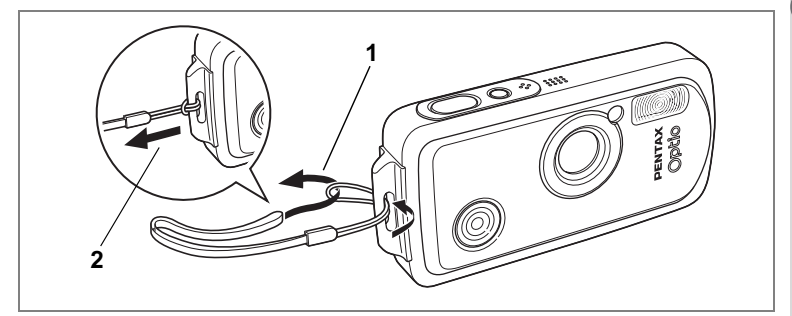

- 1 Przełóż końcówkę paska przez oczko uchwytu.
- 2 Przełóż końcówkę paska przez pętlę i zaciśnij.

# Zasilanie aparatu

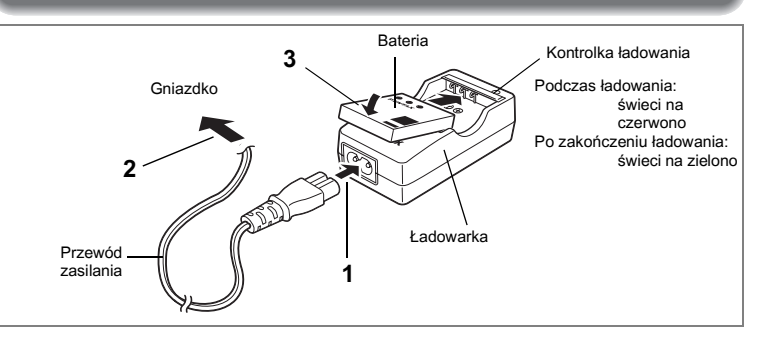

# Ładowanie baterii

Jeśli aparat jest używany po raz pierwszy, nie był używany przez dłuższy czas lub wyświetlany jest komunikat [Battery depleted], naładuj baterię za pomocą ładowarki.

- 1 Podłącz przewód zasilania do ładowarki D-BC8.
- 2 Podłącz przewód zasilania do gniazdka.
- 3 Umieść baterię w ładowarce w taki sposób, aby logo PENTAX było widoczne.

Kontrolka ładowania świeci się na czerwono w czasie ładowania baterii. i zmienia kolor na zielony po jego zakończeniu.

## 4 Po zakończeniu ładowania należy wyjąć baterię z ładowarki.

- memo
- Maksymalny czas wymagany do pełnego naładowania baterii wynosi około 100 minut. Właściwa temperatura otoczenia w czasie ładowania baterii wynosi 0°C-40°C (32°F do 104°F). Czas ładowania zależy od temperatury otoczenia i warunków ładowania.
- Okres użytkowania baterii kończy się, kiedy wkrótce po naładowaniu czas pracy aparatu staje się znacząco krótszy. Należy użyć nowej baterii.

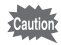

- Ładowarka służy wyłącznie do ładowania baterii litowo-jonowych D-LI8, Próba ładowania innych baterii może doprowadzić do przegrzania lub uszkodzenia ładowarki.
- Jeżeli bateria została włożona prawidłowo do ładowarki, a kontrolka ładowania nie zapala się oznacza to, że bateria jest uszkodzona. Należy ją wymienić na nową.

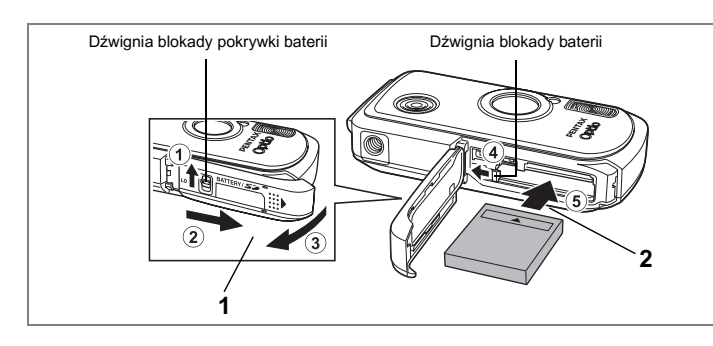

# Instalowanie baterii

Należy używać baterii dostarczonej wraz z aparatem. Przed pierwszym użyciem baterii w aparacie należy ją naładować.

## 1 Otwórz pokrywkę baterii i karty.

Naciśnij dźwignię blokady pokrywki baterii w kierunku (1), przesuń pokrywkę baterii/karty w kierunku (2) i zdejmij pokrywkę w kierunku (3).

2 Włóż baterię z symbolem ▲ skierowanym w kierunku obiektywu, używając boku baterii do naciśnięcia blokady baterii w kierunku ④.

Wciśnij baterię aż do jej zablokowania.

## 3 Zamknij pokrywkę baterii/karty.

Naciśnij dźwignię blokady pokrywki baterii w kierunku przeciwnym do ①.

#### Wyjmowanie baterii

- 1 Otwórz pokrywkę baterii i karty.
- 2 Zwolnij baterię, naciskając palcem dźwignię blokady baterii kierunku ④.

Bateria zostanie zwolniona. Wyjmij baterię z aparatu.

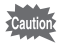

Podczas otwierania lub zamykania pokrywki baterii/karty nie należy zbyt mocno naciskać przodu lub tyłu aparatu, ponieważ może to spowodować przesunięcie obudowy wodoodpornej. Jeśli obudowa nie znajduje się we właściwej pozycji, aparat może utracić szczelność.

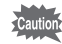

- Litowo-jonowa bateria D-LI8 z możliwością ładowania jest przeznaczona tylko do użytku z tym aparatem. Użycie innych baterii może spowodować uszkodzenie aparatu.
- Wkładaj baterię poprawnie. Niewłaściwe położenie baterii może spowodować nieprawidłowe działanie aparatu.
- · Nie wyjmuj baterii, kiedy aparat jest włączony.
- · Jeżeli nie zamierzasz używać aparatu przez dłuższy czas, wyjmij baterię.
- Jeśli aparat zostanie pozostawiony bez baterii przez dłuższy czas, mogą zostać przywrócone domyślne ustawienia daty i czasu.
- Przed wymianą baterii należy odczekać do wyschnięcia aparatu. Wymiany baterii nie należy wykonywać, jeśli aparat może się zamoczyć lub zabrudzić. Dłonie powinny być suche.
- Liczba zdjęć, czas nagrywania filmu, czas nagrywania dźwięku i czas odtwarzania

## (przy 23°C, z włączonym monitorem LCD oraz w pełni naładowaną baterią)

| Pojemność zdjęć <sup>*1</sup> | Czas nagrywania     | Czas nagrywania       | Czas odtwarzania <sup>*2</sup> |  |  |
|-------------------------------|---------------------|-----------------------|--------------------------------|--|--|
| (50% zdjęć z błyskiem)        | filmu <sup>*2</sup> | dźwięku <sup>*2</sup> |                                |  |  |
| 200 zdjęć                     | 80 min.             | 300 min.              | 240 min.                       |  |  |

 Liczba zdjęć, jaką można zarejestrować, została zmierzona zgodnie ze standardowymi warunkami pomiaru CIPA. Rzeczywista liczba zdjęć może się różnić w zależności od warunków użycia. (Warunki pomiaru: monitor LCD włączony, 50% zdjęć z błyskiem, 23°C)

\*2: Zgodnie z wynikami testów w pomieszczeniu.

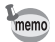

• Wydajność baterii zmniejsza się tymczasowo wraz ze spadkiem temperatury.

 Kiedy podczas podróży robisz zdjęcia w chłodnym klimacie lub kiedy zamierzasz zrobić dużo zdjęć, pamiętaj o zabraniu dodatkowych baterii.

### Wskaźnik poziomu baterii

Wskaźnik 🔳 na monitorze LCD umożliwia sprawdzenie stanu naładowania baterii.

|         | Ekran                              | Stan baterii                                        |
|---------|------------------------------------|-----------------------------------------------------|
| Ē       | (zielony)                          | Wystarczająca moc baterii.                          |
|         | (zielony)                          | Moc baterii słabnie.                                |
|         | (żółty)                            | Bateria prawie wyczerpana.                          |
|         | (czerwony)                         | Bateria wyczerpała się.                             |
| [Batter | y depleted] Bateria wyczerpała się | Aparat wyłączy się po wyświetleniu tego komunikatu. |

## Przetwarzanie wtórne baterii

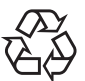

Ten symbol oznacza, że bateria jest surowcem wtórnym. Zaklej złącza baterii taśmą izolacyjną i zanieś do sklepu oznaczonego tym symbolem.

# Li-ion

# Ładowanie baterii za granicą

Dostarczana wraz z aparatem ładowarka automatycznie przełącza się na napięcie (100-240V) i częstotliwość prądu (50Hz, 60Hz) dla kraju lub regionu, w którym jest używana.

Kształt gniazdka elektrycznego różni się w poszczególnych krajach. Przed wyjazdem za granicę zaleca się sprawdzenie kształtu gniazdka w docelowym kraju (patrz "Podstawowe typy gniazdek w najważniejszych krajach i regionach na świecie" (str.26)) i zabranie ze sobą odpowiedniej wtyczki zasilacza. Kształt gniazdka nie wpływa na sposób ładowania.

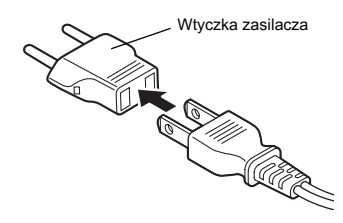

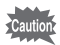

- · Użycie gotowego transformatora może spowodować niewłaściwe działanie.
- · Wtyczkę zasilacza należy odłączyć od gniazdka, kiedy ładowarka nie jest używana.

| Тур                  | A | В   | BF | С | S |
|----------------------|---|-----|----|---|---|
| Kształt              |   | ••• | -  | • |   |
| Wtyczka<br>zasilacza | _ |     |    |   |   |

# Podstawowe typy gniazdek w najważniejszych krajach i regionach na świecie

1 Przygotowanie

|                                        |                                                                                                    | Α | В | BF | С | S |
|----------------------------------------|----------------------------------------------------------------------------------------------------|---|---|----|---|---|
| Ameryka<br>Północna                    | USA, Kanada                                                                                                    | ~ |   |    |   |   |
| Europa,<br>kraje<br>dawnego<br>Związku | Islandia, Irlandia, Włochy, Ukraina, Austria,<br>Holandia, Kazachstan, Grecja, Szwecja, Dania,<br>Niemcy, Norwegia, Węgry, Finlandia, Francja,<br>Białoruś, Belgia, Rumunia, Rosja |   |   |    | ~ |   |
| Radzieckiego                           | Wielka Brytania                                                                                                    |   | ~ | ~  |   |   |
|                                        | Hiszpania                                                                                                    |   |   |    |   |   |
|                                        | Szwajcaria, Polska, Portugalia                                                                                                    |   | ~ |    | ~ |   |
| Azja                                   | Tajwan, Japonia                                                                                                    | ~ |   |    |   |   |
|                                        | Sri Lanka, Malediwy                                                                                                    |   | ~ |    |   |   |
|                                        | Nepal, Bangladesz, Mongolia                                                                                                    |   |   |    | ~ |   |
|                                        | Wietnam                                                                                                    | ~ |   |    | ~ |   |
|                                        | Indie, Indonezja, Pakistan, Makao                                                                                                    |   | ~ |    | ~ |   |
|                                        | Tajlandia                                                                                                    | ~ |   | ✓  | ~ |   |
|                                        | Korea                                                                                                    | ~ | ~ |    | ~ |   |
|                                        | Filipiny                                                                                                    | ~ |   |    | ~ | ~ |
|                                        | Singapur, Hong Kong                                                                                                    |   | ~ | ~  |   |   |
|                                        | Chiny                                                                                                    | ~ | ~ | ✓  | ~ | ~ |
|                                        | Malezja                                                                                                    |   | ~ | ~  | ~ |   |
| Oceania                                | Australia, Tonga, Nowa Zelandia, Fidżi                                                                                                    |   |   |    |   | ~ |
|                                        | Guam                                                                                                    | ~ |   |    |   |   |
|                                        | Tahiti                                                                                                    |   |   |    | ~ |   |
| Ameryka<br>Środkowa                    | Kolumbia, Jamajka, Haiti, Panama, Bahamy,<br>Puerto Rico, Wenezuela, Meksyk                                                                                                    | ~ |   |    |   |   |
| i Południowa                           | Brazylia, Peru                                                                                                    | ~ |   |    | ~ |   |
|                                        | Chile                                                                                                    |   | ~ |    | ~ |   |
|                                        | Argentyna                                                                                                    |   |   | ✓  | ~ | ~ |
| Bliski Wschód                          | Izrael, Iran                                                                                                    |   |   |    | ~ |   |
|                                        | Kuwejt                                                                                                    |   | ~ |    | ~ |   |
|                                        | Jordania                                                                                                    |   | ~ | ~  |   |   |
| Afryka                                 | Wyspy Kanaryjskie, Gwinea, Mozambik,<br>Maroko                                                                                                    |   |   |    | ~ |   |
|                                        | Kenia, Afryka Południowa                                                                                                    |   | ~ |    | ~ |   |
|                                        | Algieria                                                                                                    | ~ | ~ | ✓  |   |   |
|                                        | Egipt                                                                                                    |   | ✓ | ✓  | ~ |   |
|                                        | Zambia, Tanzania                                                                                                    |   | ~ | ~  |   |   |
|                                        |                                                                                                    |   |   |    |   |   |

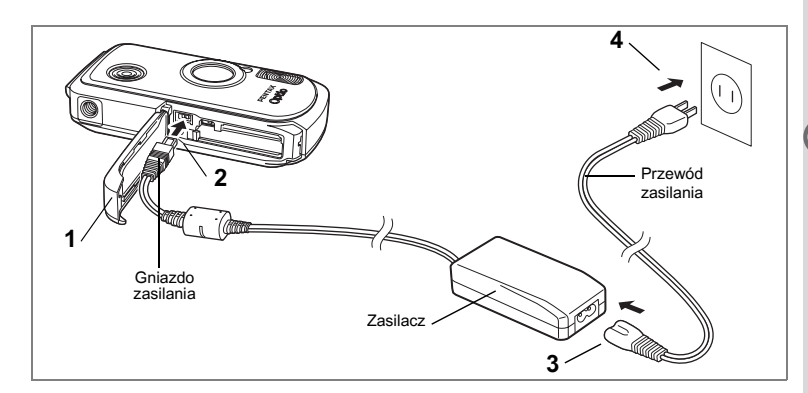

# Użycie zasilacza

Jeżeli zamierzasz używać aparatu przez długi czas lub podłączyć aparat do komputera, zalecane jest użycie zasilacza D-AC8 (opcja).

- 1 Upewnij się, że aparat jest wyłączony, a następnie otwórz pokrywkę baterii i karty.
- 2 Podłącz wtyczkę zasilacza do gniazda zasilania w aparacie symbolem ▲ skierowanym w stronę monitora LCD.
- 3 Podłącz przewód zasilania do zasilacza.
- 4 Podłącz przewód zasilania do gniazdka.

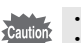

- Upewnij się, że aparat jest wyłączony przed podłączeniem lub odłączeniem zasilacza.
- Upewnij się, że przewód zasilający i przewód łączący zasilacz z aparatem są umocowane prawidłowo. Jeżeli przewód zostanie odłączony w czasie zapisywania danych na karcie pamięci SD lub we wbudowanej pamięci, dane mogą zostać utracone.
- Aby uniknąć ryzyka pożaru lub porażenia prądem podczas używania zasilacza, należy uważnie przeczytać sekcję "BEZPIECZNE KORZYSTANIE Z APARATU" (str.1).
- Przed użyciem zasilacza należy zapoznać się z jego instrukcją obsługi.
- Bateria wewnątrz aparatu nie jest ładowana poprzez podłączenie zasilacza.
- Podczas otwierania lub zamykania pokrywki baterii/karty nie należy zbyt mocno naciskać przodu lub tyłu aparatu, ponieważ może to spowodować przesunięcie obudowy wodoodpornej. Jeśli obudowa nie znajduje się we właściwej pozycji, aparat może utracić szczelność.

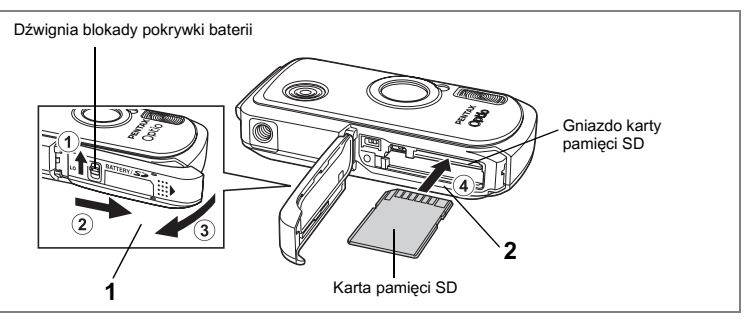

W tym aparacie używana jest karta pamięci SD. Zarejestrowane zdjęcia i pliki dźwiękowe mogą być zapisane na karcie pamięci SD, jeżeli została włożona do aparatu. Nagrania są zapisywane we wbudowanej pamięci, jeżeli karta pamięci nie została włożona. (str.34)

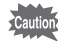

- Upewnij się, że aparat jest wyłączony przed włożeniem lub wyjęciem karty pamięci SD.
- Nową lub używaną w innym aparacie kartę pamięci SD należy sformatować. Patrz "Formatowanie karty pamięci SD lub wbudowanej pamięci" (str.149), aby uzyskać więcej informacji na temat formatowania.
- Przed wymianą karty pamięci SD należy odczekać do wyschnięcia aparatu. Wymiany karty nie należy wykonywać, jeśli aparat może się zamoczyć lub zabrudzić. Dłonie powinny być suche.
- Podczas otwierania lub zamykania pokrywki baterii/karty nie należy zbyt mocno naciskać przodu lub tytu aparatu, ponieważ może to spowodować przesunięcie obudowy wodoodpornej. Jeśli obudowa nie znajduje się we właściwej pozycji, aparat może utracić szczelność.

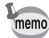

- Liczba zdjęć, jaką można zapisać za pomocą aparatu, jest zależna od pojemności karty pamięci SD i wybranej rozdzielczości oraz poziomu jakości. (str.31)
- Kontrolka zasilania miga podczas dostępu do karty pamięci SD (dane są zapisywane lub odczytywane).

## Tworzenie kopii zapasowej danych

W przypadku uszkodzenia aparat może mieć problemy z uzyskaniem dostępu do danych we wbudowanej pamięci. Użyj komputera lub innego urządzenia do utworzenia kopii zapasowej ważnych danych w innym miejscu.

# 1 Otwórz pokrywkę baterii i karty.

Naciśnij dźwignię blokady pokrywki baterii w kierunku (), przesuń pokrywkę baterii/karty w kierunku () i zdejmij pokrywkę w kierunku ().

## 2 Włóż kartę pamięci SD do gniazda karty w taki sposób, aby etykieta była skierowana w stronę monitora LCD.

Wciśnij kartę aż do zatrzaśnięcie. Nieprawidłowe włożenie karty może spowodować problemy z zapisem zdjęć i dźwięku.

# 3 Zamknij pokrywkę baterii/karty.

Naciśnij dźwignię blokady pokrywki baterii w kierunku przeciwnym do ①.

## Wyjmowanie karty pamięci SD

- 1 Otwórz pokrywkę baterii i karty.
- 2 Wciśnij kartę do gniazda karty pamięci SD, aby ją wysunąć. Wyjmij kartę.

## Zalecenia przy używaniu kart pamięci SD

 Karta pamięci SD jest wyposażona w przełącznik zabezpieczenia przed zapisem. Ustawienie przełącznika na LOCK zabezpiecza istniejące dane, uniemożliwiając zapis nowych danych, usuwanie istniejących danych i formatowanie karty.

 <sup>B</sup> pojawia się na monitorze LCD, kiedy karta

jest zabezpieczona przed zapisem.

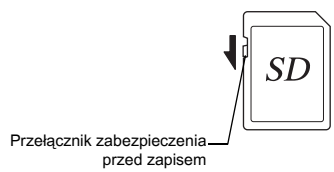

- Należy zachować ostrożność, kiedy karta pamięci SD jest wyjmowana natychmiast po użyciu aparatu, ponieważ może być gorąca.
- Nie wolno wyjmować karty pamięci SD lub wyłączać zasilania w trakcie procesu zapisu danych, odtwarzania zdjęć lub dźwięku, albo kiedy aparat jest połączony z komputerem poprzez kabel USB. Może to spowodować uszkodzenie danych lub karty.
- Karty pamięci SD nie należy zginać, bądź poddawać silnym wstrząsom. Nie wolno jej również wystawiać na działanie wody i wysokiej temperatury.
- Nie wolno wyjmować karty pamięci SD podczas formatowania, ponieważ może to spowodować uszkodzenie karty.
- Dane przechowywane na karcie pamięci SD mogą zostać skasowane w następujących sytuacjach. PENTAX nie ponosi żadnej odpowiedzialności za usunięte dane
  - (1) w wyniku nieprawidłowej obsługi karty pamięci SD przez użytkownika.
  - (2) spowodowane wystawieniem karty pamięci SD na działanie wyładowań elektrostatycznych lub zakłóceń elektrycznych.
  - (3) kiedy karta nie jest używana przez dłuższy czas.
  - kiedy karta pamięci lub bateria zostanie wyjęta podczas zapisu lub odczytu danych na karcie.
- Karta pamięci SD ma ograniczoną żywotność. Przechowywane dane mogą ulec uszkodzeniu, jeśli karta pamięci nie była wykorzystywana przez długi czas. Bardzo ważne dane należy regularnie zapisywać jako kopie zapasowe na komputerze.
- Należy unikać używania lub przechowywania karty w miejscach, gdzie może wystąpić szkodliwe działanie prądu stałego lub zakłóceń elektrycznych.
- Należy unikać używania lub przechowywania karty w miejscach, gdzie występują nagłe zmiany temperatur, skraplanie cieczy lub narażonych na bezpośrednie działanie promieni słonecznych.
- W przypadku gdy karta pamięci SD jest używana przy niskich prędkościach zapisu, nagrywanie filmu może zostać przerwane, nawet jeśli na karcie jest wystarczająco dużo miejsca. Również robienie zdjęć i odtwarzanie może wymagać więcej czasu.
- Aby uzyskać informacje na temat zgodności kart pamięci SD, należy odwiedzić witrynę internetową firmy PENTAX lub skontaktować się z najbliższym centrum serwisowym firmy PENTAX.

# Rozdzielczość i jakość zdjęć

Wybierz rozdzielczość (rozmiar) i poziom jakości (stopień kompresji danych) zdjęć w zależności od zamierzonego sposobu ich wykorzystania.

Ustawienie wyższego poziomu jakości i rozdzielczości zapewni lepsze zdjęcia do drukowania, ale spowoduje obniżenie całkowitej liczby zdjęć, które można zapisać we wbudowanej pamięci aparatu lub na karcie pamięci SD. Jakość zapisanego lub wydrukowanego zdjęcia jest zależna także od poziomu jakości, kompensacji ekspozycji, rozdzielczości drukarki i wielu innych czynników, przez co nie ma potrzeby wybierania wyższej rozdzielczości niż jest to konieczne. Rozdzielczość 2m (1600×1200) jest wystarczająca do drukowania zdjęć o rozmiarze karty pocztowej. Poniższa tabela przedstawia właściwe ustawienia zależnie od sposobu ich wykorzystania.

## Dopasowanie rozdzielczości do zastosowania

| Recorded Pixels<br>(Rozdzielczość) | Zastosowanie |  |                                                                         |
|------------------------------------|--------------|--|-------------------------------------------------------------------------|
| 6м 2816×2112                       |              |  | Drukowanie zdjęć z wysoką jakością lub zdjęć o rozmiarze A4,            |
| 5m 2560×1920                       |              |  | edytowanie zdjęć na komputerze.                                         |
| 4m2304×1728                        | ć            |  |                                                                         |
| <u>зм</u> 2048×1536                | troś         |  |                                                                         |
| 2m 1600×1200                       | S            |  | Drukowanie zdjęć o rozmiarze karty pocztowej.                           |
| 1024 1024× 768                     |              |  |                                                                         |
| 640 640× 480                       |              |  | Użycie na stronie internetowej lub dołączanie do poczty elektronicznej. |

## Domyślnym ustawieniem jest 6m 2816×2112.

## Dopasowanie jakości do zastosowania

| *** | Najlepsza | Najniższy współczynnik kompresji. Przeznaczony dla zdjęć do<br>wydruku.                                                     |
|-----|-----------|----------------------------------------------------------------------------------------------------|
| **  | Lepsza    | Standardowy współczynnik kompresji. Przeznaczony dla zdjęć<br>oglądanych na ekranie komputera.                              |
| *   | Dobra     | Najwyższy współczynnik kompresji. Jest przeznaczony dla zdjęć<br>załączanych do e-maili lub tworzenia witryn internetowych. |

## Domyślnym ustawieniem jest ★★ (Lepsza).

Właściwe ustawienia rozdzielczości i poziomu jakości zdjęć można wybrać w menu [ Rec. Mode].

Wybieranie rozdzielczości 🖙 str.85

Wybieranie poziomu jakości 🖙 str.87

## Rozdzielczość, jakość i liczba zdjęć

## (przybliżona liczba zdjęć)

|                      | ★★★ (Najlepsza)      |        | ★★ (Lepsza)          |        | ★ (Dobra)            |        |
|----------------------|----------------------|--------|----------------------|--------|----------------------|--------|
|                      | Wbudowa<br>na pamięć | 128 MB | Wbudowa<br>na pamięć | 128 MB | Wbudowa<br>na pamięć | 128 MB |
| 6м 2816×2112         | 3                    | 41     | 7                    | 83     | 10                   | 124    |
| 5м 2560×1920         | 4                    | 49     | 8                    | 95     | 11                   | 137    |
| 4m 2304×1728         | 5                    | 62     | 10                   | 124    | 15                   | 178    |
| зм 2048×1536         | 6                    | 77     | 13                   | 153    | 19                   | 223    |
| <b>2</b> м 1600×1200 | 10                   | 124    | 17                   | 206    | 26                   | 301    |
| 1024 1024× 768       | 21                   | 244    | 35                   | 412    | 45                   | 522    |
| 640 640× 480         | 42                   | 489    | 61                   | 712    | 84                   | 979    |

 Powyższe wartości mogą różnić się w zależności od fotografowanego obiektu, panujących warunków, karty pamięci SD itp.

# Rozdzielczość i szybkość klatek filmu

Wybierz ustawienia rozdzielczości i szybkości klatek najlepiej odpowiadające przewidywanemu sposobowi wykorzystania filmu.

Liczba pikseli wskazuje rozdzielczość obrazu. Im więcej pikseli, tym obraz jest ostrzejszy, ale kosztem większego rozmiaru pliku.

Liczba klatek wskazuje liczbę klatek filmu na sekundę. Im większa ta wartość, tym lepsza jest jakość filmu, ale kosztem większego rozmiaru pliku.

Właściwe ustawienia rozdzielczości i liczby klatek można wybrać w opcji [Movie] w menu [ C Rec. Mode].

Wybieranie rozdzielczości filmu 🖙 str.101

Wybieranie szybkości klatek 🖙 str.102

### Dopasowanie rozdzielczości do zastosowania

| 320 (320×240) | Przeznaczony dla filmów oglądanych na komputerze.                                                                                                    |
|---------------|----------------------------------------------------------------------------------------------------|
| 160 (160×120) | Rozmiar pliku jest mniejszy, ale łączny czas nagrywania się wydłuża.<br>Przeznaczony do użycia na stronie internetowej lub dołączenia do poczty<br>elektronicznej. |

### Domyślnym ustawieniem jest 320 (320×240).

### Dopasowanie szybkości klatek do zastosowania

| 30 klatek/sek. | Tworzy filmy o wysokiej jakości, ale łączny czas nagrywania staje się krótszy. |
|----------------|--------------------------------------------------------------------------------|
| 15 klatek/sek. | Wydłuża łączny czas nagrywania, ponieważ rozmiar pliku staje się mniejszy.     |

## Domyślnym ustawieniem jest 30 fps (klatek na sekundę).

### Rozdzielczość, szybkość klatek i czas nagrywania

#### (przybliżony czas nagrywania)

|     |         | 30 klatek/sek.       |                    | 15 klatek/sek.       |                    | Dźwięk               |                    |
|-----|---------|----------------------|--------------------|----------------------|--------------------|----------------------|--------------------|
|     |         | Wbudowa<br>na pamięć | 128 MB             | Wbudowa<br>na pamięć | 128 MB             | Wbudowa<br>na pamięć | 128 MB             |
| 320 | 320×240 | 16 sek.              | 3 min.<br>6 sek.   | 30 sek.              | 5 min.<br>56 sek.  | 8 min.<br>22 sek.    | 1 godz.<br>37 min. |
| 160 | 160×120 | 1 min.<br>1 sek.     | 11 min.<br>52 sek. | 1 min.<br>52 sek.    | 21 min. 45<br>sek. |                      |                    |

 Powyższe dane zostały opracowane zgodnie ze standardowymi warunkami robienia zdjęć firmy PENTAX. Mogą się zmieniać w zależności od tematu, panujących warunków i typu używanej karty pamięci SD.

# Włączanie i wyłączanie aparatu

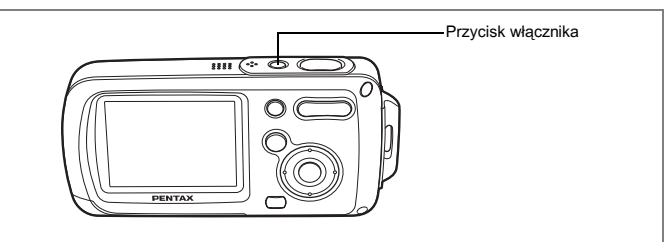

## 1 Naciśnij przycisk włącznika.

Aparat włącza się.

Jeżeli po włączeniu aparatu wyświetla się ekran ustawień początkowych lub ustawień daty, należy postępować zgodnie z procedurą na stronie str.36, aby ustawić język interfejsu lub bieżącą datę i czas.

## 2 Naciśnij ponownie przycisk włącznika.

Aparat wyłącza się, a kontrolka zasilania gaśnie.

Robienie zdjęć 🖙 str.63

#### Sprawdzanie karty pamięci

Karta pamięci jest sprawdzana automatycznie po włączeniu aparatu. ഈ pojawia się na monitorze LCD, jeśli do aparatu nie włożono karty pamięci SD. W takim przypadku zdjęcia i pliki dźwiękowe będą zapisywane we wbudowanej pamięci. ∰ jest wyświetlane zamiast Ü, jeśli przełącznik blokady zapisu karty pamięci SD znajduje się w pozycji zablokowanej. W takiej sytuacji nie jest możliwe zapisywanie zdjęć i dźwięków. Stan pamięci

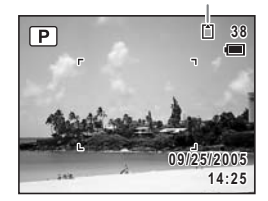
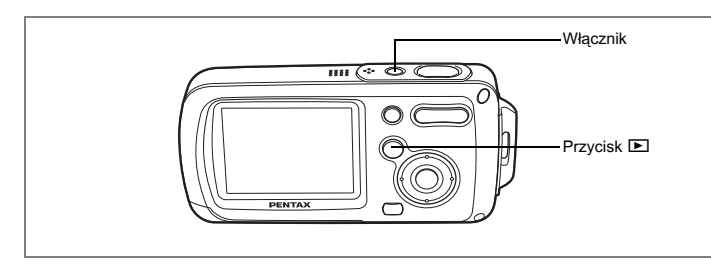

# Tryb tylko odtwarzania

Użyj tego trybu, aby wyświetlić zdjęcie lub odtworzyć plik dźwiękowy bezpośrednio, nie robiąc kolejnych zdjęć.

Naciśnięcie spustu migawki nie powoduje przejścia do trybu 🗅.

## Naciśnij włącznik, przytrzymując przycisk 🕨.

Aparat włącza się w trybie odtwarzania.

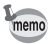

1

Aby przełączyć się z trybu tylko odtwarzania do trybu 🗅, wyłącz aparat, a następnie włącz go ponownie.

Odtwarzanie zdjęć 🖙 str.42

Język, datę i czas należy ustawić po zakupieniu aparatu i przed rozpoczęciem robienia zdjęć.

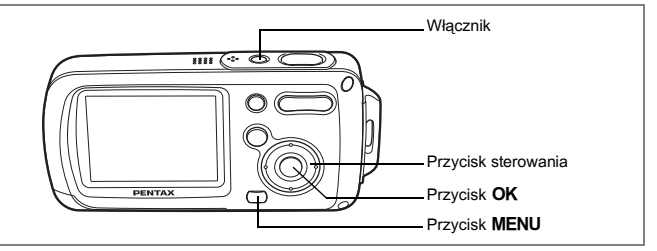

Ekran ustawień początkowych jest wyświetlany po pierwszym włączeniu aparatu. Wykonaj operacje przedstawione w sekcji "Ustawianie języka interfejsu" poniżej, aby ustawić język, oraz operacje w sekcji "Ustawianie daty i czasu" (str.38), aby ustawić bieżącą datę i czas.

Przejdź do sekcji "Ustawianie daty i czasu" (str.38) po wyświetleniu ekranu ustawiania daty.

Ustawienia języka, daty i czasu można zmienić. Instrukcje znajdują się na następujących stronach.

- Aby zmienić język, należy wykonać kroki przedstawione w sekcji "Zmiana języka interfejsu" (\*\*str.158).
- Aby zmienić datę i czas, należy wykonać kroki przedstawione w sekcji "Zmiana daty i czasu" (@str.150).

# Ustawianie języka interfejsu

- 1 Naciśnij przycisk sterowania (►). Ekran Language/言語 zostaje wyświetlony.
- Użyj przycisku sterowania (▲▼ ◀ ►), aby wybrać język interfejsu.

| Language/言語                                                      | E )                                                 |
|------------------------------------------------------------------|-----------------------------------------------------|
| English<br>Francais<br>Deutsch<br>Español<br>Italiano<br>Svenska | Nederlands<br>Русский<br>한국어<br>中文繁體<br>中文简体<br>日本語 |
| MENUCancel                                                       | OKOK                                                |

# Przygotowanie

1

# 3 Naciśnij przycisk 4.

Ekran ustawień początkowych zostaje wyświetlony w wybranym języku. Naciśnij ponownie przycisk **OK** po wyświetleniu ekranu [Hometown] i [DST], tak jak pokazano po prawej stronie. Przejdź do sekcji "Ustawianie daty i czasu" (str.38).

Przejdź do sekcji "Ustawianie miasta czasu lokalnego i czasu letniego", jeżeli wyświetlony został inny ekran.

| Initial Setting       |         |    |
|-----------------------|---------|----|
| Language/言語           | English | •  |
| 企Hometown<br>New York | Doti    |    |
| MENUCancel            | ОК      | ЭK |

Czas letni

Jeśli przycisk 4 został przypadkowo naciśnięty po wybraniu innego języka, wykonaj poniższą operację, aby przywrócić ustawienie języka.

- 1 Naciśnij przycisk OK dwa razy.
- 2 Naciśnij przycisk MENU.
- 3 Naciśnij przycisk sterowania (►).
- 4 Użyj przycisku sterowania (▼▲), aby wybrać [Language/言語].
- 5 Naciśnij przycisk sterowania (▶). Ekran Language/言語 zostaje wyświetlony.
- 6 Użyj przycisku sterowania (▼▲ ◀ ► ), aby wybrać język.
- 7 Naciśnij przycisk OK.

[Hometown] (miasto czasu lokalnego), data i czas zostają ustawione zgodnie z językiem, który wczesniej zostal pomylkowo ustawiony. Nalezy wykonać procedurę "Ustawianie czasu na świecie" (str. 156), aby ustawić miasto [Hometown], oraz procedurę "Zmiana daty i czasu" (str. 150), aby ustawić bieżącą datę i czas.

#### Ustawianie miasta czasu lokalnego i czasu letniego

- 4 Naciśnij przycisk sterowania (▼). Ramka przesuwa sie do [Hometown].
- 5 Naciśnij przycisk sterowania (►). Ekran miasta czasu lokalnego zostaje wyświetlony.
- 6 Użyj przycisku sterowania (◀►), aby wybrać miasto.
- 7 Naciśnij przycisk sterowania (▼).

Ramka przesuwa się na [DST] (ustawienie czasu letniego).

- 8 Użyj przycisku sterowania (◀►), aby włączyć ☑ (On) lub wyłączyć □ (Off).
- 9 Naciśnij przycisk 4. Ekran ustawień daty zostaje wyświetlony.

## Ustawianie daty i czasu

Ustawienie aktualnej daty i czasu oraz formatu wyświetlania.

- 1 Naciśnij przycisk sterowania (►). Ramka przesuwa się do [mm/dd/yy].
- 2 Naciśnij przycisk sterowania (▲ ▼), aby wybrać format wyświetlania daty i czasu.
- 3 Naciśnij przycisk sterowania (►). Ramka przesuwa się do [24h].
- 4 Użyj przycisku sterowania (▲ ▼), aby wybrać [24h] (format 24-godziny) lub [12h] (format 12-godzinny).
- 5 Naciśnij przycisk sterowania (►). Ramka powraca do [Date Style].
- 6 Naciśnij przycisk sterowania (▼). Ramka przesunie się do [Date].

| Date Adjust |              |
|-------------|--------------|
| Date Style  | mm/dd/yy 24h |
| Date        | 01/01/2005   |
| Time        | 0:00         |
| MENUCancel  | ОКОК         |

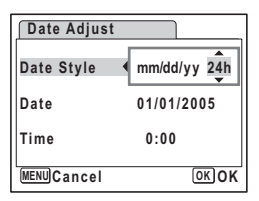

| Date Adjust |              |
|-------------|--------------|
| Date Style  | mm/dd/yy 24h |
| Date        | ▶01/01/2005  |
| Time        | 0:00         |
| MENUCancel  | OKOK         |

# 7 Naciśnij przycisk sterowania (►).

Ramka przesuwa się na miesiąc.

## Użyj przycisku sterowania (▲ ▼), aby zmienić miesiąc

W ten sam sposób można zmienić dzień i rok. Następnie można zmienić ustawienia czasu. Jeżeli w kroku 4 wybrano pozycję [12h], ustawienie am lub pm przełącza się w zależności od bieżącej godziny.

# 9 Naciśnij przycisk 4.

Aparat jest gotowy do robienia zdjęć.

Ustawienia języka, daty, czasu, miasta czasu lokalnego i czasu letniego można zmienić. Instrukcje znajdują się na następujących stronach.

- Aby zmienić język, należy wykonać kroki przedstawione w sekcji "Zmiana języka interfejsu" (\*\*str.158).
- Aby zmienić datę i czas, należy wykonać kroki przedstawione w sekcji "Zmiana daty i czasu" (#\*str.150).
- Aby zmienić miasto, bądź włączyć lub wyłączyć ustawienie czasu letniego, wykonaj kroki przedstawione w sekcji "Ustawienia czasu na świecie" (rastr.156).

Caution

Po wyświetleniu ekranu ustawień początkowych lub ustawień zmiany daty możesz przerwać proces ustawiania i przejść do trybu robienia zdjęć poprzez naciśnięcie przycisku **MENU**. W takim przypadku ekran ustawień początkowych zostanie wyświetlony, kiedy aparat zostanie włączony następnym razem.

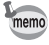

Po dokonaniu ustawień i naciśnięciu przycisku **OK** zegar aparatu zresetuje się i ustawi na 00 sekund. Aby ustawić dokładny czas, naciśnij przycisk **OK**, kiedy sygnał czasu (w telewizji, radio itp.) osiągnie 00 sekund.

Format sygnału wyjścia sygnału wideo jest ustawiany zgodnie z krajem lub regionem wybranym w opcji [Language/言語] na ekranie ustawień początkowych. Ustawienie to można zmienić. (str.161)

| Date Adjust |              |
|-------------|--------------|
| Date Style  | mm/dd/yy 24h |
| Date        | • 01/01/2005 |
| Time        | 0:00         |
| MENUCancel  | OKOK         |

# Szybki start

# Robienie zdjęć

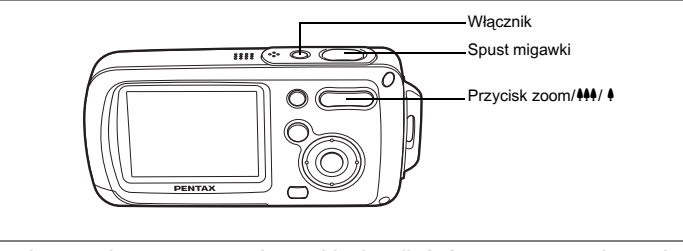

Poniżej opisano najprostszą procedurę robienia zdjęć. Automatyczne włączenie błysku zależne jest od warunków oświetlenia.

# 1 Naciśnij przycisk włącznika.

Aparat włącza się i jest gotowy do fotografowania. Jest to tryb robienia zdjęć.

#### Sprawdź obiekt i informacje o ekspozycji na monitorze LCD.

Ramka ostrości na środku monitora LCD wskazuje strefę automatycznego ustawiania ostrości.

Ramka ostrości

Możesz zmienić wielkość fotografowanego obiektu, naciskając przycisk zoom/444/ 4 w lewą lub w prawą stronę.

- powiększa obiekt.
- +++ : powiększa rejestrowany obszar w aparacie.

# 3 Naciśnij spust migawki do połowy.

Ramka ostrości zapali się na zielono, kiedy aparat ustawi ostrość.

## 4 Naciśnij spust migawki do końca.

Zdjęcie zostaje zrobione.

Zdjęcie zostaje wyświetlone na monitorze LCD przez jedną sekundę (natychmiastowy podgląd) i zapisane na karcie pamięci SD lub we wbudowanej pamięci. (str.41)

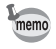

Naciśnij zielony przycisk, aby przejść do trybu zielonego, w którym aparat ustawia wszystkie funkcje robienia zdjęć. Wybranie trybu zielonego zapewnia najprostszą metodę robienia poprawnych zdjęć. (str.64)

#### Używanie spustu migawki

Spust migawki działa dwustopniowo.

#### Naciśnięcie do połowy

Ostrość i ekspozycja są blokowane po lekkim naciśnięciu spustu migawki (do połowy). Zielona ramka ostrości na monitorze LCD świeci się, kiedy spust migawki zostanie naciśnięty do połowy, a obiekt jest ostry. Ramka świeci na czerwono, jeżeli obiekt nie jest ostry.

#### Naciśnięcie do końca

Naciśnij spust migawki do końca, aby zrobić zdjęcie.

[Problemy z ostrością]

Aparat może nie ustawić ostrości w następujących warunkach.

Ustaw i zablokuj ostrość na obiekcie znajdującym się w tej samej odległości (naciśnij spust migawki do połowy), a następnie wyceluj aparat na wybrany obiekt i naciśnij spust migawki do końca.

- · Obiekty, które nie zapewniają kontrastu, takie jak niebo lub biały mur.
- Ciemne miejsca i obiekty, a także warunki uniemożliwiające odbijanie światła.
- · Poziome linie lub szczegółowe wzory.
- Szybko poruszające się obiekty.
- Kiedy obiekt na pierwszym planie i obiekt w tle znajdują się na tym samym zdjęciu.
- Odbijające się światło lub bardzo silnie oświetlenie z tyłu (jasne tło).

#### Natychmiastowy podgląd

Obraz będzie wyświetlany na monitorze LCD przez jedną sekundę (natychmiastowy podgląd) natychmiast po zrobieniu zdjęcia. Czas wyświetlania podglądu można zmienić. (str.93)

W czasie natychmiastowego podglądu możesz skasować zdjęcie, naciskając przycisk i.

# Szybki start

# Odtwarzanie zdjęć

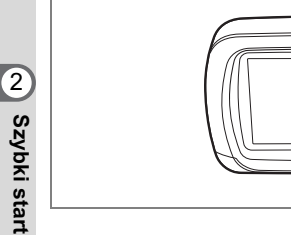

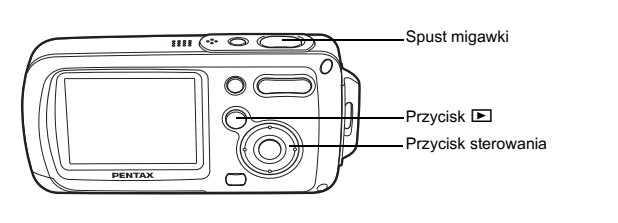

# Odtwarzanie zdjęć

# 1 Naciśnij przycisk odtwarzania ► po zrobieniu zdjęcia.

Zdjęcie zostaje wyświetlone na monitorze LCD. Jest to tryb (tryb odtwarzania). Wyświetlenie pojedynczego zdjęcia na całym ekranie w trybie (jest to domyślne ustawienie trybu ) nosi nazwę trybu pojedynczych zdjęć.

Naciśnij ponownie przycisk **D** w trybie **D** lub naciśnij spust migawki do połowy, aby przełączyć do trybu **D**. Numer pliku

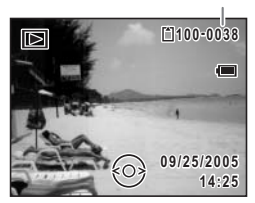

## Odtwarzanie poprzedniego lub następnego zdjęcia

1 Naciśnij przycisk odtwarzania 🖻 po zrobieniu zdjęcia. Zdjęcie pojawia się na monitorze LCD.

#### 2 Naciśnij przycisk sterowania (◀►). Poprzednie lub następne zdjęcie zostaje wyświetlone.

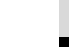

43

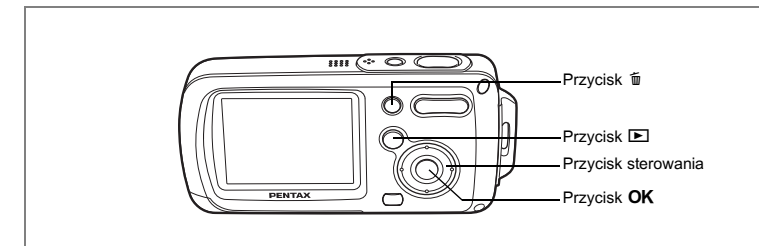

# Obracanie wyświetlanego zdjęcia

- 1 Naciśnij przycisk odtwarzania D po zrobieniu zdjęcia. Zdjęcie pojawia się na monitorze LCD.
- 2 Naciśnij przycisk sterowania (▼). Pojawia się paleta trybów odtwarzania.
- 3 Użyj przycisku sterowania (▲▼ ◀ ► ), aby wybrać ◊ (obrót zdjęcia).
- 4 Naciśnij przycisk OK. Zdjęcie jest obracane o 90 stopni przy każdym naciśnięciu przycisku.
- 5 Naciśnij przycisk 🕨.

memo

Obrócone zdjęcie zostaje wyświetlone.

- Filmów nie można obracać.
- Zabezpieczone zdjęcia można ich obracać, ale nie jest możliwe ich zapisanie po obróceniu.

#### Usuwanie wyświetlanego zdjęcia

Naciśnij przycisk m, aby wyświetlić ekran kasowania w czasie oglądania zdjęcia. Użyj przycisku sterowania (▲), aby wybrać [Deletion] i naciśnij przycisk **OK**. (str.114)

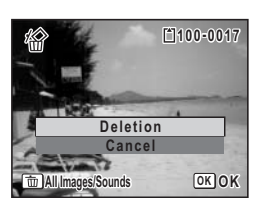

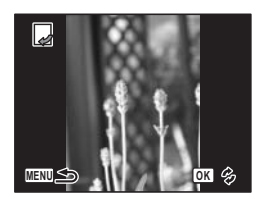

# Podstawowe funkcje Przedstawienie funkcji przycisków

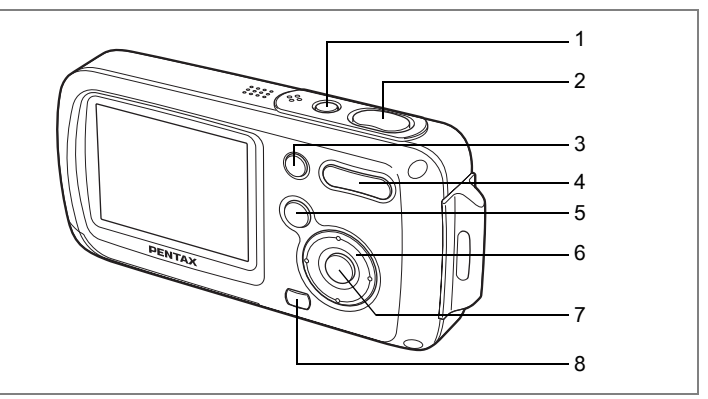

# Tryb 🗅

1 Przycisk włącznika

Włącza i wyłącza aparat. (str.34)

#### 2 Spust migawki

Po naciśnięciu do połowy ustawia ostrość na obiekcie (z wyjątkiem trybów ▲, **PF** i **MF**). (str.40) Po naciśnięciu do końca robi zdjęcie. (str.40) Rozpoczyna i zatrzymuje nagrywanie filmu w trybie 第. (str.99) Rozpoczyna i zatrzymuje nagrywanie pliku dźwiekowego w trybie 🔮. (str.144)

#### 3 Zielony przycisk

Przełącza w tryb zielony. (str.64) Wywołuje przypisane menu. (str.58) Wyświetla opis funkcji wybranej na palecie trybów. (str.62)

#### ④ Przycisk zoom/₩4/ ∮/⊠/Q button

Zmienia obszar zdjęcia. (str.76) Dodaje i usuwa tryb robienia zdjęć na palecie trybów robienia zdjęć. (str.57)

#### 5 Przycisk

Przełącza w tryb **E**. (str.104)

#### 6 Przycisk sterowania

- (▲): Zmienia tryb rejestracji. (str.72, str.73, str.74)
- (▼): Wyświetla paletę trybów robienia zdjęć. (str.53)
- (<): Zmienia tryb błysku. (str.83)
- (►): Zmienia tryb ustawiania ostrości. (str.81)
- (▲▼): Dostosowuje **MF** w trybie **MF**. (str.82)

## 7 Przycisk OK/DISPLAY

Zmienia informacje wyświetlane na monitorze LCD. (str.79)

#### 8 Przycisk MENU

Wyświetla menu [A Rec. Mode]. (str.48)

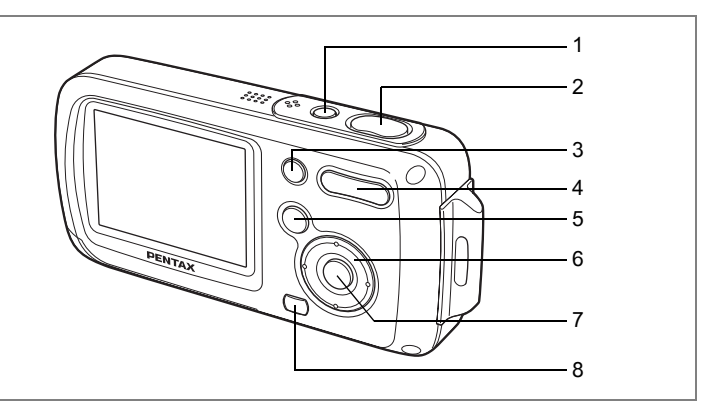

# Tryb 🕨

#### 1 Przycisk włącznika

Włącza i wyłącza aparat. (str.34)

#### 2 Spust migawki

Przełącza w tryb D po naciśnięciu do połowy. (str.104)

#### ③ Przycisk zielony/ 10

Przełącza z ekranu pojedynczych zdjęć do ekranu kasowania. (str.114) Przełącza z ekranu dziewięciu zdjęć do ekranu wyboru i kasowania. (str.116) Wyświetla podpowiedzi użycia funkcji wybranej na palecie trybu odtwarzania. (str.62)

#### ④ Przycisk zoom/⊠/Q

Przełącza z ekranu pojedynczych zdjęć do ekranu dziewięciu zdjęć po naciśnięciu S oraz do ekranu folderów po ponownym naciśnięciu S. Powraca do poprzedniego ekranu po naciśnięciu Q. (str.105) Powiększa zdjęcie po naciśnięciu Q na ekranie pojedynczych zdjęć. Powraca do poprzedniego ekranu po naciśnięciu S. (str.107) Może być użyty do zmiany poziomu głośności podczas odtwarzania filmu. (str.112, str.146)

#### 5 Przycisk

Przełącza w tryb 🗅. (str.104)

#### 6 Przycisk sterowania

- (▲): Odtwarza lub pauzuje odtwarzanie filmu albo pliku dźwiękowego. (str.112, str.146)
- (▼): Wyświetla paletę trybu odtwarzania. (str.61) Zatrzymuje odtwarzanie filmu albo pliku dźwiękowego. (str.112, str.146)
- (◀►): Wyświetla poprzednie lub następne zdjęcie albo plik dźwiękowy na ekranie pojedynczych zdjęć. (str.42) Przewija o jedną klatkę do przodu lub do tyłu oraz odwraca kierunek odtwarzania filmu. (str.112 Przewija do przodu lub do tyłu oraz przechodzi do pozycji indeksu podczas odtwarzania nagrania dźwiękowego. str.146)
- (▲▼ ◀►): Przesuwa obszar wyświetlania powiększonego zdjęcia. (str.107) Wybiera zdjęcie na ekranie dziewięciu zdjęć lub folder na ekranie folderów. (str.105)

#### 7 Przycisk OK/DISPLAY

Zmienia informacje wyświetlane na monitorze LCD. (str.109) Powoduje zakończenie wyświetlania powiększonego zdjęcia lub ekranu dziewięciu zdjęć oraz powrót do wyświetlania pojedynczego zdjęcia. (str.105, str.107)

Przechodzi do ekranu dziewięciu zdjęć dla folderu wybranego na ekranie folderów. (str.106)

#### 8 Przycisk MENU

Wyświetla menu [ Rec. Mode] na ekranie pojedynczych zdjęć. (str.48) Powraca do ekranu pojedynczych zdjęć podczas wyświetlania palety trybu odtwarzania. (str.60)

Powoduje zakończenie wyświetlania powiększonego zdjęcia lub ekranu dziewięciu zdjęć oraz powrót do wyświetlania pojedynczego zdjęcia. (str.105, str.107)

Przechodzi do ekranu dziewięciu zdjęć dla folderu wybranego na ekranie folderów. (str.106)

# Ustawianie funkcji aparatu

Aby zmienić ustawienia aparatu, należy nacisnąć przycisk **MENU** w celu wyświetlenia menu [ Rec. Mode] lub menu [ Setting]. Menu służące do odtwarzania i edycji zdjęć są wyświetlane poprzez paletę trybu odtwarzania.

# Ustawianie przy użyciu menu

Naciśnięcie przycisku MENU powoduje wyświetlenie menu [ Rec. Mode].

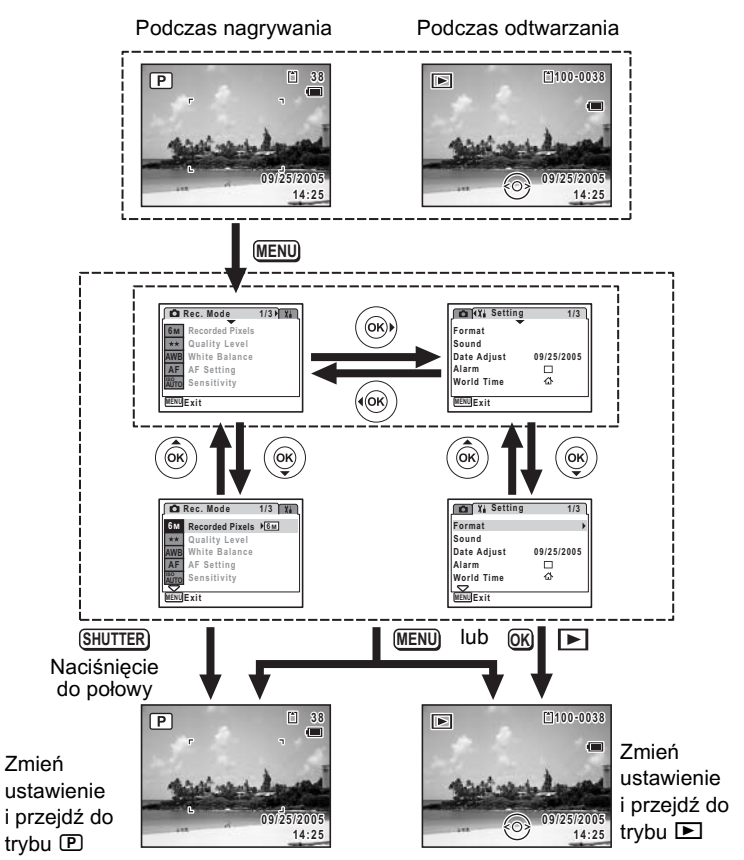

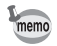

W czasie korzystania z menu na monitorze LCD pojawiają się podpowiedzi użycia przycisków.

#### Przykład: Ustawianie [Quality Level] w menu [ Rec.Mode].

- 1 Naciśnii przycisk MENU w trybie **D**. Menu [A Rec. Mode] zostaje wyświetlone.
- 2 Naciśnii przycisk sterowania (▼). Ramka przesuwa sie do [Recorded Pixels].
- 3 Naciśnij przycisk sterowania (▼). Ramka przesuwa sie do [Quality Level].

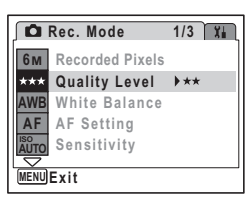

🗖 Rec. Mode

6м

\*\*

AWB

MENUExit

**Recorded Pixels** 

Quality Level

White Balance AF AF Setting Sensitivity

1/3 ▶ ដ

#### 4 Naciśnij przycisk sterowania (►).

Zostaje wyświetlone menu rozwijane z pozyciami. które można wybrać.

Menu rozwijane zawiera tylko te pozycje, które można wybrać przy bieżących ustawieniach aparatu.

5 Użyj przycisku sterowania (▲ ▼), aby zmienić ustawienie.

🗖 Rec. Mode 1/3 ដ 6M Recorded Pixels \*\*\* \*\*\* Quality Level AWB White Balance \* AF AF Setting Sensitivity MENUCancel OK OK

Poziom jakości zmienia się przy każdym naciśnięciu przycisku sterowania (▲ ▼).

#### Zapisanie ustawienia i rozpoczęcie fotografowania

# 6 Naciśnij spust migawki do połowy.

Ustawienie zostaje zapisane, a aparat powraca do wyświetlania informacji o ekspozycji.

Po naciśnięciu spustu migawki do końca następuje zapisanie ustawienia i zrobienie zdjęcia.

#### Zapisanie ustawienia i rozpoczęcie odtwarzania zdjęć

#### 6 Naciśnij przycisk 🕨.

Ustawienie zostaje zapisane, a aparat powraca do wyświetlania informacji o trybie odtwarzania.

#### Zapisanie ustawienia i kontynuacja pracy z menu

#### 6 Naciśnij przycisk OK lub przycisk sterowania (◄).

Ustawienie zostaje zapisane, a ekran powraca do kroku 3.

#### Anulowanie zmian i kontynuacja pracy z menu

## 6 Naciśnij przycisk MENU.

Zmiany zostają anulowane, a ekran powraca do kroku 3.

Funkcje przycisku **MENU** różnią się w zależności od danego ekranu. Należy zapoznać się z podpowiedziami użycia przycisków.

- MENU Exit : Zapisuje bieżące ustawienie, opuszcza menu i powraca do poprzedniego ekranu.
- MENU 🗅 : Zapisuje bieżące ustawienie i powraca do kroku 3.

(MENU) Cancel : Anuluje bieżące ustawienie, opuszcza menu i powraca do kroku 3.

# Lista menu

Wyświetla pozycje, które można ustawić poprzez menu, a także zapewnia opisy poszczególnych pozycji. Na podstawie listy ustawień domyślnych w załączniku (str.169) można zdecydować, czy ustawienia będą zapisywane po wyłączeniu aparatu, a także czy po zresetowaniu aparatu będą przywracane ustawienia domyślne.

#### Menu[ C Rec. Mode]

To menu zawiera funkcje odnoszące się do robienia zdjęć i nagrywania filmów.

| Pozycja         |                 | Opis                                                                                                    |         |
|-----------------|-----------------|----------------------------------------------------------------------------------------------------|---------|
| Recorded Pixels |                 | Ustawianie rozdzielczości zdjęć.                                                                                                    |         |
| Quality Level   |                 | Ustawianie jakości zdjęć.                                                                                                    |         |
| White Balance   |                 | Dostosowywanie balansu bieli do warunków oświetlenia.                                                                                                  |         |
| бĽ              | Focusing Area   | Zmiana pola ustawiania ostrości.                                                                                                    |         |
| AF<br>Settii    | Focus Limiter   | Ograniczenie pola ruchu obiektywu w zależności od<br>warunków.                                                                                         | str.90  |
| Sensi           | tivity          | Ustawienie czułości.                                                                                                    | str.92  |
| EV Co           | ompensation     | Dostosowanie ogólnej jasności zdjęcia.                                                                                                    | str.78  |
| Θ               | Recorded Pixels | Ustawianie rozdzielczości filmów.                                                                                                    | str.101 |
| lovi            | Frame Rate      | Ustawianie szybkości klatek (liczby klatek na sekundę).                                                                                                | str.102 |
| Σ               | Color Mode      | Wybór trybu koloru dla filmów.                                                                                                    | str.103 |
| Digital Zoom    |                 | Pozwala wybrać, czy funkcja zoomu cyfrowego będzie używana.                                                                                            | str.77  |
| Instant Review  |                 | Ustawienie czasu natychmiastowego podglądu.                                                                                                    |         |
| Memory          |                 | Pozwala wybrać, czy ustawione wartości funkcji robienia zdjęć<br>będą zapisywane po wyłączeniu aparatu, czy też przywracane<br>będą wartości domyślne. |         |
| Sharpness       |                 | Pozwala wybrać, czy zrobione zdjęcie ma być ostre, czy też<br>zmiękczone.                                                                              |         |
| Saturation      |                 | Ustawianie nasycenia kolorów.                                                                                                    |         |
| Contrast        |                 | Ustawianie kontrastu zdjęcia.                                                                                                    | str.96  |

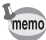

 Użyj trybu zielonego, aby w prosty sposób robić zdjęcia ze standardowymi ustawieniami, niezależnie od ustawień w menu [D Rec. Mode]. (str.64)

 Przypisanie często używanych funkcji do przycisku zielonego umożliwia przejście bezpośrednio do menu. (str.58)

# Menu [Xi Setting]

| Pozycja          | Opis                                                                                                    | Strona  |
|------------------|----------------------------------------------------------------------------------------------------|---------|
| Format           | Formatowanie karty pamięci SD lub wbudowanej pamięci.                                                                                                    | str.149 |
| Dźwięk           | Zmiana głośności odtwarzania i ustawianie dźwięku<br>startowego, dźwięku migawki, dźwięków podstawowych<br>operacji oraz dźwięku samowyzwalacza.                                                               | str.152 |
| Date Adjust      | Ustawianie daty i czasu oraz formatu wyświetlania.                                                                                                    | str.150 |
| Alarm            | Ustawianie alarmu.                                                                                                    | str.154 |
| World Time       | Ustawianie czasu na świecie.                                                                                                    | str.156 |
| Language/言語      | Ustawianie języka, w jakim są wyświetlane menu i komunikaty.                                                                                                    | str.158 |
| Folder Name      | Wybór sposobu przypisywania nazw do folderów służących do<br>przechowywania zdjęć i plików dźwiękowych.                                                                                                    | str.159 |
| USB Connection   | Ustawianie połączenia z użyciem kabla USB (do komputera<br>lub drukarki).                                                                                                    | str.160 |
| Video Out        | Video Out Ustawianie formatu wyjścia sygnału dla urządzeń audio/wideo.                                                                                                    |         |
| Brightness Level | Zmiana jasności monitora LCD.                                                                                                    | str.162 |
| Power Saving     | Ustawianie czasu, po upływie którego aparat przechodzi w tryb oszczędzania energii.                                                                                                    | str.163 |
| Quick Zoom       | Wyświetlanie zdjęcia z maksymalnym powiększeniem po<br>naciśnięciu ୣୣୣୣୣ na przycisku zoom/⊠/ୣୣୣୣୣୣୣୣୣୣ                                                                                                    | str.108 |
| Auto Power Off   | Ustawianie czasu, po upływie którego aparat automatycznie<br>się wyłącza.                                                                                                    | str.164 |
| Green Button     | Przypisywanie funkcji do zielonego przycisku.                                                                                                    | str.58  |
| Reset            | Przywracanie domyślnych wartości ustawień innych niż data<br>i czas, język, czas na świecie, format sygnału wideo, tryby<br>robienia zdjęć przypisanych do palety trybów robienia zdjęć<br>oraz ich kolejność. | str.166 |

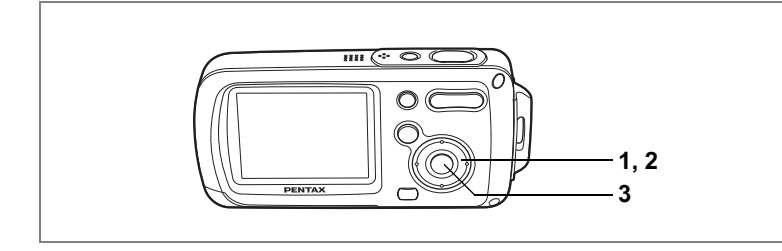

# Ustawianie trybu robienia zdjęć

Aparat OptioWPi zapewnia wiele trybów robienia zdjęć, które umożliwiają fotografowanie i nagrywanie filmów w różnych sytuacjach poprzez wybranie właściwego trybu z palety trybów robienia zdjęć.

Naciśnij przycisk sterowania (▼) w trybie D.
 Pojawia się paleta trybów robienia zdjęć.

#### Użyj przycisku sterowania (▲▼ ◀ ►), aby wybrać tryb robienia zdjęć.

Wybierz tryb robienia zdjęć i naciśnij zielony przycisk, aby wyświetlić podpowiedzi użycia tego trybu. (str.62)

# 3 Naciśnij przycisk OK.

memo

Tryb robienia zdjęć zostaje wybrany, a aparat powraca do wyświetlania informacji o ekspozycji.

- W trybach zdjęć innych niż (D), A, ♥, ๗, D■€ i ⊕ błysk, ostrość, nasycenie, kontrast, ostrość i balans bieli są ustawiane automatycznie na wartości optymalne dla każdego trybu.
- W zależności od wybranego trybu, niektóre funkcje mogą nie być dostępne lub nie działać w pełni. Więcej szczegółów zawiera "Funkcje dostępne dla poszczególnych trybów robienia zdjęć" (str.172).
- Kiedy tryb ostrości jest ustawiony na MF, paleta trybów robienia zdjęć nie pojawia się nawet po naciśnięciu przycisku (▼).

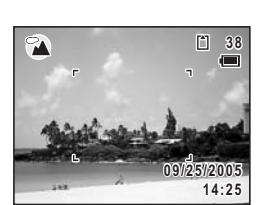

Landscape

SOFT

Change OGuide

D

P

Dostępne są 22 tryby robienia zdjęć.

#### 1 Program

Jest to podstawowy tryb robienia zdjęć. Poszczególne funkcje mogą być ustawiane przez aparat lub użytkownika. (str.63)

#### Scena nocna

ldealny tryb do fotografowania w nocy. Zaleca się użycie statywu. Jeśli na zdjęciu znajdą się ludzie, należy użyć lampy błyskowej. (str.66)

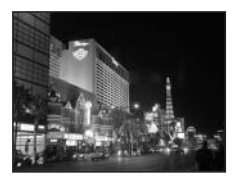

## 📌 Film

Ten tryb służy do nagrywania filmów. Podczas nagrywania filmów rejestrowany jest także dźwięk. (str.99)

#### 🎐 Nagrywanie głosu

Ten tryb służy do nagrywania plików dźwiękowych. Należy uważać, aby nie zakryć ręką mikrofonu na górze aparatu. (str.144)

#### 5 📾 Nagrywanie z synchronizacją dźwięku

Aparat automatycznie nagrywa dźwięk przez 10 sekund przed zwolnieniem migawki oraz przez 10 sekund po jej zwolnieniu. (str.71)

#### 

🕸 Kwiatv

Ten tryb służy do fotografowania krajobrazu. Ostrość jest ustawiana na szerokie pole.

Ten tryb służy do robienia jasnych, kolorowych zdjęć

kwiatów z miękkimi krawędziami.

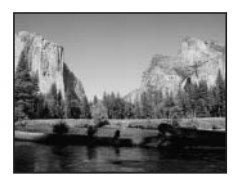

#### 8 O Portret

Ten tryb służy do fotografowania ludzi, którzy zyskują zdrowy, naturalny wygląd.

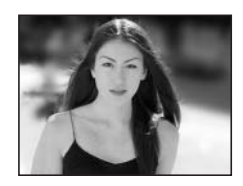

3

(4)

(7)

Ten tryb służy do robienia zdjęć pod wodą. Pozwala to uchwycić błękit morza. (str.70)

#### (10) 📾 Plaża i śnieg

Służy do robienia zdjęć w jasnych miejscach, takich jak plaża lub góry pokryte śniegiem.

#### (11) 🖎 Sport

Jest to idealny tryb do fotografowania szybko poruszających się obiektów. Aparat utrzymuje ostrość ruchomego obiektu aż do naciśniecia spustu migawki.

#### (12) Dzieci

Jest to idealny tryb do robienia zdieć ruszajacych sie dzieci. Zapewnia on jasny, zdrowy wygląd dzieci.

#### 13) 🕾 Zwierzęta

Jest to idealny tryb do fotografowania zwierząt. Aparat utrzymuje ostrość poruszającego się zwierzaka aż do naciśnięcia spustu migawki. Można wybrać ustawienia zależnie od koloru sierści pupila. (str.67)

ත Podstawowe funkcje

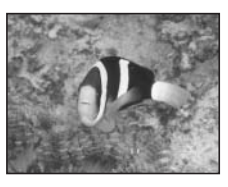

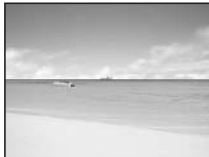

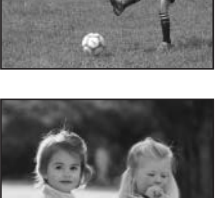

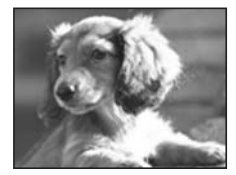

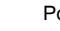

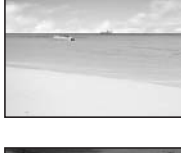

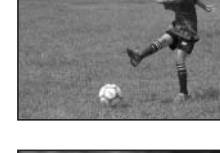

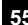

#### (14) Swiatło świecy

Idealny tryb do fotografowania w romantycznych chwilach. Rozdzielczość zostaje ustawiona na 1280×960. (str.66)

#### 15 SOFT Miękki

Ten tryb służy do robienia zdjęć z miękkimi, rozmytymi krawędziami.

#### Panorama

Ten tryb służy do robienia zdjęć panoramicznych. Do połączenia zdjęć można użyć oprogramowania dostarczanego wraz z aparatem. (str.68)

#### (17) Sztuczne ognie

Ten tryb służy do robienia spektakularnych zdjęć ogni sztucznych. Zaleca się użycie statywu, ponieważ migawka zostaje ustawiona na 4 sek. (str.66)

#### (18) Ma Autoportret

Ten tryb umożliwia robienie sobie zdjęć. Aparat dostosowuje ostrość i kolory.

#### (19) Naturalny odcień skóry

Dostosuj kolor i jasność, aby oddać odcień skóry w lepszy sposób niż jest to możliwe w trybie portretu.

(16)

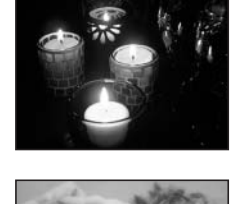

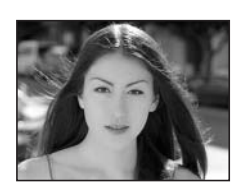

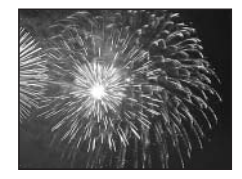

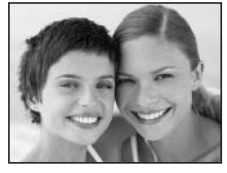

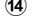

57

#### 20 🕅 Żywność

Ten tryb służy do fotografowania żywności. Większe nasycenie zapewnia jasne, apetyczne zdjęcia.

# 2) 🏛 Muzeum

Ten tryb służy do fotografowania w muzeach i galeriach sztuki, gdzie użycie błysku jest zabronione. Należy uważać na drgania aparatu.

#### 22 📦 Raport

Służy do robienia zdjęć o rozdzielczości 1280×960, które są przeznaczone do raportów.

W trybie robienia zdjęć można przypisać różne tryby do palety trybów robienia zdjęć. Domyślnie na palecie umieszczonych jest 15 trybów zdjęć - od 1 do e. Możesz zmienić tryby przypisane do palety.

# Zmienianie ikon trybu robienia zdjęć

Oprócz trybu zielonego, ten aparat zapewnia 22 tryby robienia zdjęć, z których 15 jest przypisanych do palety trybów robienia zdjęć.

Możesz zmienić tryby wyświetlane na tej palecie.

 Naciśnij przycisk sterowania (▼) w trybie <sup>1</sup>D.

Pojawia się paleta trybów robienia zdjęć.

2 Użyj przycisku sterowania (▲▼ ◀ ►), aby wybrać tryb robienia zdjęć, który chcesz usunąć.

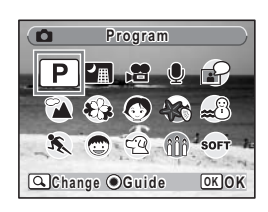

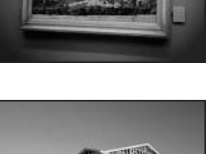

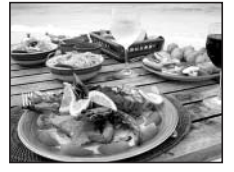

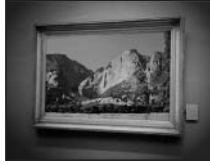

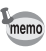

# 3 Naciśnij ♀ na przycisku Zoom/⊇/♀.

Ekran wyboru trybu robienia zdjęć zostaje wyświetlony.

4 Użyj przycisku sterowania (◀►) do wybrania ikony trybu, który chcesz dodać, a następnie naciśnij przycisk OK.

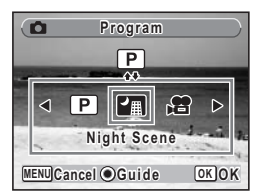

Ikona wybranego trybu zostaje dodana do palety trybów.

- Wybierz tryb robienia zdjęć i naciśnij zielony przycisk, aby wyświetlić podpowiedzi użycia tego trybu. (str.62)
- Tryby robienia zdjęć są przypisane do palety trybów robienia zdjęć. Domyślna kolejność wyświetlania trybów na palecie nie jest przywracana poprzez wybranie opcji [Reset] w menu [Xi Setting].

# Wywoływanie określonego menu

Naciśnięcie zielonego przycisku podczas przypisywania funkcji do tego przycisku spowoduje wyświetlenie kolejnych menu. Pozwala to przejść bezpośrednio do ekranów ustawień często używanych funkcji, takich jak kompensacja ekspozycji, czułość lub balans bieli.

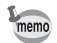

memo

- Do zielonego przycisku można przypisać następujące funkcje: tryb zielony, rozdzielczość, jakość, balans bieli, pole ostrości, ogranicznik ostrości, czułość, kompensacja ekspozycji, ostrość, nasycenie i kontrast.
  - Domyślnym ustawieniem jest tryb zielony w [1] oraz brak funkcji w [2], [3] i [4].
  - Ustawienie jest przywracane do wartości domyślnej poprzez wybranie [Reset] w menu [Xi Setting].
  - Funkcje przypisane do zielonego przycisku mogą być używane w taki sam sposób jak oryginalne menu ([ Rec. Mode] i [Xi Setting]).
  - Nie jest możliwe zapisanie różnych ustawień dla tej samej funkcji na zielonym przycisku i w oryginalnym menu.

#### Przypisywanie funkcji do zielonego przycisku

- 1 Wybierz [Green Button] w menu [X Setting].
- 2 Naciśnij przycisk sterowania (►). Ekran zielonego przycisku zostaje wyświetlony.
- 3 Użyj przycisku sterowania (▲ ▼), aby wybrać liczbę.

| Green Button  |
|---------------|
| 1 ▶Green Mode |
| 2 Off         |
| 3 Off         |
| 4 Off         |
|               |
|               |
| MENU          |

- 4 Naciśnij przycisk sterowania (►). Menu rozwijane zostaje wyświetlone.
- 5 Wybierz funkcję i naciśnij przycisk OK.
- 6 Powtórz kroki od 3 do 5, aby zarejestrować niezbędne funkcje.
- 7 Naciśnij spust migawki do połowy. Ustawienie zostaje zapisane, a aparat powraca do wyświetlania informacii o ekspozycii.

#### Używanie zielonego przycisku

 Naciśnij zielony przycisk w trybie D. Wywołana zostaje funkcja przypisana do [1] w opcji [Green Button] w menu [Xł Setting].

2 Naciśnij ponownie zielony przycisk.

Wywołana zostaje funkcja przypisana do [2]. Po wyświetleniu ekranu przedstawionego po prawej stronie należy użyć zielonego przycisku, aby wywołać funkcje przypisane do [3] i [4].

# 3 Zmień ustawienia i naciśnij przycisk OK.

Aparat powraca do wyświetlania informacji o ekspozycji.

memo

 Jeśli do zielonego przycisku został przypisany tryb zielony, aparat przejdzie do tego trybu po upływie jednej sekundy od momentu naciśnięcia zielonego przycisku (str.64).

 W przypadku gdy do zielonego przycisku przypisano inny tryb niż tryb zielony, aparat powróci do poprzedniego ekranu, jeśli w ciągu pięciu sekund od naciśnięcia zielonego przycisku nie zostanie wykonana żadna czynność.

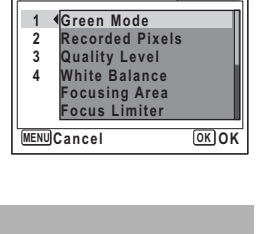

Green Button

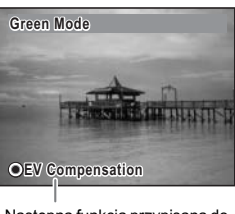

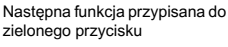

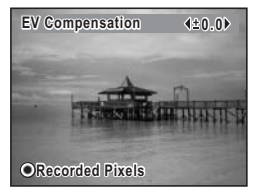

# Ustawianie trybu odtwarzania

Naciśnij przycisk sterowania (▼) w trybie odtwarzania, aby wyświetlić paletę trybów odtwarzania.

Aby wyświetlić żądaną funkcję odtwarzania, wybierz ikonę za pomocą przycisku sterowania (▲ ▼ ◀ ►), a następnie naciśnij przycisk OK.

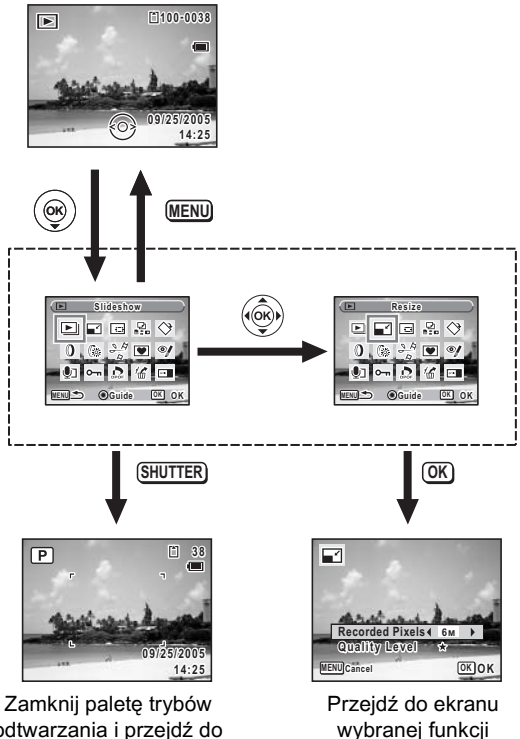

odtwarzania.

odtwarzania i przejdź do trybu 🗖.

#### Paleta trybów odtwarzania

| Pozycja                 |                 | ozycja                 | Opis                                                                                          | Strona  |
|-------------------------|-----------------|------------------------|-----------------------------------------------------------------------------------------------|---------|
| Slideshow               |                 | how                    | Odtwarzanie wszystkich zapisanych zdjęć                                                       | str.110 |
| ľ                       | Resiz           | е                      | Zmienianie rozdzielczości i jakości zdjęć                                                     | str.122 |
|                         | Trimm           | ning                   | Usuwanie niepotrzebnej części zdjęcia                                                         | str.124 |
|                         | Image           | e/Sound Copy           | Kopiowanie zdjęć i plików dźwiękowych z wbudowanej<br>pamięci na kartę pamięci SD i odwrotnie | str.125 |
| $\diamond$              | Image           | Rotation               | Obracanie zdjęć                                                                               | str.43  |
| 0                       | Digita          | l Filter               | Zmienianie kolorów zdjęć                                                                      | str.127 |
| <b>(</b> }              | Bright          | ness Filter            | Zmienianie jasności zdjęć                                                                     | str.128 |
| 24                      | Movie Edi       | Save as Still<br>Image | Zapisanie pojedynczej klatki filmu jako zdjęcia                                               | str.133 |
|                         |                 | Divide Movies          | Podział filmu na dwie części                                                                  | str.134 |
|                         |                 | Stitch Movies          | Połączenie dwóch filmów w jeden                                                               | str.135 |
| ۲                       | Frame Composite |                        | Dodawanie dekoracyjnej ramki do zdjęcia                                                       | str.130 |
| Red-eye<br>Compensation |                 | eye<br>ensation        | Retuszowanie zdjęć z efektem czerwonych oczu                                                  | str.129 |
| ٢                       | Voice Memo      |                        | Dołączanie notatki głosowej do zdjęcia                                                        | str.147 |
| о-п                     | о-п Protect     |                        | Zabezpieczanie zdjęć i plików dźwiękowych przed<br>przypadkowym skasowaniem                   | str.120 |
| DPOP                    | DPOF            |                        | Wprowadzanie ustawień druku DPOF dla zdjęć                                                    | str.136 |
| 16                      | Mage Recovery   |                        | Odtwarzanie skasowanych zdjęć                                                                 | str.119 |
| Start-up Screen         |                 | up Screen              | Ustawianie ekranu powitania                                                                   | str.165 |

#### Wyświetlanie podpowiedzi użycia trybów robienia zdjęć i odtwarzania

Wybranie trybu na palecie trybów robienia zdjęć lub palecie trybów odtwarzania i naciśnięcie zielonego przycisku spowoduje wyświetlenie opisu wybranego elementu.

## 1 Naciśnij przycisk sterowania (▼) w trybie **□**.

Pojawia się paleta trybów robienia zdjęć.

Naciśnij przycisk sterowania (▼) w trybie ►, aby wyświetlić paletę trybów odtwarzania.

## Użyj przycisku sterowania (▲▼ ◀ ►), aby wybrać tryb robienia zdjęć.

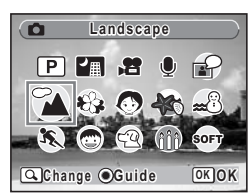

## 3 Naciśnij zielony przycisk.

Podpowiedzi użycia wybranego trybu robienia zdjęć zostają wyświetlone.

# 4 Naciśnij przycisk OK.

Aparat powraca do wyświetlania informacji o ekspozycji dla wybranego trybu robienia zdjęć.

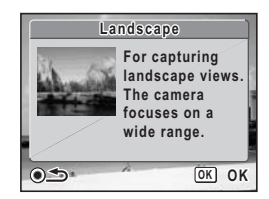

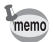

Naciśnij zielony przycisk, kiedy wyświetlane są podpowiedzi, aby powrócić do palety trybów robienia zdjęć lub palety trybów odtwarzania.

# Robienie zdjęć Robienie zdjęć

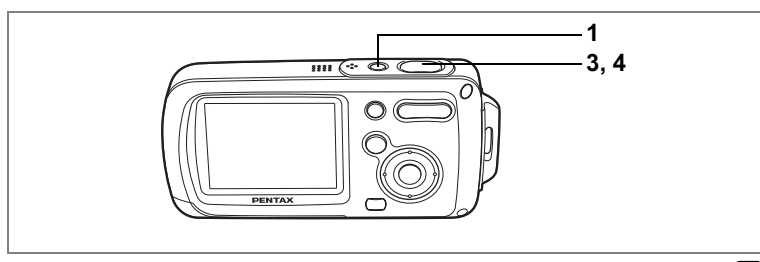

P

# Wybór optymalnych ustawień przez aparat (Program Mode)

W trybie (P) (tryb programu) aparat automatycznie ustawia czas migawki i przysłonę w celu robienia zdjęć. Możesz jednak wybrać dodatkowe funkcje, takie jak tryb błysku lub rozdzielczość.

1 Naciśnij przycisk włącznika.

Aparat włącza się i jego gotowy do robienia zdjęć.

#### 2 Ustaw funkcje, których chcesz użyć. Patrz "Ustawianie funkcji robienia zdjęć" (str.81 - str.96), aby uzyskać więcej informacji na temat ustawiania funkcji.

#### 3 Naciśnij spust migawki do połowy. Ramka ostrości na monitorze LCD świeci na zielono, jeśli obiekt jest ostry.

## 4 Naciśnij spust migawki do końca.

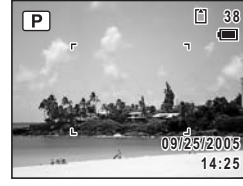

Zdjęcie zostaje zrobione.

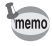

Jeśli wybrano tryb robienia zdjęć inny niż (P), wybierz tryb (P) z palety trybów robienia zdjęć. (str.53)

Robienie zdjęć 🖙 str.40

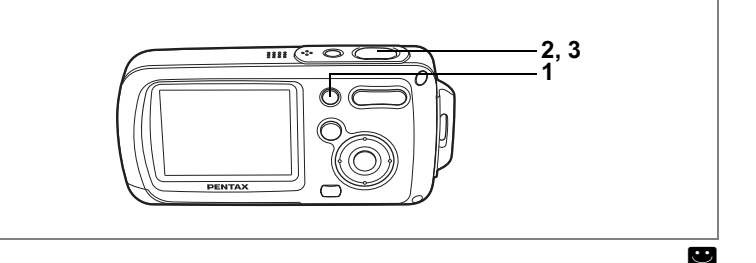

# Robienie zdjęć w trybie podstawowym (Green Mode)

W trybie zielonym można w prosty sposób robić zdjęcia z ustawieniami standardowymi\*, niezależnie od ustawień w menu [ A Rec. Mode].

#### Naciśnij zielony przycisk w trybie 🗖.

Aparat przełącza się w tryb zielony. Naciśnij ponownie zielony przycisk, aby powrócić do trybu, który był aktywny przed wybraniem trybu zielonego.

# 2 Naciśnij spust migawki do połowy.

Ramka ostrości zapali się na zielono, kiedy aparat ustawi ostrość.

#### 3 Naciśnij spust migawki do końca. Zdjecie zostaje zrobione.

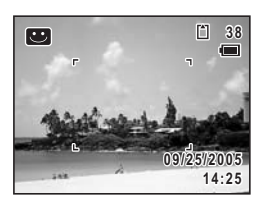

1

4 Robienie zdjęć

## memo

- Jeśli do zielonego przycisku przypisano inne funkcje, kolejne menu będą wyświetlane przy każdym naciśnięciu przycisku. (str.59)
- W trybie zielonym nie można zmieniać informacji wyświetlanych na monitorze LCD, naciskając przycisk OK.

- Jeżeli aparat zostanie wyłączony podczas pracy w trybie zielonym, jego ponowne włączenie również spowoduje wywołanie trybu zielonego.

| Flash Mode          | ₅ (Auto)                                   |
|---------------------|--------------------------------------------|
| Drive Mode          | □ (Standardowy)                            |
| Focus Mode          | AF (Automatyka ostrości)                   |
| Information Display | Standardowy                                |
| Recorded Pixels     | <u>бм</u> (Зм dla funkcji dodawania ramki) |
| Quality Level       | ★★ (Lepsza)                                |
| White Balance       | AWB (Auto)                                 |
| Focusing Area       | [ ] (Wielokrotny)                          |
| Focus Limiter       | ✓ (włączony)                               |
| Sensitivity         | Auto                                       |
| EV Compensation     | ±0,0                                       |
| Digital Zoom        | ✓ (włączony)                               |
| Instant Review      | 1 sek.                                     |
| Sharpness           | i⁺ (Standardowy)                           |
| Saturation          | i⁺ (Standardowy)                           |
| Contrast            | + (Standardowy)                            |

\* Poniżej przedstawiono ustawienia trybu zielonego.

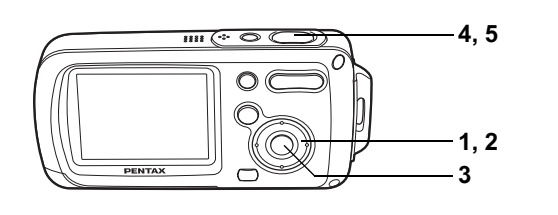

# Robienie zdjęć nocnych (Night Scene/Candlelight/Fireworks Mode)

Możesz wybrać to ustawienie do robienia zdjeć w nocy.

| 鲁    | Użyj tego trybu podczas robienia zdjęć w nocy.                                                                                                    |
|------|----------------------------------------------------------------------------------------------------|
| Ð    | Jest to idealny tryb do fotografowania w romantycznych chwilach.                                                                                                    |
| 0    | Ten tryb służy do robienia spektakularnych zdjęć ogni sztucznych.                                                                                                    |
| 1    | Naciśnij przycisk sterowania (▼) w trybie D.<br>Pojawia się paleta trybów robienia zdjęć.                                                                             |
| 2    | Użyj przycisku sterowania (▲▼ ◀ ► ), aby wybrać 🕼<br>(scena nocna), ෯ (światło świecy) lub ® (ognie sztuczne).                                                        |
| 3    | Naciśnij przycisk OK.<br>Tryb robienia zdjęć zostaje wybrany, a aparat powraca do wyświetlania<br>informacji o ekspozycji.                                            |
| 4    | Naciśnij spust migawki do połowy.<br>Ramka ostrości zapali się na zielono, kiedy aparat ustawi ostrość.                                                               |
| 5    | Naciśnij spust migawki do końca.<br>Zdjęcie zostaje zrobione.                                                                                                    |
| memo | <ul> <li>Czas migawki jest dłuższy przy robieniu zdjęć nocnych.</li> <li>Aby zapobiec drazniom zparatu, ustaw go pa statowie jużyć funkcji samowyzwalacza.</li> </ul> |

- · Aby zapobiec drganiom aparatu, ustaw go na statywie i użyj funkcji samowyzwalacza. (str.72)
- W trybie f można ustawić maksymalną czułość 800. Czułość jest ustawiana automatycznie w zakresie od 80 do 800 po wybraniu opcji [Auto]. (str.92) Rozdzielczość jest ustawiona na 1280×960.
- zrobione. (str.57)
- na (\$). Kompensacja ekspozycji nie jest dostępna.

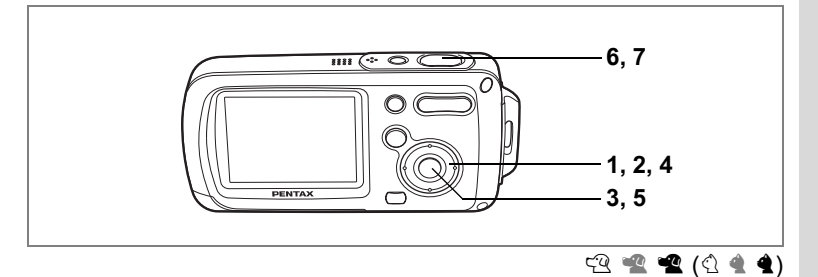

# Fotografowanie zwierząt (Pet Mode)

Ten tryb umożliwia uzyskanie ostrych zdjęć poruszających się zwierząt i uchwycenie ich koloru sierści. Wybierz odpowiednią ikonę w zależności od umaszczenia pupila (ciemniejsze, jaśniejsze lub pośrednie).

- Naciśnij przycisk sterowania (▼) w trybie □.
   Pojawia się paleta trybów robienia zdjęć.
- 2 Użyj przycisku sterowania (▲▼◀►), aby wybrać ເ (tryb zwierząt).
- 3 Naciśnij przycisk OK. Ekran wyboru trybu zwierząt zostaje wyświetlony.
- 4 Użyj przycisku sterowania (▲▼), aby wybrać འའ, ལའ, ལའ, འ, ལ lub འ. Dostępne są dwie ikony z psem lub kotem. (Wybór ikony z psem lub kotem nie wpływa na zrobione zdjęcie. Dokonaj wyboru zależnie od własnych upodobań).
- 5 Naciśnij przycisk OK.

Tryb zwierząt zostaje wybrany, a aparat powraca do wyświetlania informacji o ekspozycji.

- 6 Naciśnij spust migawki do połowy. Ramka ostrości zapali się na zielono, kiedy aparat ustawi ostrość.
- 7 Naciśnij spust migawki do końca. Zdjęcie zostaje zrobione.

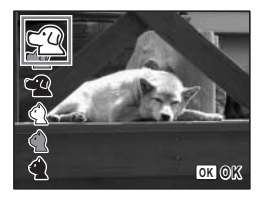

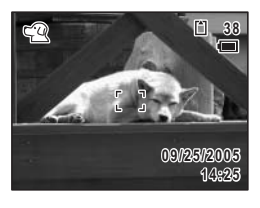

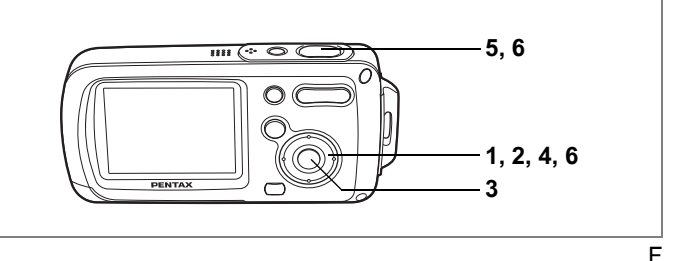

## Robienie zdjęć panoramicznych (Panorama Assist Mode)

Możesz zrobić kilka zdjęć i połączyć je w celu utworzenia zdjęcia panoramicznego. Do łączenia zdjęć niezbędny jest komputer i oprogramowanie (ACDSee for PENTAX, ACD photostitcher) dostarczane wraz z aparatem na płycie CD-ROM (S-SW30). Tryb panoramiczny pozwala na nakładanie krawędzi zdjęć, co znacznie ułatwi ich późniejsze połączenie w zdjęcie panoramiczne.

- Naciśnij przycisk sterowania (▼) w trybie D.
   Pojawia się paleta trybów robienia zdjęć.
- 2 Naciśnij przycisk sterowania (▲ ▼ ◄ ►), aby wybrać III (tryb zdjęć panoramicznych).
- 3 Naciśnij przycisk OK.
- 4 Użyj przycisku sterowania, aby wybrać kierunek, w którym będą łączone zdjęcia.
  - Łączy zdjęcia w lewo.
  - Łączy zdjęcia w prawo.
  - ▲ : Łączy zdjęcia w górę.
  - ▼ : Łączy zdjęcia w dół.

Przykład pokazuje zdjęcia po wybraniu 🕨.

# 5 Zrób pierwsze zdjęcie.

Naciśnij spust migawki do końca, aby wykonać pierwsze zdjęcie. Prawa krawędź zdjęcia jest wyświetlana półprzezroczyście z lewej strony monitora LCD.

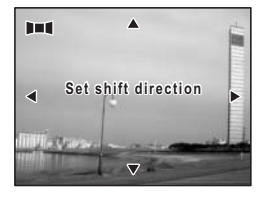

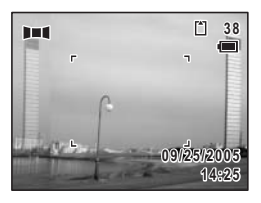

#### 6 Przesuń aparat w prawo i wykonaj drugie zdjęcie.

Umieść aparat w takiej pozycji, aby półprzezroczysty obraz i rzeczywisty widok nakładały się, a następnie zwolnij migawkę. Potwórz kroki 5 i 6, aby zrobić trzecie i kolejne zdjęcia.

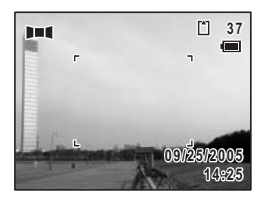

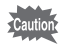

Do połączenia zdjęć nie można użyć aparatu. Do tego celu można użyć oprogramowania (ACDSee for PENTAX, ACD photostitcher), które zostało dostarczone wraz z aparatem. Więcej informacji na temat łączenia zdjęć znajduje się w Instrukcji obsługi programu ACDSee for PENTAX.

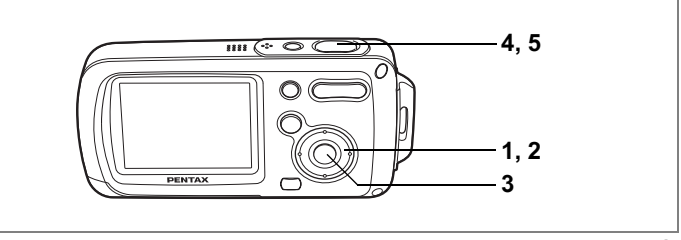

# Robienie zdjęć pod wodą (Underwater Mode)

A Robienie zdjęć

1

Ten aparat jest wodoodporny zgodnie z norma JIS Class 8 i umożliwia ciagłe robienie zdieć na ałebokości 1.5 m pod woda przez 30 minut. Oprócz tego. ten aparat jest odporny na kurz zgodnie z normą JIS Class 5 (IP58). Tryb zdieć podwodnych umożliwia fotografowanie pod woda, dzieki czemu możliwe bedzie robienie uchwycenie błekitu morza.

# Naciśnij przycisk sterowania (▼) w trybie **ů**.

Pojawia się paleta trybów robienia zdjęć.

2 Użyj przycisku sterowania (▲ ▼ ◀ ►), aby wybrać 🎕 (tryb zdjęć podwodnych).

#### 3 Naciśnii przycisk OK.

Tryb zdjeć podwodnych zostaje wybrany, a aparat powraca do wyświetlania informacji o ekspozycji.

#### 4 Naciśnij spust migawki do połowy.

Ramka ostrości zapali sie na zielono, kiedy aparat ustawi ostrość.

#### 5 Naciśnij spust migawki do końca.

Zdiecie zostaie zrobione.

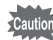

- Przed rozpoczęciem robienia zdjęć pod wodą upewnij się, że na wodoodpornej obudowie pokrywki baterii/karty nie ma brudu lub piasku. Sprawdź także, czy pokrywka baterii/karty iest bezpiecznie zamknieta. (str.23)
- Zanim otworzysz pokrywke baterii/karty po zakończeniu fotografowania pod woda, upewnij się, że na pokrywce lub innych częściach aparatu nie ma wody, brudu lub piasku. Wytrzyj aparat przed otwarciem obudowy.

Wodoodporność i odporność na kurz 🖙 str.5
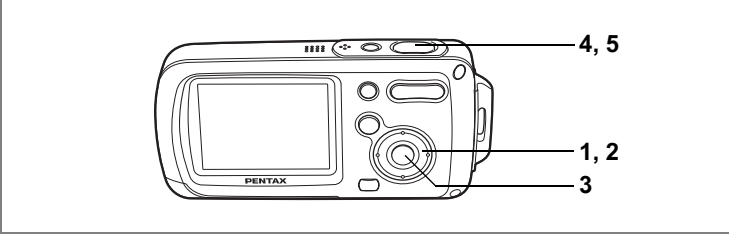

R

### Robienie zdjęć z dźwiękiem (Synchro Sound Record)

Wraz ze zdjęciem nagrywane jest łącznie 20 sekund dźwięku — 10 sekund przed i 10 sekund po naciśnięciu spustu migawki do końca.

- Naciśnij przycisk sterowania (▼) w trybie D. Pojawia się paleta trybów robienia zdjęć.
- 2 Użyj przycisku sterowania (▲ ▼ ◀ ►), aby wybrać ŵ (tryb nagrywania z synchronizacją dźwięku).

#### 3 Naciśnij przycisk OK.

Tryb nagrywania z synchronizacją dźwięku zostaje wybrany, a aparat powraca do wyświetlania informacji o ekspozycji.

#### 4 Naciśnij spust migawki do połowy.

### 5 Naciśnij spust migawki do końca.

Zdjęcie zostaje zrobione.

Na ekranie natychmiastowego podglądu pojawia się licznik pozostałego czasu nagrywania.

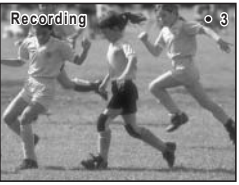

| 1    |  |
|------|--|
| memo |  |
|      |  |

- Dźwięk nagrany w trybie nagrywania z synchronizacją dźwięku można odtwarzać w taki sam sposób jak w przypadku notatki głosowej. (str.148)
- W trybie nagrywania z synchronizacją dźwięku tryb ostrości jest ustawiany domyślnie na PF (Pan Focus). (str.81)
- Nagrywanie dźwięku rozpoczyna się bezpośrednio przed zrobieniem zdjęcia, jeśli wybrano tryb nagrywania z synchronizacją dźwięku. Wraz ze zdjęciem zapisywany jest dźwięk o długości dziesięciu sekund, który został nagrany przed naciśnięciem spustu migawki do końca. Wcześniejsze dźwięki nie są nagrywane.
- Naciśnięcie spustu migawki do końca, kiedy aparat ciągle nagrywa dźwięk po zrobieniu zdjęcia, spowoduje natychmiastowe przejście do wyświetlania informacji o ekspozycji. Pozwala to skrócić czas nagrywania dźwięku.

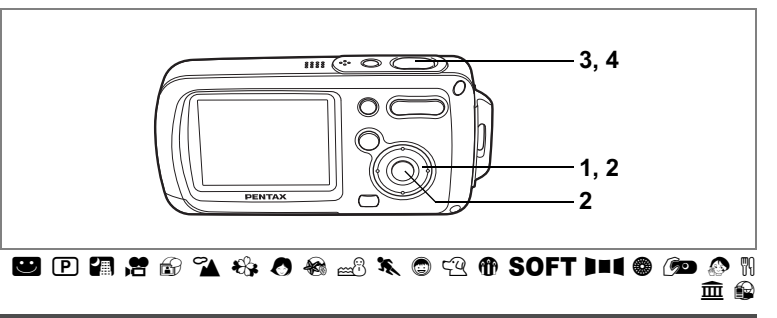

#### Użycie samowyzwalacza

W trybie samowyzwalacza zdjęcie zostaje zrobione po upływie dziesięciu lub dwóch sekund od momentu naciśnięcia spustu migawki.

Podczas robienia zdjęć z użyciem samowyzwalacza użyj statywu, aby aparat był bardziej stabilny.

| હ    | Użyj tego trybu, aby dołączyć do zdjęcia grupowego.<br>Zdjęcie zostaje zrobione po upływie około dziesięciu sekund od momentu naciśnięcia spustu migawki. |
|------|----------------------------------------------------------------------------------------------------|
| ()2S | Użyj tego trybu, aby uniknąć drgań aparatu. Zdjęcie zostaje zrobione po upływie około<br>dwóch sekund od momentu naciśnięcia spustu migawki.              |

#### 1 Naciśnij przycisk sterowania (▲) w trybie **Ď**.

#### 2 Użyj przycisku sterowania (◀►▼), aby wybrać ৩ lub ⅔, a następnie naciśnij przycisk OK.

Aparat jest gotowy do zrobienia zdjęcia z użyciem samowyzwalacza.

3 Naciśnij spust migawki do połowy. Ramka ostrości zapali się na zielono, kiedy aparat ustawi ostrość.

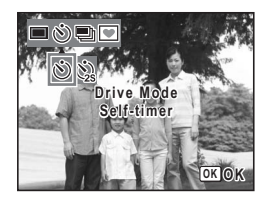

## 4 Naciśnij spust migawki do końca.

Zdjęcie zostaje zrobione po upływie dziesięciu lub dwóch sekund.

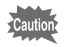

Ustawienie ostrości może zostać zakłócone, jeśli aparat zostanie przesunięty, kiedy kontrolka samowyzwalacza miga.

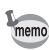

- Nagrywanie w trybie R rozpoczyna się po dziesięciu sekundach (lub po dwóch sekundach).
- Po wywołaniu samowyzwalacza naciśnij spust migawki do połowy, aby zatrzymać odliczanie. Naciśnij spust migawki do końca, aby ponownie rozpocząć odliczanie.
- Nie mozna wybrać 
   <sup>(3)</sup>, kiedy określono domyślne ustawienie 
   <sup>(2)</sup>. Wybierz 
   <sup>(3)</sup> w innym trybie robienia zdjęć, a następnie przelącz tryb robienia zdjęć na 
   <sup>(2)</sup>

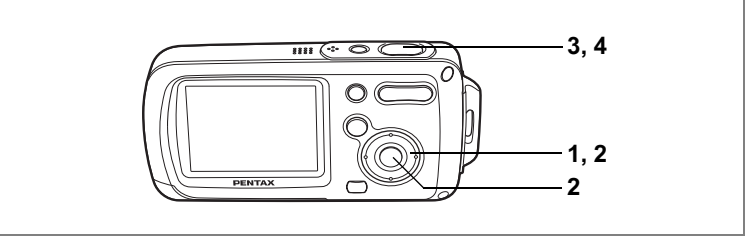

### 🕑 🐔 🍪 🧶 🍓 🕮 🌂 🕲 🖓 🔎 🖷 🏛

# Robienie wielu zdjęć (Continuous Shooting Mode/High Speed Continuous Shooting Mode)

Zdjęcia w tym trybie są robione ciągle tak długo, jak spust migawki jest naciśnięty.

| Continuous<br>Shooting Każde zdjęcie zostaje zapisane oddzielnie w<br>kolejnego zdjęcia. Im wyższa jakość zdjęć, tyr<br>kolejnymi zdjęciami. |          | Każde zdjęcie zostaje zapisane oddzielnie w pamięci przed zrobieniem<br>kolejnego zdjęcia. Im wyższa jakość zdjęć, tym dłuższy będzie odstęp między<br>kolejnymi zdjęciami. |
|----------------------------------------------------------------------------------------------------|----------|----------------------------------------------------------------------------------------------------|
| ŧ                                                                                                    | HS Cont. | Zdjęcia są robione ciągle z szybkością 3 klatek na sekundę aż do momentu                                                                                                    |
| ₽                                                                                                    | Shooting | zapełnienia buforu pamięci.                                                                                                    |

- Naciśnij przycisk sterowania (▲) w trybie <sup>1</sup>D.

3 Naciśnij spust migawki do połowy. Ramka ostrości zapali się na zielono, kiedy aparat ustawi ostrość.

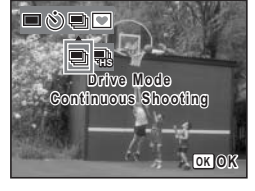

### 4 Naciśnij spust migawki do końca.

Zdjęcia są robione ciągle tak długo, jak spust migawki jest naciśnięty.

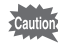

- Lampa błyskowa nie działa w trybie zdjęć seryjnych lub szybkich zdjęć seryjnych.

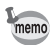

- Zdjęcia można robić aż do momentu zapełnienia karty pamięci SD lub wbudowanej pamięci.
- Przerwa między kolejnymi zdjęciami jest zależna od ustawień rozdzielczości i poziomu jakości.
- Rozdzielczość w trybie szybkich zdjęć seryjnych zostaje ustawiona na 1280×960.
- Ustawienia ostrości, ekspozycji i balansu bieli zostają zablokowane podczas robienia pierwszego zdjęcia.

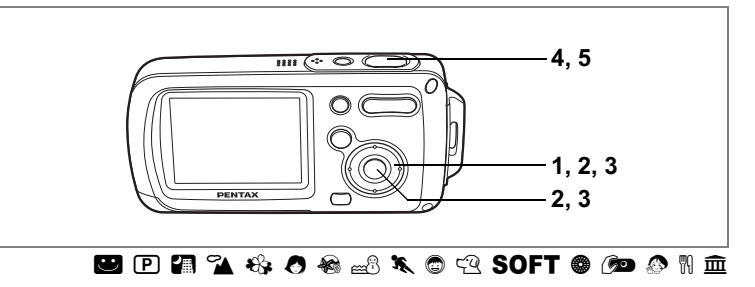

### Umieszczanie zdjęć w ramkach

4 Robienie zdjęć

1

Ten tryb służy do robienia zdjęć z użyciem ramek znajdujących się w aparacie. Możliwe jest zastosowanie jednej z trzech ramek dostępnych w aparacie.

Naciśnij przycisk sterowania (▲) w trybie 🗅.

Ekran wyboru trybu rejestracji zostaje wyświetlony.

 Użyj przycisku sterowania (◀►), aby wybrać (zdjęcie z ramką), a następnie naciśnij przycisk OK.

Ekran wyboru ramki zostaje wyświetlony.

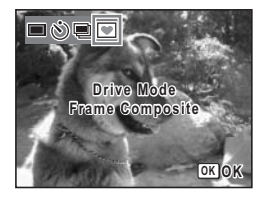

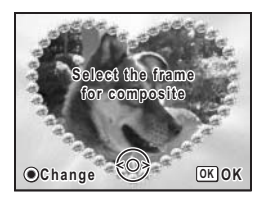

3 Użyj przycisku sterowania (◄►), aby wybrać żądaną ramkę, a następnie naciśnij przycisk OK.

Ramka pojawia się na ekranie.

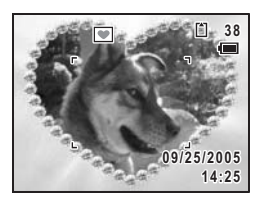

### 4 Naciśnij spust migawki do połowy.

Ramka ostrości zapali się na zielono, kiedy aparat ustawi ostrość.

#### 5 Naciśnij spust migawki do końca.

Zdjęcie zostaje zrobione.

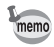

- Użycie ramek nie jest możliwe w trybach \\$, ♥, ₺, ₺, ₱, ₱■■ i €.
- Naciśnij przycisk **MENU** na ekranie wyboru ramki, aby wyświetlić menu [C Rec. Mode].
- Ramki używane przez tę funkcję są zapisane we wbudowanej pamięci aparatu. Możliwe jest ich zastąpienie ramkami z karty pamięci SD poprzez naciśnięcie zielonego przycisku na ekranie wyboru ramki. (str. 131)
- Podczas robienia zdjęć z użyciem ramki rozdzielczość jest ustawiona na 3m, a jakość na ★★.

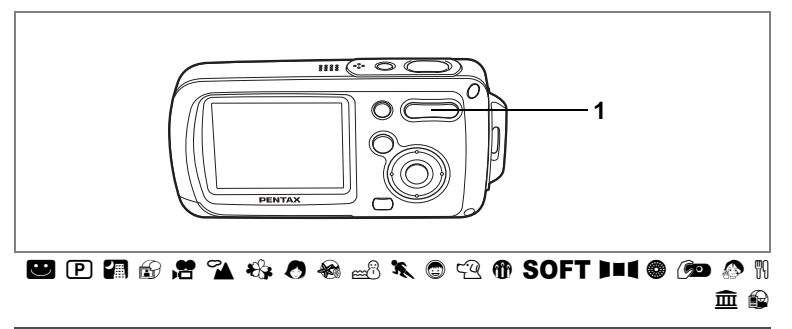

### Użycie funkcji zoom

Możesz użyć funkcji zoom do zmiany obszaru zdjęcia.

#### Naciśnij przycisk zoom/444/4 w trybie D.

- Tele : powiększa obiekt
- Wide : powiększa obszar zdjęcia w aparacie

Pasek powiększenia wskazuje bieżący poziom powiększenia.

Kiedy funkcja cyfrowego zoomu jest ustawiona w pozycji □ (wyłączony), możesz robić zdjęcia z maksymalnym powiększeniem x3 za pomocą zoomu optycznego. Po ustawienia funkcji zoomu cyfrowego w pozycji ☞ (włączony) możesz jeszcze bardziej powiększyć obiekt, uzyskując maksymalne powiększenie x12.

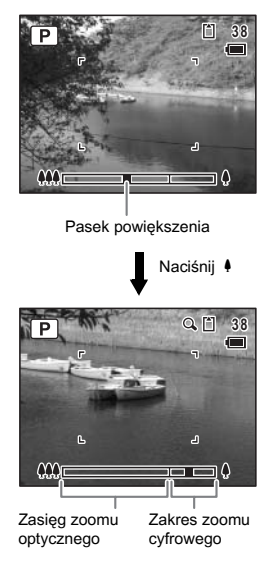

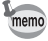

- Zaleca się użycie statywu, aby zapobiec drganiom aparatu przy robieniu zdjęć z dużym powiększeniem.
- Zdjęcia zrobione z użyciem powiększenia cyfrowego są bardziej ziarniste niż zdjęcia zrobione w zakresie powiększenia optycznego.

1

#### Ustawianie funkcji zoomu cyfrowego

Domyślnym ustawieniem funkcji zoomu cyfrowego jest 𝔐 (włączony). Aby robić zdjęcia z użyciem tylko funkcji zoomu optycznego, należy ustawić zoom cyfrowy na □ (wyłączony).

- 1 Naciśnij przycisk MENU w trybie D. Menu [D Rec. Mode] zostaje wyświetlone.
- 2 Użyj przycisku sterowania (▲ ▼), aby wybrać [Digital Zoom].
- 3 Użyj przycisku sterowania (◀►), aby wybrać ☞ (włączone) lub □ (wyłączone).
- 4 Naciśnij spust migawki do połowy. Ustawienie zoomu cyfrowego zostaje zapisane, a aparat powraca do wyświetlania informacji o ekspozycji.

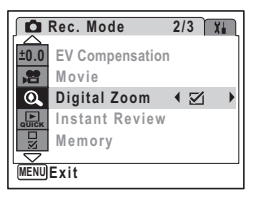

Zapisywanie ustawienia funkcji zoomu cyfrowego 🖙 str.97

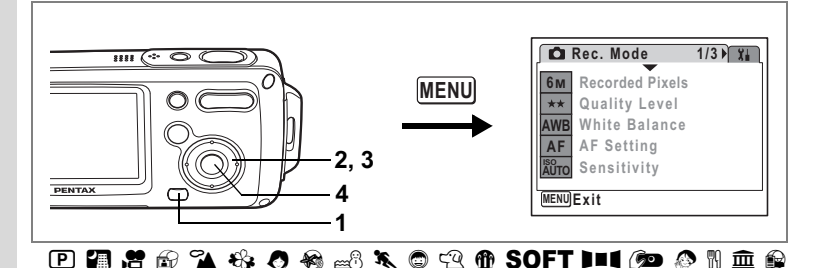

### Ustawianie ekspozycji (EV Compensation)

Możesz dostosować ogólną jasność zdjęcia. Użyj tej funkcji, aby robić celowo prześwietlone lub niedoświetlone zdjęcia.

Naciśnij przycisk MENU w trybie D. Menu [D Rec. Mode] zostaje wyświetlone.

#### Użyj przycisku sterowania (▲ ▼), aby wybrać [EV Compensation].

#### 3 Naciśnij przycisk sterowania (◀►).

Możesz zmienić ustawienie ekspozycji. Aby rozjaśnić zdjęcie, wybierz wartość dodatnią, (+). Aby przyciemnić zdjęcie, wybierz wartość ujemną (—).

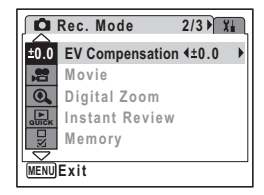

Możesz wybrać ustawienie kompensacji w zakresie od —2,0 EV do +2,0 EV z krokiem 1/3 EV.

### 4 Naciśnij przycisk OK.

Wartość kompensacji ekspozycji zostaje zapisana, a aparat powraca do wyświetlania informacji o ekspozycji.

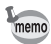

- Jeśli często używasz funkcji kompensacji ekspozycji, możesz przypisać ją do zielonego przycisku. (str.58)
- Po wywołaniu wykresu na monitorze LCD wyświetlane są jasne i ciemne obszary zdjęcia, co umożliwia sprawdzenie ustawień ekspozycji. (str.80)

Zapisanie wartości kompensacji ekspozycji 🖙 str.97

1

# Wyświetlanie informacji o ekspozycji w trybie robienia zdjęć

Zawartość monitora LCD zmienia się w następującej kolejności przy każdym naciśnięciu przycisku **OK**: normalny ekran, wykres + informacje, brak ikon, podświetlanie wyłączone.

Patrz "Informacje na monitorze" (str.18), aby uzyskać szczegółowe informacje o poszczególnych trybach wyświetlania.

memo

- Wszystkie funkcje przycisków aparatu działają normalnie, nawet jeśli podświetlenie jest wyłaczone. Naciśnij spust migawki, aby robić zdjecia w normalny sposób.
- A pojawia się, kiedy mogą wystąpić drgania aparatu. Aby zapobiec drganiom, ustaw aparat na statywie i użyj funkcji samowyzwalacza. (str.72)

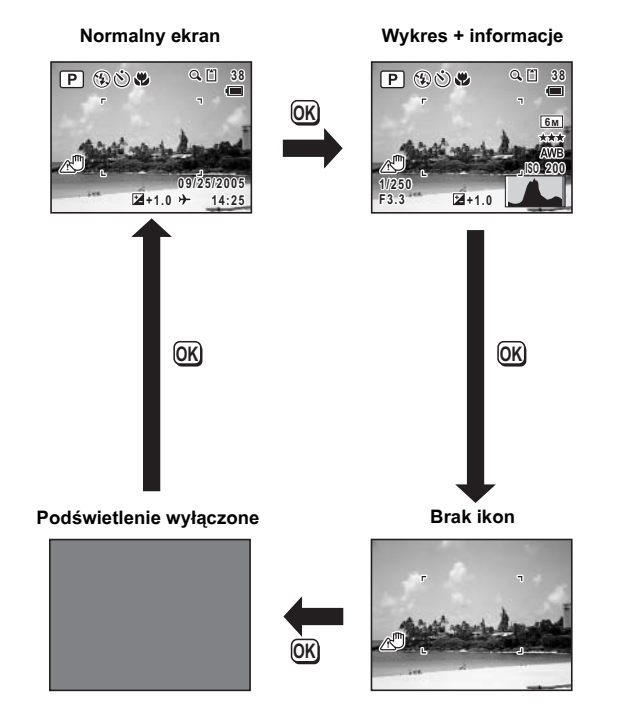

#### Użycie wykresu

Wykres przedstawia rozkład jasności zdjęcia. Oś pozioma reprezentuje jasność (ciemne kolory po lewej stronie i jasne kolory po prawej), natomiast oś pionowa wskazuje liczbę pikseli.

Kształt wykresu przed i po zrobieniu zdjęcia wskazuje, czy jasność i kontrast są poprawne. Pomaga to zdecydować, czy należy użyć kompensacji ekspozycji lub zrobić ponownie zdjęcie.

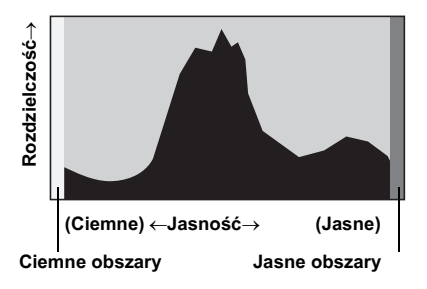

Ustawianie ekspozycji (kompensacja ekspozycji) 🖙 str.78

#### Jasność

Jeśli jasność jest poprawna, wykres osiąga szczyt w środku. Jeżeli zdjęcie jest zbyt ciemne, szczyt wykresu znajduje się po lewej stronie, natomiast jeśli zdjęcie jest zbyt jasne, szczyt znajduje się po prawej stronie.

```
Ciemne zdjęcie
```

Prawidłowe zdjęcie

Jasne zdjęcie

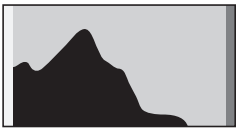

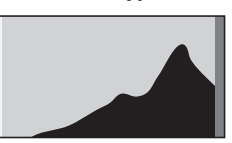

Jeśli zdjęcie jest zbyt ciemne, część po lewej stronie zostaje odcięta (ciemne obszary). Jeśli zdjęcie jest zbyt jasne, część po prawej stronie zostaje odcięta (jasne obszary).

Jasne obszary błyskają na czerwono na monitorze LCD, natomiast ciemne obszary błyskają na żółto.

Wyświetlanie informacji o ekspozycji w trybie robienia zdjęć 🖙str.79 Wyświetlanie danych ekspozycji w trybie odtwarzania 🖙str.109

#### Kontrast

Wykres rośnie stopniowo w przypadku zdjęć z prawidłowym kontrastem. Wykres osiąga szczyt po obu stronach i opada pośrodku, jeżeli zdjęcie cechuje się dużą różnicą kontrastu oraz niewielkim poziomem jasności tonów środkowych.

# Ustawianie funkcji robienia zdjęć

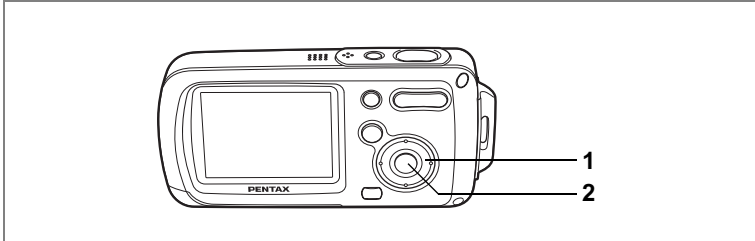

### 🙂 P 🕼 😤 🔂 🍇 🖉 🍇 📾 🖎 🛱 🕾 6 SOFT 💵 🕼 🔊 🕅 🏛 📦

#### Wybieranie trybu ostrości

#### Tryb ustawiania ostrości (Focus Mode)

| AF | Autofocus                                                                                                    | Użyj tego trybu, kiedy odległość do obiektu wynosi ponad 40 cm<br>(16 cali). Aparat ustawia ostrość na obiekt znajdujący się w polu<br>ustawiania ostrości po naciśnięciu spustu migawki do połowy.          |
|----|----------------------------------------------------------------------------------------------------|----------------------------------------------------------------------------------------------------|
| ¥  | Macro Tego trybu używa się, kiedy odległość do obiektu wynosi około<br>1 do 60 cm (0,4 do 24 cali). Aparat ustawia ostrość na obiekt<br>znajdujący się w polu ustawiania ostrości po naciśnięciu spustu<br>migawki do połowy. |                                                                                                    |
|    | Infinity                                                                                                    | Tego trybu używa się do robienia zdjęć odległych obiektów.<br>Błysk jest automatycznie ustawiany na 🕄 (błysk wyłączony).                                                                                     |
| PF | Pan Focus                                                                                                    | Ten tryb jest używany, kiedy prosisz kogoś o zrobienie zdjęcia.<br>Możesz użyć go również do fotografowania pejzażu przez szybę<br>auta lub pociągu. Zdjęcie będzie ostre w całym zakresie pola<br>ostrości. |
| MF | Manual Focus                                                                                                    | Ten tryb pozwala ręcznie ustawić ostrość.                                                                                                    |

#### Naciśnij przycisk sterowania (►) w trybie <sup>1</sup>D.

Tryb ostrości zmienia się przy każdym naciśnięciu przycisku. Ustawienie możesz zmieniać również za pomocą przycisku sterowania (▲▼).

#### 2 Naciśnij przycisk OK.

Ustawienie trybu ostrości zostaje zapisane, a aparat powraca do wyświetlania informacji o ekspozycji.

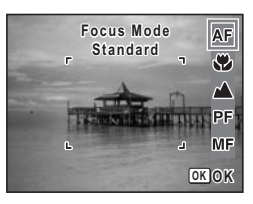

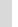

memo

- W trybie I ustawiany jest tryb ostrości A.
- W trybie I można wybrać tylko AF i S.
- W trybie ₩ można wybrać tylko ▲, PF lub MF.

Zapisywanie trybu ostrości 🖙 str.97

#### Ręczne ustawianie ostrości

Poniżej przedstawiono procedurę ręcznego ustawiania ostrości (MF).

- Naciśnij przycisk sterowania (►) w trybie **D**.
- 2 Użyj przycisku sterowania (►), aby wybrać MF, a następnie naciśnij przycisk OK.

Podczas ustawiania ostrości środkowa część obrazu zostaje powiększona na cały monitor LCD.

### 3 Naciśnij przycisk sterowania (▲ ▼).

Wskaźnik trybu ręcznego ustawiania ostrości (MF) zostaje wyświetlony na monitorze LCD, wskazując przybliżoną odległość od obiektu. Używając tego wskaźnika, ustaw ostrość za pomocą przycisku sterowania (▲▼).

- ▲ : Daleki obiekt
- Bliski obiekt

### 4 Naciśnij przycisk OK.

Ostrość zostaje ustawiona, a aparat powraca do wyświetlania informacji o ekspozycji.

Pozycja ostrości zostaje ustawiona po pięciu sekundach od momentu zdjęcia palca z przycisku sterowania (►).

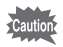

W trybie **MF** nie można zmienić trybu robienia zdjęć ani trybu rejestracji.

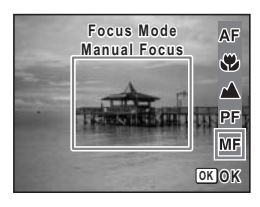

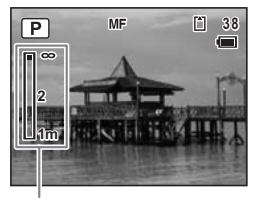

Wskaźnik ręcznego ustawiania ostrości

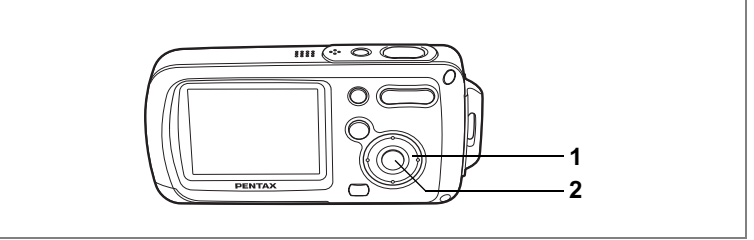

### 🙂 🕑 🕼 🔂 🐔 🚸 🖉 🔌 📾 🖄 🖨 🖓 🗇 SOFT 💵 🕼 🔊 🕅 🏛 📦

### Wybieranie trybu błysku

#### Tryby błysku (Flash Modes)

| <b>4</b> A | Auto               | Błysk następuje automatycznie w zależności od oświetlenia.                                                                                                    |
|------------|--------------------|----------------------------------------------------------------------------------------------------|
| Flash Off  |                    | Błysk nie zostaje wykonany niezależnie od warunków<br>oświetlenia. Używaj tego trybu do robienia w miejscach,<br>gdzie fotografowanie z lampą błyskową jest zabronione.                                                |
| 4          | Flash On           | Błysk następuje niezależnie od warunków oświetlenia.                                                                                                    |
| ®<br>A     | Auto + Red-eye     | Ten tryb umożliwia zredukowanie zjawiska powstawania<br>czerwonych oczu, które jest spowodowane odbijaniem się<br>światła błyskowego od oczu fotografowanych osób. Błysk<br>następuje automatycznie.                   |
| ٩          | Flash On + Red-eye | Ten tryb umożliwia zredukowanie zjawiska powstawania<br>czerwonych oczu spowodowanego odbijaniem się światła<br>błyskowego od oczu fotografowanych osób. Błysk następuje<br>niezależnie od warunków oświetlenia.       |
| SOFT       | Soft Flash         | Ten tryb umożliwia zredukowanie intensywności błysku, dzięki<br>czemu nie będzie zbyt jasny nawet w przypadku użycia lampy<br>błyskowej z bliskiej odległości. Błysk następuje niezależnie od<br>warunków oświetlenia. |

- Błysk nie następuje (błysk wyłączony) w trybie 第 lub ●, kiedy tryb rejestracji ustawiono na tryb ● lub ●, a także po wybraniu trybu ustawiania ostrości ▲.
- Jeżeli używana jest funkcja redukcji efektu czerwonych oczu, wykonywany jest błysk wstępny.
- W trybie 🗳 można wybrać tylko 🕻 lub 🟵.

#### Naciśnij przycisk sterowania (◄) w trybie

Tryb błysku zmienia się przy każdym naciśnięciu przycisku. Ustawienie możesz zmieniać również za pomocą przycisku sterowania (▲▼).

#### 2 Naciśnij przycisk OK.

Aparat jest gotowy do robienia zdjęć z wybranym trybem błysku.

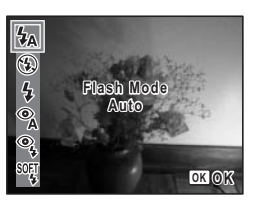

#### [Efekt czerwonych oczu] \_

Robienie zdjęć z użyciem lampy błyskowej w ciemnym otoczeniu powoduje czerwone zabarwienie oczu osoby na zdjęciu. To zjawisko, nazywane "efektem czerwonych oczu", jest spowodowane odbiciem elektronicznej lampy błyskowej w siatkówce oka. Efekt ten można zredukować, oświetlając otoczenie obiektu lub zbliżając się do niego i zmniejszając powiększenie. Innym skutecznym sposobem jest wybranie trybu błysku **%** (Auto + redukcja efektu czerwonych oczu) lub **%** (Błysk włączony + redukcja efektu czerwonych oczu).

Jeśli pomimo zastosowania tych metod oczy mają kolor czerwony, można dokonać retuszu zdjęcia za pomocą funkcji kompensacji efektu czerwonych

Zachowanie trybu błysku 🖙 str.97

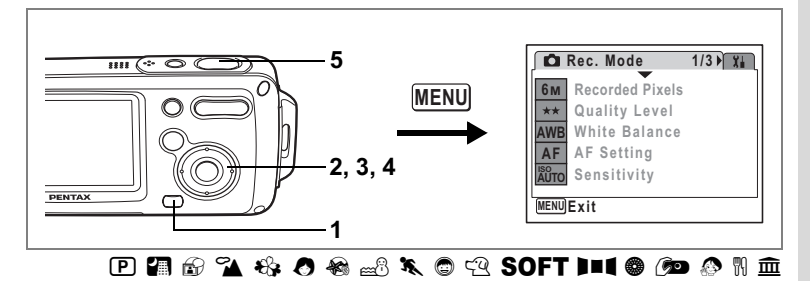

### Wybieranie rozdzielczości

Można wybrać jedno z siedmiu ustawień rozdzielczości zdjęcia. Im większa rozdzielczość, tym wyższy poziom szczegółów po wydrukowaniu zdjęcia. Jakość wydruku jest zależna również od jakości zdjęcia, ustawień ekspozycji, rozdzielczości drukarki i innych czynników. Z tej przyczyny nie ma konieczności wybierania większej rozdzielczości niż jest to potrzebne. Rozdzielczość 2m (1600×1200) jest wystarczająca do drukowania zdjęć o rozmiarze karty pocztowej. Im wyższa rozdzielczość, tym większe rozmiary zdjęcia i pliku. Rozmiar danych jest zależny także od ustawienia poziomu jakości (str.87).

#### Rozdzielczość (Recorded Pixels)

| Recorded Pixels<br>(Rozdzielczość) |      |   | Zastosowanie                                                            |
|------------------------------------|------|---|-------------------------------------------------------------------------|
| 6м 2816×2112                       |      | 1 | Drukowanie zdjęć z wysoką jakością lub zdjęć o rozmiarze A4,            |
| 5m 2560×1920                       |      |   | edytowanie zdjęć na komputerze.                                         |
| 4m 2304×1728                       | ç    |   |                                                                         |
| <u>зм</u> 2048×1536                | troś |   |                                                                         |
| <b>2</b> м 1600×1200               | S    |   | Drukowanie zdjęć o rozmiarze karty pocztowej.                           |
| 1024 1024× 768                     |      |   |                                                                         |
| 640 640× 480                       |      |   | Użycie na stronie internetowej lub dołączanie do poczty elektronicznej. |

1 Naciśnij przycisk MENU w trybie **D**.

Menu [ Rec. Mode] zostaje wyświetlone.

 Użyj przycisku sterowania (▲ ▼), aby wybrać [Recorded Pixels].

#### 3 Naciśnij przycisk sterowania (►). Menu rozwijane zostaje wyświetlone.

4 Użyj przycisku sterowania (▲ ▼), aby zmienić rozdzielczość.

#### 5 Naciśnij spust migawki do połowy. Ustawienie rozdzielczości zostaje zapisane, o porzt powrace do wyćwistanie informaciji

Ustawienie rozdzielczości zostaje zapisane, a aparat powraca do wyświetlania informacji o ekspozycji.

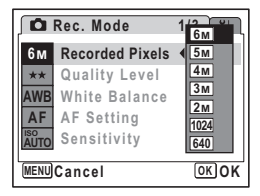

- Jeśli tryb rejestracji ustawiono na , rozdzielczość jest ustawiana na 3m, a jakość na ★★.
- Jeśli tryb rejestracji ustawiono na 
   ♣, bądź jeśli tryb robienia zdjęć ustawiono na 

   filozofia zdzielczość jest ustawiana na 1280×960
- Jeśli funkcja [Recorded Pixels] jest często używana, można przypisać ją do zielonego przycisku. (str.58)

Rozdzielczość i jakość zdjęć 🖙 str.31

memo

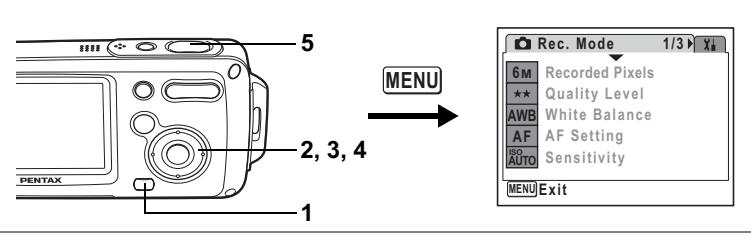

# 

### Wybieranie poziomu jakości

Należy wybrać jakość (poziom kompresji) zdjęć.

Im więcej gwiazdek, tym niższy poziom kompresji i ostrzejsze zdjęcie, ale także większy rozmiar pliku. Na rozmiar pliku wpływa również ustawienie rozdzielczości (str.85).

#### Jakość (Quality Level)

| *** | Najlepsza | Najniższy współczynnik kompresji. Przeznaczony dla zdjęć do wydruku.                                                        |
|-----|-----------|----------------------------------------------------------------------------------------------------|
| **  | Lepsza    | Standardowy współczynnik kompresji. Przeznaczony dla zdjęć<br>oglądanych na ekranie komputera.                              |
| *   | Dobra     | Najwyższy współczynnik kompresji. Jest przeznaczony dla zdjęć<br>załączanych do e-maili lub tworzenia witryn internetowych. |

- 1 Naciśnij przycisk MENU w trybie D. Menu [D Rec. Mode] zostaje wyświetlone.
- 2 Użyj przycisku sterowania (▲ ▼), aby wybrać [Quality Level].
- Naciśnij przycisk sterowania (►). Menu rozwijane zostaje wyświetlone.
- 4 Naciśnij przycisk sterowania (▲ ▼), aby zmienić poziom jakości.
- 5 Naciśnij spust migawki do połowy. Ustawienie poziomu jakości zostaje zapisane, a aparat powraca do wyświetlania informacji o ekspozycji.

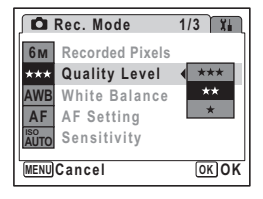

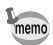

- Jeśli funkcja [Quality Level] jest często używana, można przypisać ją do zielonego przycisku. (str.58)
- Jakość jest ustawiana na  $\star\star$ , kiedy tryb rejestracji jest ustawiony na 💌.

Rozdzielczość i jakość zdjęć 🖙 str.31

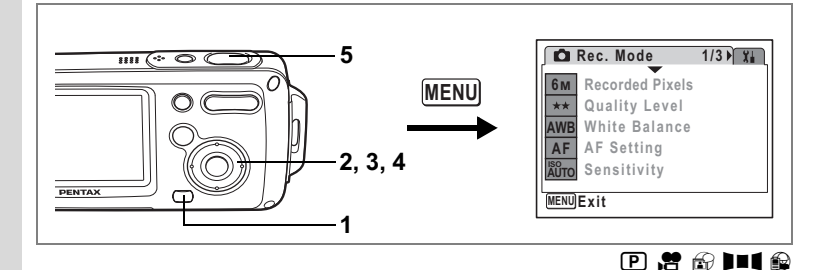

### Ustawianie balansu bieli

Możesz robić zdjęcia z naturalnymi kolorami, ustawiając odpowiedni balans bieli do warunków oświetlenia.

#### Balans bieli (White Balance)

| AWB | Auto                                    | Aparat automatycznie ustawia balans bieli.                      |
|-----|-----------------------------------------|-----------------------------------------------------------------|
| 渁   | Daylight<br>(Światło dzienne)           | Użyj tego trybu przy zdjęciach w plenerze i świetle słonecznym. |
| ۵N  | Shade (Cień)                            | Użyj tego trybu przy zdjęciach w plenerze w cieniu.             |
| ☆   | Tungsten Light<br>(Sztuczne<br>światło) | Użyj tego trybu przy zdjęciach przy świetle sztucznym.          |
| 巡   | Światło<br>fluorescencyjne              | Użyj tego trybu przy świetle fluorescencyjnym.                  |
| Ę   | Ręczny                                  | Użyj tego trybu, jeżeli chcesz ręcznie ustawić balans kolorów.  |

#### 1 Naciśnij przycisk MENU w trybie **D**.

Menu [ Rec. Mode] zostaje wyświetlone.

- 2 Użyj przycisku sterowania (▲ ▼), aby wybrać [White Balance].
- 3 Naciśnij przycisk sterowania (►). Ekran ustawień balansu bieli zostaje wyświetlony.
- 4 Użyj przycisku sterowania (▲ ▼), aby zmienić ustawienie.

| White Balance           |      |
|-------------------------|------|
| AWB<br>秦<br>企<br>梁<br>二 |      |
| MENUCancel              | OKOK |

#### 5 Naciśnij spust migawki do połowy.

Ustawienie balansu bieli zostaje zapisane, a aparat powraca do wyświetlania informacji o ekspozycji.

Patrz "Ustawianie ręczne" poniżej, aby uzyskać instrukcje dotyczące ręcznego ustawiania balansu bieli.

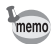

Jeśli funkcja [White Balance] jest często używana, można przypisać ją do zielonego przycisku. (str.58)

Zapisywanie balansu bieli 🖙 str.97

#### Ustawianie ręczne

Przygotuj czysty arkusz białego papieru lub podobnego materiału.

- 1 Użyj przycisku sterowania (▲ ▼) na ekranie balansu bieli, aby wybrać 🛱 (ręczny).
- 2 Skieruj aparat na białą kartkę papieru lub inny materiał, tak aby wypełnić ramkę na monitorze LCD.
- 3 Naciśnij spust migawki do końca. Balans bieli jest ustawiany automatycznie.
- 4 Naciśnij przycisk OK. Ustawienie zostaie zapisane, a ekran powraca
- do menu [D Rec. Mode]. 5 Naciśnij przycisk MENU.

Aparat jest gotowy do robienia zdjęć.

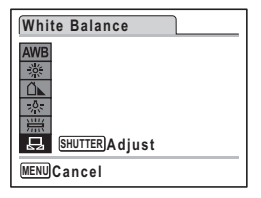

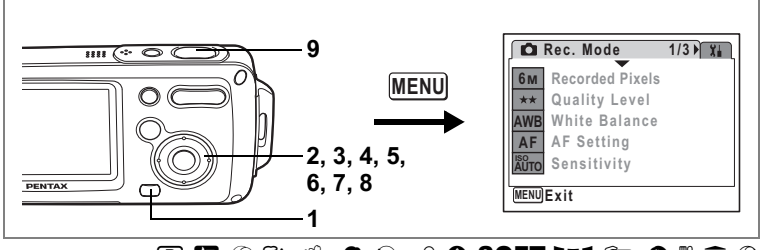

# 🖻 🕼 🔂 🏠 🍪 🖉 🍓 📾 🔀 SOFT 💵 🕼 🖉 🕅 🏛 😂

### Ustawianie warunków automatyki ostrości

Możliwe jest ustawienie różnych warunków automatyki ostrości.

#### Zmiana pola ostrości

Możesz zmienić pole ustawiania ostrości.

#### Pole ostrości (Focusing Area)

| [ ] | Wielokrotne                           | Normalny zakres                                      |
|-----|---------------------------------------|------------------------------------------------------|
| []  | Punktowy                              | Pole automatyki ostrości zmniejsza się.              |
| =() | Automatyczne<br>śledzenie<br>ostrości | Pozwala zachować ostrość poruszających się obiektów. |

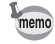

Funkcję [Focusing Area] (pole ostrości) w trybie B można ustawić tylko na L $_3$  (wielokrotne) lub L3 (punktowe).

#### Ustawianie ogranicznika ostrości

Możesz ograniczyć pole ruchu obiektywu w zależności od warunków. Ustaw [Focus Limiter] na 🐨, aby ograniczyć ustawianie ostrości do dalekich obiektów podczas robienia normalnych zdjęć lub do bliskich obiektów, jeśli zdjęcia są robione w trybie makro. Pozwala to szybciej ustawić ostrość.

1 Naciśnij przycisk MENU w trybie **D**.

Menu [ Rec. Mode] zostaje wyświetlone.

- 2 Użyj przycisku sterowania (▲ ▼), aby wybrać [AF Setting].
- 3 Naciśnij przycisk sterowania (►).

Ekran ustawień automatyki ostrości zostaje wyświetlony.

- 4 Użyj przycisku sterowania (▲ ▼), aby wybrać [Focusing Area].
- 5 Naciśnij przycisk sterowania (►). Menu rozwijane zostaje wyświetlone.
- 6 Użyj przycisku sterowania (▲ ▼), aby zmienić ustawienie.

| AF Setting    |            |
|---------------|------------|
| Focusing Area | <b>€</b> 3 |
| Focus Limiter | 53         |
|               | ={>        |
|               |            |
|               |            |
|               |            |
| MENUCancel    | OKOK       |

- 7 Użyj przycisku sterowania (◀), a następnie przycisku sterowania (▼), aby wybrać [Focus Limiter].
- 8 Użyj przycisku sterowania (◀►) aby przełączyć się między [☑] i [□].
- 9 Naciśnij spust migawki do połowy.

Ustawienie automatyki ostrości zostaje zapisane, a aparat powraca do wyświetlania informacji o ekspozycji.

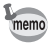

Jeśli funkcje [Focusing Area] i [Focus Limiter] są często używane, można przypisać je do zielonego przycisku. (str.58)

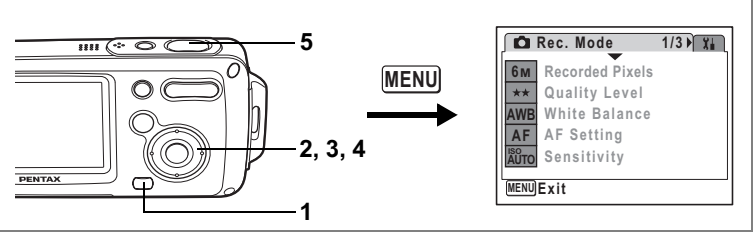

## P II # ☆ ▲ ☆ ◇ ☆ ☆ ☆ ☆ ☆ ☆ ☆ SOFT ▶■ ↓ Ø ♪ ↑ ☆ ☆

#### Ustawienie czułości

Możesz ustawić czułość odpowiednio do jasności i warunków otoczenia. Domyślnym ustawieniem jest Auto.

#### Czułość (Sensitivity)

| Auto | Czułość jest ustawiana automatycznie w zakresie od 80 do 320.                                         |
|------|----------------------------------------------------------------------------------------------------|
| 80   | <ul> <li>Im niższa czułość, tym mniejsze ziarno na zdjecju. Czas migawki wydłuża się przy.</li> </ul> |
| 160  | słabym oświetleniu.                                                                                   |
| 320  | Wyższa czułość powoduje skrócenie czasu migawki przy słabym oświetleniu,                              |
| 400  | co zapoblega organiom aparatu, ale obraz jest ziarnisty.                                              |

### Naciśnij przycisk MENU w trybie 🗅.

Menu [ Rec. Mode] zostaje wyświetlone.

#### 2 Użyj przycisku sterowania (▲ ▼), aby wybrać [Sensitivity].

#### 3 Naciśnij przycisk sterowania (►). Menu rozwijane zostaje wyświetlone.

4 Użyj przycisku sterowania (▲▼), aby ustawić czułość.

#### 5 Naciśnij spust migawki do połowy.

Rec. Mode 1/3 14 6м **Recorded Pixels** Auto \*\*\* Quality Level 80 AWB White Balance 160 AF AF Setting 320 AUTO Sensitivity 400 MENUCancel OK OK

Ustawienie czułości zostaje zapisane, a aparat powraca do wyświetlania informacji o ekspozycji.

- Jeśli tryb robienia zdjęć jest ustawiony na (1) lub (2), czułość jest dostępna także w menu rozwijanym 800. Jeśli tryb robienia zdjęć jest ustawiony na [Auto], czułość jest ustawiana automatycznie w zakresie od 80 do 800.
  - Czułość jest ustawiana na 80, jeśli tryb robienia zdjęć ustawiono na S. Możliwe jest ustawienie także innych wartości.
- Jeśli funkcja [Sensitivity] jest często używana, można przypisać ją do zielonego przycisku. (str.58)

Zachowanie czułości 🖙 str.97

1

memo

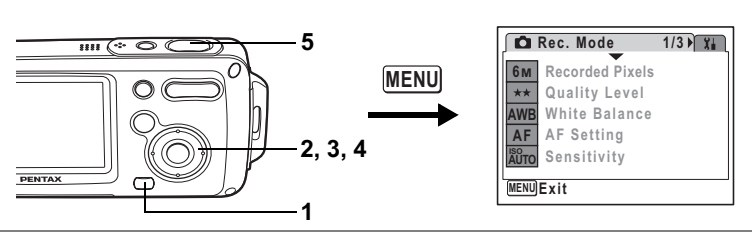

### 🕑 🕼 🏊 🍪 🖉 🍇 📾 🖎 😂 🕾 🕅 SOFT 💵 🌑 🖉 🕅 🏛 📦

# Ustawianie czasu natychmiastowego podglądu (Instant Review)

Możesz wybrać jedno z następujących ustawień czasu natychmiastowego podglądu (czas wyświetlania zdjęcia natychmiast po zrobieniu): 0,5 sek., 1 sek., 2 sek., 5 sek. i Off (brak wyświetlania). Ustawieniem domyślnym jest 1sek.

- 1 Naciśnij przycisk MENU w trybie D. Menu [D Rec. Mode] zostaje wyświetlone.
- Użyj przycisku sterowania (▲▼), aby wybrać [Instant Review].
- 3 Naciśnij przycisk sterowania (►). Menu rozwijane zostaje wyświetlone.
- 4 Użyj przycisku sterowania (▲ ▼), aby zmienić czas wyświetlania.
- 5 Naciśnij spust migawki do połowy. Ustawienie czasu natychmiastowego podglądu zostaje zapisane, a aparat powraca do wyświetlania informacji o ekspozycji.

Natychmiastowy podgląd sestr.41

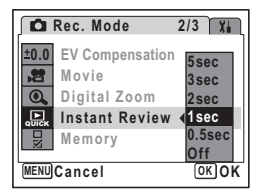

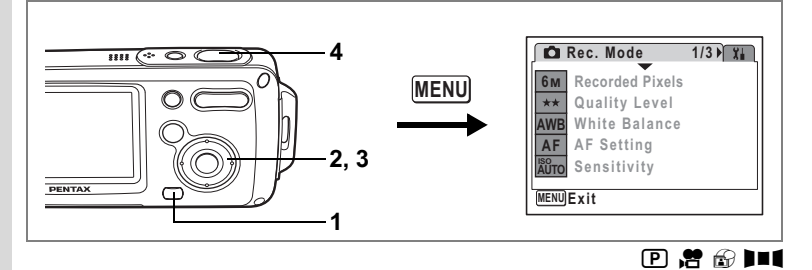

### Ustawianie ostrości zdjęcia (Sharpness)

Zdjęcie może mieć ostre lub miękkie krawędzie.

- 1 Naciśnij przycisk MENU w trybie **D**. Menu [**D** Rec. Mode] zostaje wyświetlone.
- 2 Użyj przycisku sterowania (▲ ▼), aby wybrać [Sharpness].
- Użyj przycisku sterowania (◀►), aby zmienić ustawienie z
  - -\_\_\_\_\_\_ [Normal] (normalne) na
  - ------ i [Hard (+)] (twarde) lub
  - ∎\_\_\_\_\_<sup>+</sup> [Soft (—)] (miękkie).

Aby zmiękczyć kontury, wybierz (—). Aby wyostrzyć kontury, wybierz (+).

| Rec. Mode                                 | 3/3 🖬 |
|-------------------------------------------|-------|
| S: Sharpness<br>Saturation<br>O: Contrast | (     |
| (MENU) Exit                               |       |

#### 4 Naciśnij spust migawki do połowy.

Ustawienie ostrości zostaje zapisane, a aparat powraca do wyświetlania informacji o ekspozycji.

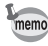

Jeśli funkcja [Sharpness] jest często używana, można przypisać ją do zielonego przycisku. (str.58)

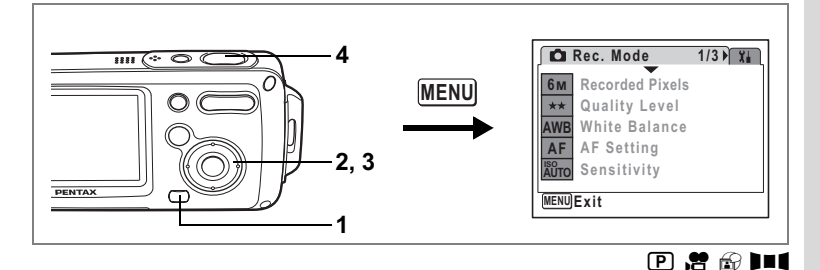

### Ustawianie nasycenia kolorów (Saturation)

Możesz ustawić poziom nasycenia kolorów.

1 Naciśnij przycisk MENU w trybie **D**. Menu [ Rec. Mode] zostaje wyświetlone.

#### 2 Użyj przycisku sterowania (▲ ▼), aby wybrać [Saturation].

- 3 Użvi przvcisku sterowania (◀►). aby zmienić ustawienie z
  - <sup>⊥</sup> i → [Normal] (normalne) na
  - —ắ [High (+)] (wysokie) lub
  - ∎\_\_\_\_\_<sup>+</sup> [Low (—)] (niskie).

Aby zmniejszyć nasycenie, wybierz (---).

#### Aby zwiększyć nasycenie, wybierz (+). Naciśnij spust migawki do połowy.

Ustawienie nasycenia zostaje zapisane, a aparat powraca do wyświetlania informacji o ekspozycji.

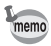

4

Jeśli funkcja [Saturation] jest często używana, można przypisać ją do zielonego przycisku, (str.58)

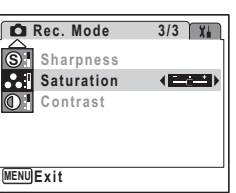

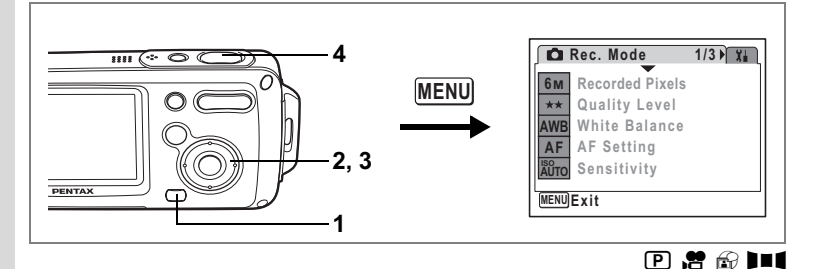

### Ustawianie kontrastu zdjęcia (Contrast)

Możesz ustawić kontrast zdjęcia.

1 Naciśnij przycisk MENU w trybie **D**. Menu [**D** Rec. Mode] zostaje wyświetlone.

#### 2 Użyj przycisku sterowania (▲ ▼), aby wybrać [Contrast].

- Użyj przycisku sterowania (◀►), aby zmienić ustawienie z
  - -\_\_\_\_\_ [Normal] (normalne) na
  - ≟\_\_\_\_i [High (+)] (wysokie) lub
  - ∎\_\_\_\_\_ [Low (—)] (niskie).

Aby zmniejszyć kontrast, wybierz (—). Aby zwiększyć kontrast, wybierz (+).

| Rec. Mode    | 3/3 🖬 |
|--------------|-------|
| S: Sharpness |       |
| Saturation   |       |
| Contrast     |       |
|              |       |
|              |       |
| (UCAU) C 14  |       |
| MENUEXIT     |       |

#### 4 Naciśnij spust migawki do połowy.

Ustawienie kontrastu zostaje zapisane, a aparat powraca do wyświetlania informacji o ekspozycji.

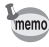

Jeśli funkcja [Contrast] jest często używana, można przypisać ją do zielonego przycisku. (str.58)

Funkcja zapamiętywania ustawień służy do zapisywania bieżących ustawień po wyłączeniu aparatu.

W przypadku niektórych ustawień aparatu funkcja zapamiętywania jest zawsze ustawiona na ☞ (włączone) (ustawienia są zapisywane po wyłączeniu aparatu), podczas gdy w przypadku innych ustawień można włączyć lub wyłączyć tę funkcję. W ten sposób można wybrać, czy ustawienia będą zapisywane po wyłączeniu aparatu. Poniższa tabela przedstawia opcje, dla których można włączyć lub wyłączyć funkcję zapamiętywania ustawień. (Ustawienia pozostałych opcji, które nie zostały przedstawione poniżej, również będą zapisywane podczas wyłączania aparatu). Wybranie pozycji ☞ (włączone) sprawi, że wartość ustawienia zostanie zachowana tuż przed wyłączeniem aparatu. Wybranie pozycji □ (wyłączone) sprawi, że wartości domyślne ustawienia zostaną przywrócone w momencie wyłączenia aparatu. W poniższej tabeli przedstawiono również, czy funkcja zapamiętywania ustawień dla danej opcji jest włączona lub wyłączona.

| Pozycja            | Opis                                                                                                    |   |
|--------------------|----------------------------------------------------------------------------------------------------|---|
| Flash Mode         | Tryb błysku ustawiony za pomocą przycisku sterowania (◄) (str.83)                                             |   |
| Drive Mode         | Tryb rejestracji ustawiony za pomocą przycisku sterowania (▲) (str.72, str.73, str.74)                        |   |
| Focus Mode         | Tryb ostrości ustawiony za pomocą przycisku sterowania (►)<br>(str.81)                                        |   |
| Zoom Position      | Pozycja zoomu optycznego ustawiona za pomocą przycisku zoom/<br>+++/ + (str.76)                               |   |
| MF Position        | Pozycja ręcznej ostrości ustawiona za pomocą przycisku sterowania (►) (str.82)                                |   |
| White Balance      | Ustawienie [White Balance] w menu [ Rec. Mode] (str.88)                                                       |   |
| Sensitivity        | Ustawienie [Sensitivity] w menu [D Rec. Mode] (str.92)                                                        |   |
| EV<br>Compensation | n Ustawienie [EV Compensation] w menu [ C Rec. Mode] (str.78)                                                 |   |
| Digital Zoom       | Ustawienie [Digital Zoom] w menu [  Rec. Mode] (str.77)                                                       | ¥ |
| DISPLAY            | AY Tryb wyświetlania informacji na monitorze LCD ustawiony<br>za pomocą przycisku <b>OK</b> (str.79, str.109) |   |
| File #             | Po włożeniu nowej karty pamięci SD zostanie wybrany kolejny<br>numer pliku, jeśli wybrano ustawienie On.      | ¥ |

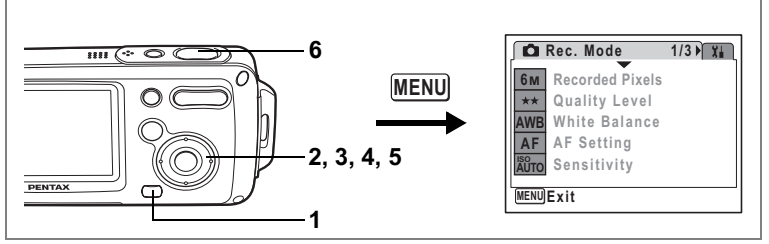

- 1 Naciśnij przycisk MENU w trybie D. Menu [D Rec. Mode] zostaje wyświetlone.
- 2 Naciśnij przycisk sterowania (▲ ▼), aby wybrać [Memory].

# 3 Naciśnij przycisk sterowania (►).

Ekran zapamiętywania ustawień zostaje wyświetlony.

- 4 Użyj przycisku sterowania (▲ ▼), aby wybrać pozycję menu.
- 5 Użyj przycisku sterowania (◀►), aby włączyć ☑ (On) lub wyłączyć
   □ (Off).

| Memory        | 1/2 |      |
|---------------|-----|------|
| Flash Mode    | • 🗹 | •    |
| Drive Mode    |     |      |
| Focus Mode    |     |      |
| Zoom Position |     |      |
| MF Position   |     |      |
| White Balance |     |      |
| MENUCancel    |     | OKOK |

#### 6 Naciśnij spust migawki do połowy.

Ustawienie zapamiętywania ustawień zostaje zapisane, a aparat powraca do wyświetlania informacji o ekspozycji.

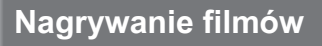

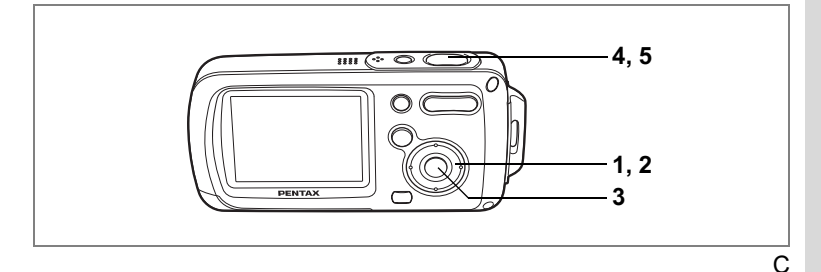

### Nagrywanie filmu

Ten tryb umożliwia nagrywanie filmów. W tym samym czasie zapisywany jest dźwięk.

- Naciśnij przycisk sterowania (▼) w trybie D.
   Pojawia się paleta trybów robienia zdjęć.
- Użyj przycisku sterowania (▲ ▼ ◀ ►), aby wybrać 蹭 (tryb filmu).

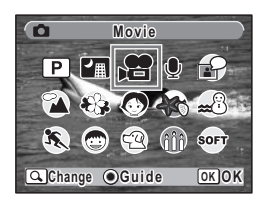

#### 3 Naciśnij przycisk OK.

Tryb ₱ zostaje wybrany, a aparat powraca do wyświetlania informacji o ekspozycji. Na monitorze LCD wyświetlane są następujące informacje.

- 1 Ikona trybu filmu
- 2 Wskaźnik nagrywania (miga podczas nagrywania)
- 3 Czas nagrania

Możesz zmienić wielkość fotografowanego obiektu, naciskając przycisk zoom/+++/ + w lewą lub w prawą stronę.

- I powiększa obiekt.
- **+++** : powiększa rejestrowany obszar w aparacie.

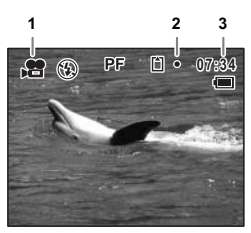

### 4 Naciśnij spust migawki do końca.

Nagrywanie rozpoczyna się.

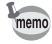

- Błysk nie zostaje wykonany w trybie 2.
- W trybie 🛱 można używać tylko trybów ostrości PF, 🔺 i MF.
- Przed rozpoczęciem nagrywania można użyć zoomu optycznego lub cyfrowego, natomiast podczas nagrywania dostępny jest tylko zoom cyfrowy.
- Zmiana trybu wyświetlania monitora LCD poprzez naciśnięcie przycisku OK w czasie nagrywania filmu nie spowoduje pojawienia się wykresu.

#### 5 Naciśnij spust migawki do końca.

Nagrywanie zatrzymuje się.

Odtwarzanie filmów 🖙 str. 112

#### Przytrzymanie naciśniętego spustu migawki

Nagrywanie rozpoczyna się, kiedy przytrzymasz spust migawki dłużej niż jedną sekundę. Nagrywanie będzie kontynuowane przez cały czas przytrzymywania spustu migawki i zostanie przerwane, kiedy zdejmiesz palec ze spustu migawki.

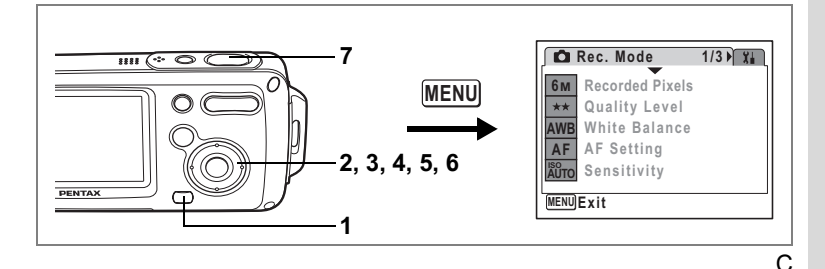

### Wybieranie rozdzielczości filmu

Możesz wybrać jedno z dwóch ustawień rozdzielczości filmu:

[320 (320×240)] lub [160 (160×120)].

Im więcej pikseli, tym większy rozmiar pliku. Ilość danych jest zależna również od ustawienia szybkości klatek. (str.33)

#### Rozdzielczość filmu (Recorded Pixels for Movies)

| 320 (320×240) | Przeznaczony dla filmów oglądanych na komputerze.                                                                                                    |  |
|---------------|----------------------------------------------------------------------------------------------------|--|
| 160 (160×120) | Rozmiar pliku jest mniejszy, ale łączny czas nagrywania się wydłuża.<br>Przeznaczony do użycia na stronie internetowej lub dołączenia do poczty<br>elektronicznej. |  |

- 1 Naciśnij przycisk MENU w trybie D. Menu [D Rec. Mode] zostaje wyświetlone.
- 2 Użyj przycisku sterowania (▲ ▼), aby wybrać [Movie].
- 3 Naciśnij przycisk sterowania (►). Ekran filmu zostaje wyświetlony.
- 4 Użyj przycisku sterowania (▲ ▼), aby wybrać [Recorded Pixels].
- 5 Naciśnij przycisk sterowania (►). Menu rozwijane zostaje wyświetlone.
- 6 Użyj przycisku sterowania (▲ ▼), aby zmienić rozdzielczość.
- 7 Naciśnij spust migawki do połowy. Ustawienie rozdzielczości zostaje zapisane, a aparat powraca do wyświetlania informacji o ekspozycji.

Rozdzielczość i szybkość klatek filmu 🖙 str.33

| Movie                                       |                                                                 |
|---------------------------------------------|-----------------------------------------------------------------|
| Recorded Pixels<br>Color Mode<br>Frame Rate | <ul> <li>         320         160         30fps     </li> </ul> |
| MENUCancel                                  | OKOK                                                            |

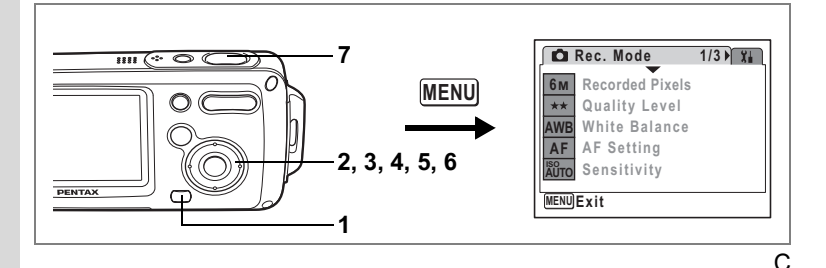

### Wybieranie szybkości klatek

4 Robienie zdjęć

1

Możesz wybrać szybkość klatek (liczba klatek na sekundę). większa ta wartość, tym lepsza jest jakość filmu, ale kosztem większego rozmiaru pliku. Dostępne ustawienia to 30 fps (klatek na sekundę) lub 15 fps (klatek na sekundę).

- Naciśnij przycisk MENU w trybie **D**. Menu [**D** Rec. Mode] zostaje wyświetlone.
- 2 Użyj przycisku sterowania (▲ ▼), aby wybrać [Movie].
- 3 Naciśnij przycisk sterowania (►).
  - Ekran filmu zostaje wyświetlony.
- 4 Użyj przycisku sterowania (▲ ▼) aby wybrać [Frame Rate].
- 5 Naciśnij przycisk sterowania (►). Menu rozwijane zostaje wyświetlone.
- 6 Użyj przycisku sterowania (▲ ▼), aby wybrać [30fps] lub [15fps].

#### 7 Naciśnij spust migawki do połowy. Ustawienie szybkości klatek zostaje zapisane, a aparat powraca do wyświetlania informacji o ekspozycii.

| Movie           |                     |
|-----------------|---------------------|
| Recorded Pixels | 320                 |
| Color Mode      | Full Color          |
| Frame Rate      | <a>def{aligned}</a> |
|                 | 15fps               |
|                 |                     |
|                 |                     |
| MENUCancel      | OKOK                |

Rozdzielczość i szybkość klatek filmu 🖙 str.33

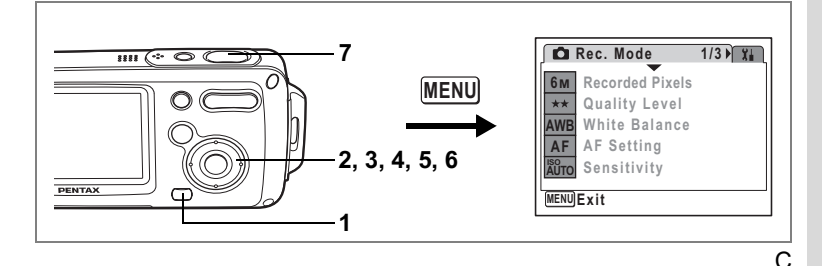

#### Nagrywanie filmów czarno-białych lub w odcieniach sepii (Color Mode)

Podczas nagrywania filmu możesz wybrać następujące tryby koloru: czarno-biały, sepia lub wszystkie kolory.

- 1 Naciśnij przycisk MENU w trybie D. Menu [D Rec. Mode] zostaje wyświetlone.
- 2 Użyj przycisku sterowania (▲ ▼), aby wybrać [Movie].
- 3 Naciśnij przycisk sterowania (►). Ekran filmu zostaje wyświetlony.
- 4 Użyj przycisku sterowania (▲ ▼), aby wybrać [Color Mode].
- 5 Naciśnij przycisk sterowania (►). Menu rozwijane zostaje wyświetlone.
- 6 Użyj przycisku sterowania (▲ ▼), aby wybrać kolor.
- 7 Naciśnij spust migawki do połowy. Ustawienie trybu koloru zostaje zapisane, a aparat powraca do wyświetlania informacji

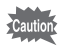

o ekspozycji.

Ustawienia trybu koloru nie można zmienić po nagraniu filmu.

### Przełączanie między trybem 🗅 i trybem 돈

Tryb nagrywania, taki jak tryb robienia zdjęć, nosi w tej instrukcję nazwę trybu [✿]. Tryb odtwarzania, taki jak tryb wyświetlania zdjęć na monitorze LCD, jest nazywany trybem [▶]. W trybie ▶ możesz wykonywać proste operacje edycji na wyświetlonych zdjęciach.

Wykonaj poniższą procedurę, aby przełączać się między trybem 🗅 i trybem 돈.

Przełączanie między trybami 🗅 i 🕨

1 Naciśnij przycisk **D**. Aparat przełącza się w tryb **D**.

Przełączanie między trybami 🕨 i 🗅

 Naciśnij przycisk ► albo spust migawki do połowy. Aparat przełącza się w tryb

### Wyświetlanie zdjęć

Patrz "Odtwarzanie zdjęć" (str.42), aby uzyskać instrukcje.

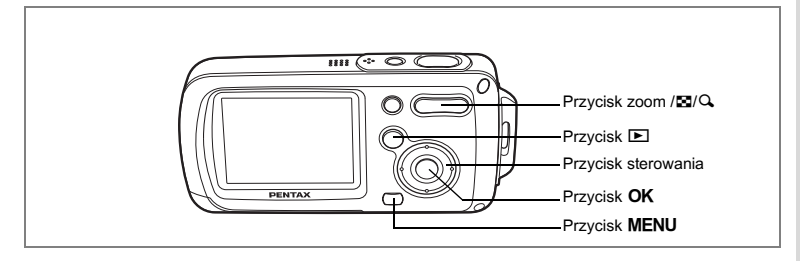

### Ekran dziewięciu zdjęć i ekran folderów

#### Ekran dziewięciu zdjęć

Możesz wyświetlić jednocześnie dziewięć miniatur zrobionych zdjęć.

1 Naciśnij II na przycisku zoom/II/Q w trybie ►.

> Zostanie wyświetlona strona z dziewięcioma miniaturami zdjęć. Na każdej stronie wyświetlanych jest dziewięć takich miniatur. Użyj przycisku sterowania (▲▼◀►), aby przesunąć ramkę. Jeżeli zapisano 10 lub więcej zdjęć, po wybraniu zdjęcia ① i naciśnięciu przycisku sterowania (▲◀) zostanie wyświetlona poprzednia strona. Z kolei po wybraniu zdjęcia ②

Ramka

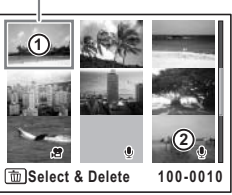

i naciśnięciu przycisku sterowania (▼ ►) zostanie wyświetlona następna strona.

lkony wyświetlane na zdjęciach mają następujące znaczenie: Brak ikony:Zdjęcie bez dźwięku

- (ze zdjęciem): Zdjęcie z dźwiękiem
- Film (wyświetlana jest pierwsza klatka)
- (bez zdjęcia): Tylko plik dźwiękowy

Naciśnij przycisk **OK**, przycisk **MENU** lub Q na przycisku zoom/⊠/Q w celu przełączenia w tryb wyświetlania pojedynczego zdjęcia. Naciśnij przycisk ⊾, aby przełączyć w tryb Δ.

#### Ekran folderów

Jeśli zdjęcia i dźwięki są zapisane w różnych folderach, możesz wykonać poniższą procedurę w celu odszukania żądanego folderu.

- 1 Naciśnij II na przycisku zoom/II/Q w trybie II. Ekran przełącza się do trybu wyświetlania dziewięciu zdjęć.
- 2 Naciśnij II na przycisku zoom/II/Q. Lista folderów zostaje wyświetlona.
- Użyj przycisku sterowania (▲▼ ◀ ►), aby wybrać folder.

Naciśnij przycisk **OK**, przycisk **MENU** lub Q na przycisku zoom/⊠/Q, aby wyświetlić miniatury zdjęć znajdujących się w folderze.

Następnie naciśnij przycisk OK, przycisk MENU

100 101 102 103 104 100PENTX

lub ♀ na przycisku zoom/⊠/♀, aby przełączyć się w tryb wyświetlania pojedynczego zdjęcia.

Zmiana nazwy folderu ze zdjęciami 🖙 str.159
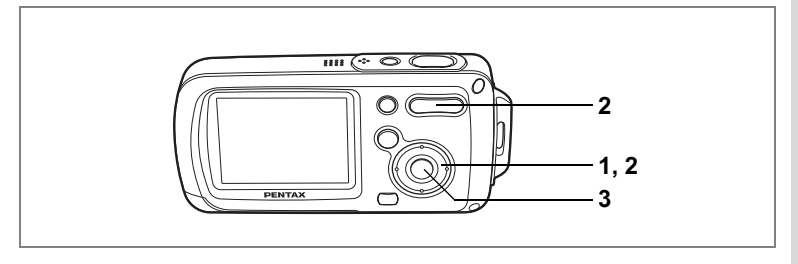

## Odtwarzanie z powiększeniem

Zdjęcie można powiększyć maksymalnie osiem razy. Podczas wyświetlania zdjęcia z powiększeniem na monitorze LCD widoczny jest wskaźnik wskazujący środek powiększonego obszaru.

1 Przejdź w tryb ► i za pomocą przycisku sterowania (◀►) wybierz zdjęcie, które chcesz powiększyć.

#### Naciśnij Q na przycisku Zoom/☑/Q.

Zdjęcie zostaje powiększone (×1 to ×8). Przytrzymanie Q na przycisku zoom/☑/Q powoduje ciągłą zmianę powiększenia. Wskaźnik umieszczony w lewym dolnym rogu ekranu umożliwia sprawdzenie, która część zdjęcia jest powiększona.

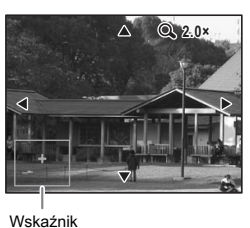

# W czasie wyświetlania powiększonego zdjęcia można wykonać następujące czynności.

Przycisk sterowania (▲▼◀►) Przycisk zoom/⊠/འ (♠) Przycisk zoom /☑/འ (♠) Zmienia obszar powiększenia. Powiększa zdjęcie (maks. 8×). Zmnieisza zdiecie (min. 1×).

#### 3 Naciśnij przycisk OK.

Następuje powrót do wyświetlania pojedynczego zdjęcia.

- Caution
- Nie jest możliwe powiększanie filmów.
- Wskaźnik nie jest wyświetlany, jeśli tryb wyświetlania monitora LCD jest ustawiony na [No Icons] (brak ikon).

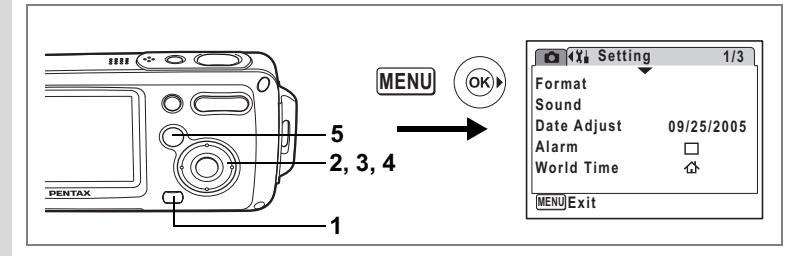

#### Ustawienie funkcji szybkiego powiększenia

Po włączeniu funkcji szybkiego zoomu możliwe jest wyświetlenie zdjęcia z maksymalnym powiększeniem (8×) poprzez jednokrotne naciśnięcie na przycisku zoom/ .

1 Naciśnij przycisk MENU w trybie ►. Menu [ Rec. Mode] zostaje wyświetlone.

#### 2 Naciśnij przycisk sterowania (►). Menu [¾ Setting] zostaje wyświetlone.

- 3 Użyj przycisku sterowania (▲ ▼), aby wybrać [Quick Zoom].
- 4 Użyj przycisku sterowania ( ◀ ► ), aby wybrać ☞ (włączone) lub □ (wyłączone).
  - Image: Natychmiast powiększa zdjęcie ×8
  - Jednokrotne naciśnięcie Q na przycisku zoom/Q/Q powiększa stopniowo zdjęcie od 1,0× do 8,0×.

| 🛕 🏦 Setting    |      | 3/3 |
|----------------|------|-----|
| Power Saving   | 5sec |     |
| Quick Zoom     | 4 ⊠  | •   |
| Auto Power Off | 3min |     |
| Green Button   |      |     |
| Reset          |      |     |
|                |      |     |
| MENUExit       |      |     |

#### Naciśnij przycisk 돈.

Aparat jest gotowy do odtwarzania zdjęć.

# Wyświetlanie informacji o ekspozycji w trybie odtwarzania

Informacje o ekspozycji mogą być wyświetlane na monitorze LCD w trybie ►. Naciśnięcie przycisku **OK** zmienia tryb wyświetlania.

Patrz str.20, aby uzyskać szczegółowe informacje o poszczególnych trybach wyświetlania.

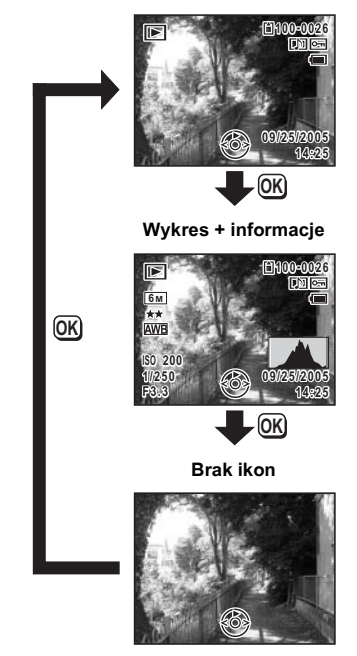

#### Normalny ekran

Wyświetlanie informacji o ekspozycji w trybie robienia zdjęć @str.79

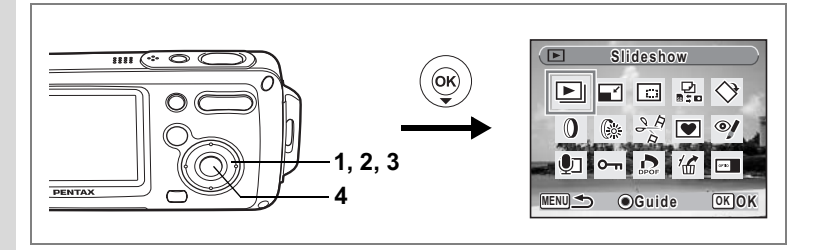

# Pokaz slajdów

Możesz kolejno wyświetlić zapisane zdjęcia.

 Przejdź do trybu 
 i użyj przycisku sterowania (◀►) do wybrania zdjęcia, od którego chcesz rozpocząć pokaz slajdów.

# 2 Naciśnij przycisk sterowania (▼).

Pojawia się paleta trybów odtwarzania.

3 Użyj przycisku sterowania (▲▼ ◀ ►), aby wybrać L (pokaz slajdów).

#### 4 Naciśnij przycisk OK dwa razy.

Pokaz slajdów rozpoczyna się. Naciśnięcie przycisku **OK** podczas pokazu slajdów powoduje włączenie pauzy. Aby wznowić pokaz slajdów, naciśnij przycisk **OK**, kiedy pokaz został zatrzymany.

#### 5 Naciśnij dowolny przycisk oprócz przycisku OK lub włącznika. Pokaz slajdów zatrzymuje się.

#### Ustawienia pokazu slajdów

Możesz ustawić przerwę między kolejnymi zdjęciami, jak również wybrać efekt ekranowy i efekt dźwiękowy towarzyszące przejściom między kolejnymi zdjęciami.

- Naciśnij przycisk sterowania (▼) w trybie ►.
   Pojawia się paleta trybów odtwarzania.
- 2 Użyj przycisku sterowania (▲ ▼ ◀ ►), aby wybrać 🖭.

111

## 3 Naciśnij przycisk OK.

Ekran ustawiania opcji pokazu slajdów zostaje wyświetlony.

4 Użyj przycisku sterowania (▲ ▼), aby wybrać [Interval].

#### 5 Naciśnij przycisk sterowania (►). Menu rozwijane zostaje wyświetlone.

6 Użyj przycisku sterowania (▲ ▼), aby zmienić przerwę między zdjęciami, a następnie naciśnij przycisk OK.

Możesz wybrać jedno z następujących ustawień: 3 sek., 5 sek., 10 sek., 20 sek. lub 30 sek.

#### 7 Powtórz kroki od 4 do 6, aby wybrać [Screen Effect].

Możesz wybrać jeden z efektów: Off, Wipe, Checker lub Fade.

| Off     | Bez efektu                                                                          |
|---------|-------------------------------------------------------------------------------------|
| Wipe    | Kolejne zdjęcie nasuwa się nad poprzednie w kierunku od lewej<br>do prawej.         |
| Checker | Kolejne zdjęcie pojawia się w postaci mozaiki z małych, kwadratowych<br>fragmentów. |
| Fade    | Zdjęcie stopniowo znika, a następnie pojawia się kolejne zdjęcie.                   |

#### 8 Użyj przycisku sterowania (▲ ▼), aby wybrać [Sound Effect].

9 Użyj przycisku sterowania (◀►), aby włączyć ☑ (On) lub wyłączyć □ (Off).

Z wyjątkiem sytuacji, gdy efekt ekranowy jest ustawiony na Off (wyłączony), możesz wybrać ustawienie ☑ (włączony) lub □ (wyłączony) dla dźwięku odtwarzanego podczas przechodzenia między kolejnymi zdjęciami.

# 10 Naciśnij przycisk OK.

Rozpoczyna się pokaz z wybraną przerwą między zdjęciami i efektem.

memo

- Pokaz slajdów będzie kontynuowany aż do naciśnięcia dowolnego przycisku oprócz przycisku OK lub włącznika.
- Filmy lub zdjęcia z dodanym dźwiękiem będą wyświetlane do momentu zakończenia odtwarzania notatki, bez względu na ustawiony czas przerwy.
- Naciśnięcie przycisku sterowania (►) podczas odtwarzania filmu powoduje wyświetlenie kolejnego obrazu.
- Pliki dźwiękowe wykonane w trybie nagrywania dźwięku nie będą odtwarzane podczas pokazu slajdów.

Łączenie aparatu z urządzeniami AV 🖙 str.113

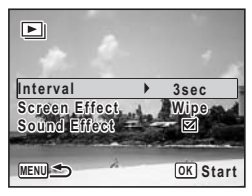

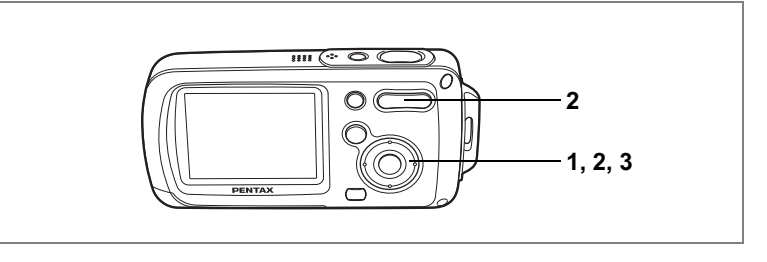

#### Odtwarzanie filmu

Możesz wyświetlać nagrane filmy. Dźwięk jest odtwarzany podczas odtwarzania filmu.

1 Przejdź do trybu ► i za pomocą przycisku sterowania (◀►) wybierz film, który chcesz odtworzyć.

# Naciśnij przycisk sterowania (▲).

Odtwarzanie rozpoczyna się.

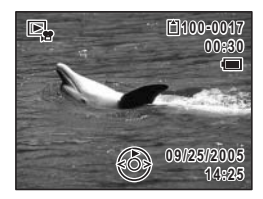

#### W czasie odtwarzania można wykonać następujące czynności.

| Przycisk sterowania (◀) |    |
|-------------------------|----|
| Przycisk sterowania (▲) |    |
| Zoom/♣♣♣/ ♣ (           | ♦) |

Zoom/444/4 (444)

Odtwarzanie do tyłu Pauza.

Zwiększa poziom głośności Zmniejsza poziom głośności

#### Można wykonać następujące czynności po włączeniu pauzy.

- Przycisk sterowania (◀)
- Przycisk sterowania (>)
- Klatka do tyłu

Klatka do przodu

- Przycisk sterowania (▲)
  - ▲) Wyłączenie pauzy (odtwarzanie)
     torowania (▼)

# 3 Naciśnij przycisk sterowania (▼).

Odtwarzanie zatrzymuje się, a ekran powraca do wyświetlania pojedynczego zdjęcia.

# Łączenie aparatu z urządzeniami AV

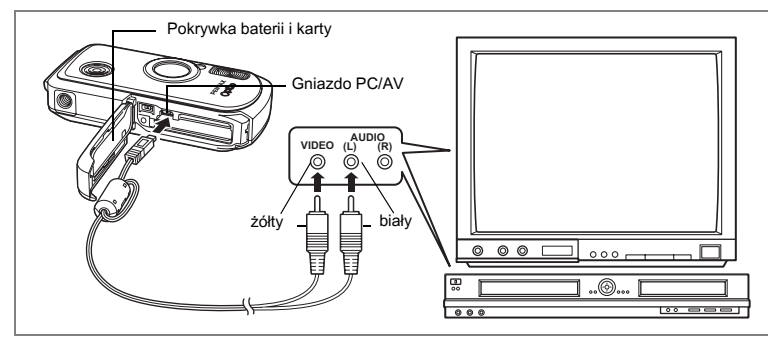

Przy pomocy kabla AV możesz wyświetlać zdjęcia na telewizorze lub innych urządzeniach z wejściem wideo typu jack. Upewnij się, że aparat jest wyłączony przed podłączeniem go do telewizora.

- 1 Otwórz pokrywkę baterii/karty i podłącz kabel AV do gniazda PC/AV.
- 2 Podłącz drugi koniec kabla AV do gniazda wejścia sygnału i dźwięku w urządzeniu audio/wideo (żółty: obraz, biały: dźwięk).

Jeżeli używasz urządzenia stereo, włóż wtyczkę dźwięku do gniazda L (białego).

#### 3 Włącz urządzenie AV.

Jeśli urządzenie, do którego podłączony jest aparat, oraz urządzenie używane do wyświetlania zdjęć różnią się, włącz oba urządzenia.

W przypadku wyświetlania zdjęć na urządzeniu ÁV z wieloma wejściami wideo (na przykład telewizor) należy sprawdzić instrukcję obsługi tego urządzenia i wybrać wejście wideo, do którego jest podłączony aparat.

#### 4 Włącz aparat.

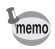

- Jeżeli zamierzasz używać aparatu przez dłuższy czas, zalecamy zastosowanie zasilacza D-AC8 (opcja).
- Zależnie od kraju lub regionu, odtwarzanie zdjęć i plików dźwiękowych może się nie powieść, jeśli ustawiony został inny format sygnału wyjścia wideo niż używany w danym miejscu. W takim przypadku należy zmienić format sygnału. (str.161)
- Monitor LCD aparatu wyłącza się, kiedy aparat jest podłączony do urządzenia AV.
- Nie jest możliwe ustawienie głośności za pomocą przycisku zoom, kiedy aparat jest podłączony do urządzenia AV.

# Kasowanie zdjęć

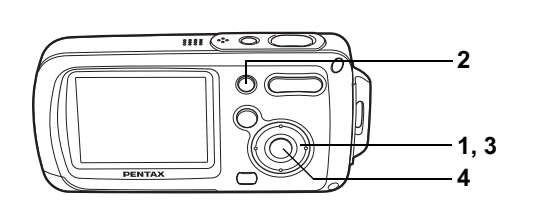

Możesz skasować błędne lub niepotrzebne zdjęcia i dźwięki.

#### Przypadkowe skasowanie zdjęć lub dźwięków

Aparat OptioWPi umożliwia przywrócenie skasowanych zdjęć i dźwięków. (str.119) Przywrócenie skasowanych zdjęć i dźwięków nie będzie jednak możliwe, jeśli aparat został wyłączony po ich skasowaniu albo wykonano operacje zapisu, takie jak robienie zdjęć, nagranie filmu, zabezpieczenie zdjęć, zapisanie ustawień DPOF, zmiana wielkości zdjęć lub kadrowanie zdjęć.

## Kasowanie pojedynczych zdjęć i plików dźwiękowych

Możesz kasować pojedynczo wybrane zdjęcia i pliki dźwiękowe.

Zabezpieczone zdjęcia i pliki dźwiękowe nie mogą być skasowane. (str.120)

#### Przejdź w tryb i użyj przycisku sterowania (◀►), aby wybrać zdjęcie lub plik dźwiękowy do skasowania.

2 Naciśnij przycisk 🛍.

Ekran potwierdzenia zostaje wyświetlony.

- 3 Użyj przycisku sterowania (▲), aby wybrać [Deletion].
- 4 Naciśnij przycisk OK.

Zdjęcie lub plik dźwiękowy zostają skasowane.

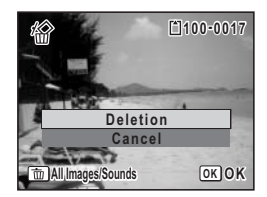

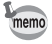

Naciśnięcie przycisku i po wyświetleniu ekranu natychmiastowego podglądu spowoduje pojawienie się ekranu z kroku 2, za pomocą którego można skasować właśnie zrobione zdjęcie. (str.43)

Przywracanie skasowanych zdjęć 🖙 str.119

Cautio

#### Kasowanie pliku dźwiękowego

Jeśli wraz ze zdjęciem został nagrany dźwięk (str.147), można go usunąć bez kasowania zdjęcia.

- 2 Naciśnij przycisk **m**. Ekran potwierdzenia zostaje wyświetlony.
- 3 Użyj przycisku sterowania (▲ ▼), aby wybrać [Sound Deletion].
- 4 Naciśnij przycisk OK.

Plik dźwiękowy zostaje skasowany.

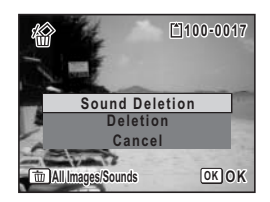

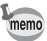

Wybierz [Deletion] w kroku 3 powyżej, aby skasować zdjęcie razem z plikiem dźwiękowym.

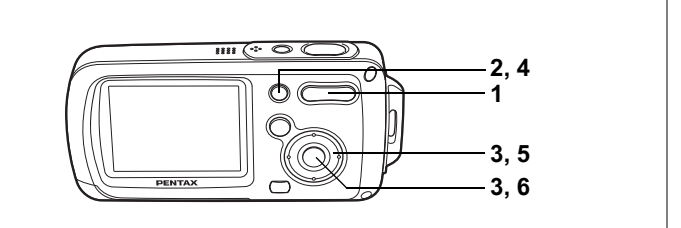

#### Kasowanie wybranych zdjęć i plików dźwiękowych (poprzez ekran dziewięciu zdjęć)

Istnieje możliwość jednoczesnego skasowania wielu zdjęć lub plików dźwiękowych wybranych na ekranie dziewięciu zdjęć.

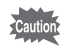

1

2

3

Zabezpieczone zdjęcia i pliki dźwiękowe nie mogą być skasowane.

Dziewięć miniatur zdjęć zostaje wyświetlonych.

#### Naciśnij przycisk 🛍.

pojawia się na zdjęciach i plikach dźwiękowych.

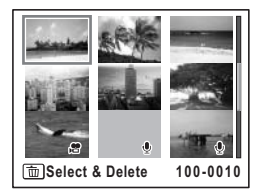

#### Użyj przycisku sterowania (▲▼ ◀ ►), aby wybrać zdjęcia i pliki dźwiękowe do skasowania, a następnie naciśnij przycisk OK.

✓ pojawia się na wybranych zdjęciach i plikach dźwiękowych.

Wybranie zdjęcia i naciśnięcie ♀ na przycisku zoom/☑/♀ spowoduje wyświetlenie tego zdjęcia

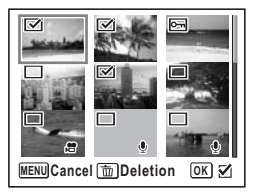

na ekranie pojedynczych zdjęć tak długo, jak naciskany jest przycisk. Pozwala to sprawdzić zdjęcie przed jego skasowaniem. (Ekran powraca do ekranu dziewięciu zdjęć po zwolnieniu przycisku). W trybie pojedynczych zdjęć nie można jednak wyświetlać zabezpieczonych zdjęć. 4 Naciśnij przycisk 🛍.

Okno dialogowe z potwierdzeniem zostaje wyświetlone.

- 5 Użyj przycisku sterowania (▲ ▼), aby wybrać [Select & Delete].
- 6 Naciśnij przycisk OK.

Wybrane zdjęcia i pliki dźwiękowe zostają skasowane.

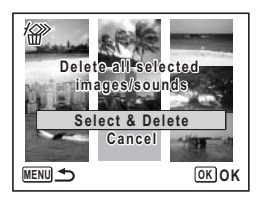

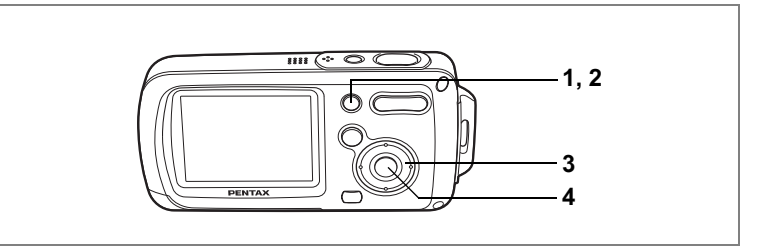

### Kasowanie wszystkich zdjęć

Możesz skasować wszystkie zdjęcia lub pliki dźwiękowe za jednym razem.

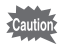

1

2

3

4

Zabezpieczone zdjęcia i pliki dźwiękowe nie mogą być skasowane. (str.120)

#### Naciśnij przycisk 🛍 w trybie 💌.

Okno dialogowe z potwierdzeniem zostaje wyświetlone.

#### Naciśnij przycisk 🛍.

Okno dialogowe z potwierdzeniem zostaje wyświetlone.

Użyj przycisku sterowania (▲), aby wybrać [Delete All].

#### Naciśnij przycisk OK.

Wszystkie zdjęcia i pliki dźwiękowe zostają skasowane.

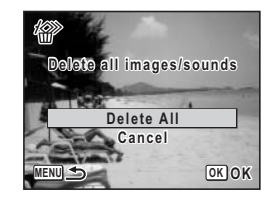

Przywracanie skasowanych zdjęć 🖙 str.119

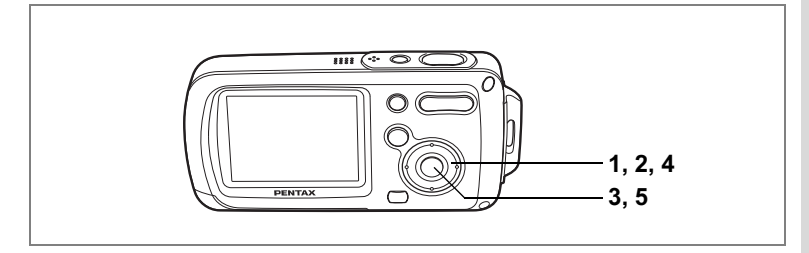

## Przywracanie skasowanych zdjęć

Możesz przywracać skasowane zdjęcia i pliki dźwiękowe, które zostały nagrane przy użyciu tego aparatu.

Caution

Jeśli pomiędzy operacjami skasowania i przywrócenia zdjęcia zostaną wykonane inne czynności (takie jak zrobienie zdjęcia, nagranie filmu, zabezpieczenie zdjęć, zapisanie ustawień DPOF, zmiana wielkości lub kadrowanie zdjęć), w kroku 3 zostanie wyświetlony komunikat "No image to be processed". W takim przypadku nie będzie możliwe przywrócenie skasowanego zdjęcia.

- Po skasowaniu pliku naciśnij przycisk sterowania (▼).
   Pojawia się paleta trybów odtwarzania.
- 2 Użyj przycisku sterowania (▲ ▼ ◀ ►), aby wybrać <sup>™</sup> (przywracanie zdjęć).
- Naciśnij przycisk OK.
   Pojawia się liczba zdjęć, które można przywrócić.
- 4 Użyj przycisku sterowania (▲ ▼), aby wybrać [Recover].
- 5 Naciśnij przycisk OK.

Proces kasowania zdjęć zostaje przerwany, a pliki przywrócone.

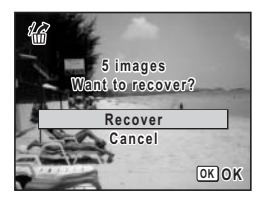

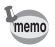

Przywrócone zdjęcia i pliki dźwiękowe mają takie same nazwy plików jak przed skasowaniem.

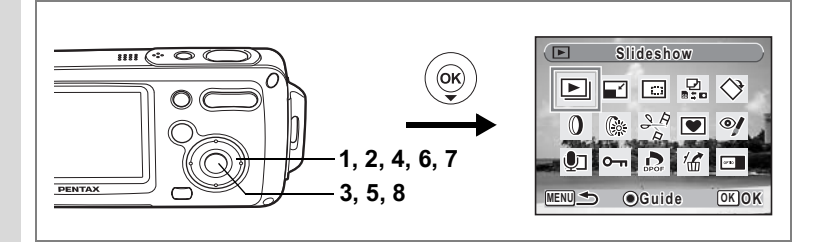

# Zabezpieczenie zdjęć i plików dźwiękowych przed skasowaniem (zabezpieczenie)

Możesz zabezpieczyć zapisane zdjęcia i pliki dźwiękowe przed przypadkowym skasowaniem.

- Naciśnij przycisk sterowania (▼) w trybie ►. Pojawia się paleta trybów odtwarzania.
- 2 Użyj przycisku sterowania (▲▼ ◀ ►), aby wybrać o-n (zabezpieczenie).
- 3 Naciśnij przycisk OK. Ekran zabezpieczenia zostaje wyświetlony.
- 4 Użyj przycisku sterowania (▲ ▼), aby wybrać [Select image/sound].
  - Naciśnij przycisk OK. Ekran wyboru zdjęcia lub pliku dźwiękowego do zabezpieczenia zostaje wyświetlony.
- 6 Użyj przycisku sterowania (◀►), aby wybrać zdjęcie lub plik dźwiękowy, które chcesz zabezpieczyć.
- 7 Użyj przycisku sterowania (▲), aby wybrać [Protect].
   8 Naciśnii przycisk OK.

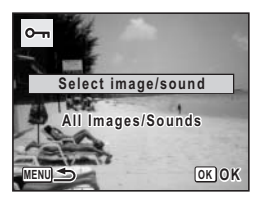

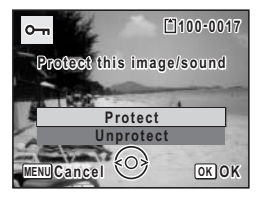

Wybrane zdjęcie lub plik dźwiękowy zostają zabezpieczone.

- Wybierz [Unprotect] w kroku 7, aby usunąć zabezpieczenie.
- Ej jest wyświetlane poniżej numeru pliku dla zabezpieczonych zdjęć lub plików dźwiękowych podczas odtwarzania.

5

memo

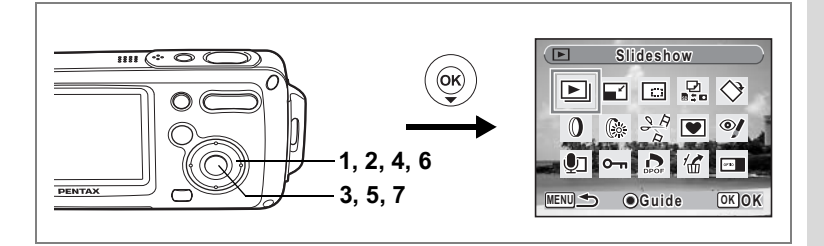

#### Zabezpieczanie wszystkich zdjęć i plików dźwiękowych

- Naciśnij przycisk sterowania (▼) w trybie ►.
   Pojawia się paleta trybów odtwarzania.
- 2 Użyj przycisku sterowania (▲▼◀►), aby wybrać O¬n (zabezpieczenie).
- 3 Naciśnij przycisk OK. Ekran zabezpieczenia zostaje wyświetlony.
- 4 Użyj przycisku sterowania (▲ ▼), aby wybrać [All Images/Sounds].

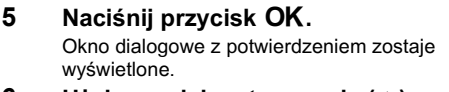

- 6 Użyj przycisku sterowania (▲), aby wybrać [Protect].
- 7 Naciśnij przycisk OK.

Wszystkie zdjęcia i pliki dźwiękowe zostają zabezpieczone.

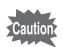

Zabezpieczone zdjęcia i pliki dźwiękowe są kasowane podczas formatowania karty pamięci SD lub wbudowanej pamięci.

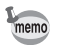

Wybierz [Unprotect] w kroku 6, aby usunąć zabezpieczenie wszystkich zdjęć lub plików dźwiękowych.

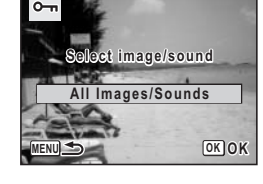

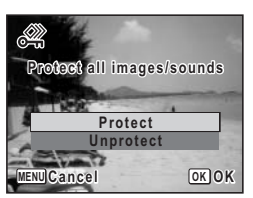

# Edytowanie i drukowanie zdjęć Edytowanie zdjęć

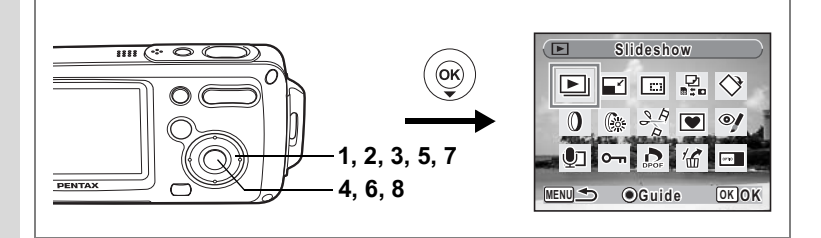

# Zmiana wielkości i jakości zdjęcia (Zmiana wielkości)

Zmieniając wielkość i jakość wybranego zdjęcia, możesz zmniejszyć rozmiar pliku. Użyj tej funkcji, aby kontynuować robienie zdjęć, kiedy karta lub pamięć jest już pełna. Poprzez zmniejszenie zdjęć i nadpisanie oryginalnych plików można uzyskać dodatkowe miejsce w pamięci.

- Nie jest możliwa zmiana rozmiaru filmu.
   Nie możesz wybrać większej rozdzielczości lub
  - Nie możesz wybrać większej rozdzielczości lub wyższego poziomu jakości niż poziom oryginalny

#### 2 Naciśnij przycisk sterowania (▼).

Pojawia się paleta trybów odtwarzania.

- 3 Użyj przycisku sterowania (▲▼ ◀ ►,) aby wybrać I (zmiana rozmiaru).
- 4 Naciśnij przycisk OK.

Ekran wyboru rozmiaru i jakości zostaje wyświetlony.

5 Wybierz [Recorded Pixels] (rozdzielczość) i [Quality Level] (jakość).

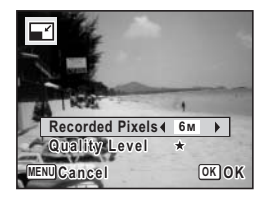

Użyj przycisku sterowania (◀►) do wybrania rozmiaru i jakości.

Użyj przycisku sterowania (▲▼) do przełączania między opcjami [Recorded Pixels] i [Quality Level].

#### 6 Naciśnij przycisk OK.

Pojawi się okno dialogowe, w którym należy potwierdzić nadpisanie zdjęcia. [Save as] to jedyna dostępna opcja dla zabezpieczonych zdjęć.

- 7 Użyj przycisku sterowania (▲ ▼), aby wybrać [Overwrite] lub [Save as].
- 8 Naciśnij przycisk OK. Zmniejszone zdjęcie zostaje zapisane.

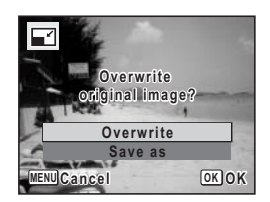

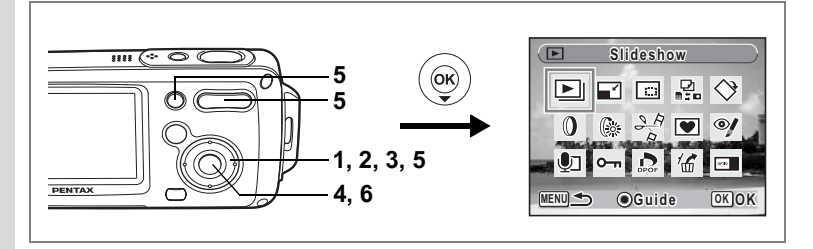

# Kadrowanie zdjęć

Możesz usunąć niepotrzebną część zdjęcia i zapisać skadrowany obraz jako oddzielne zdjęcie.

- 1 Przejdź w tryb ► i za pomocą przycisku sterowania (◀►) wybierz zdjęcie, które chcesz skadrować.
- 2 Naciśnij przycisk sterowania (▼). Pojawia się paleta trybów odtwarzania.
- 3 Użyj przycisku sterowania (▲▼◀▶), aby wybrać 🖃 (kadrowanie).
- 4 Naciśnij przycisk OK. Ekran kadrowania zostaje wyświetlony.
  - Wybierz warunki kadrowania. Przycisk zoom/⊠/Q:

Zmienia wielkość obszaru kadrowania.

Przycisk sterowania ( $\blacktriangle \triangledown \blacktriangleleft \triangleright$ ):

Przesunięcie obszaru

kadrowania w górę, dół, lewo i prawo.

Zielony przycisk: Obrót ramki kadrowania

# 6 Naciśnij przycisk OK.

Skadrowane zdjęcie zostaje zapisane pod nową nazwą. Skadrowane zdjęcie jest zapisywane z tym samym ustawieniem jakości co

zdjęcie oryginalne. Rozdzielczość jest wybierana automatycznie zależnie od rozmiaru kadrowanej sekcji.

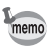

Nie jest możliwe kadrowanie filmów.

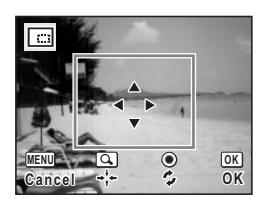

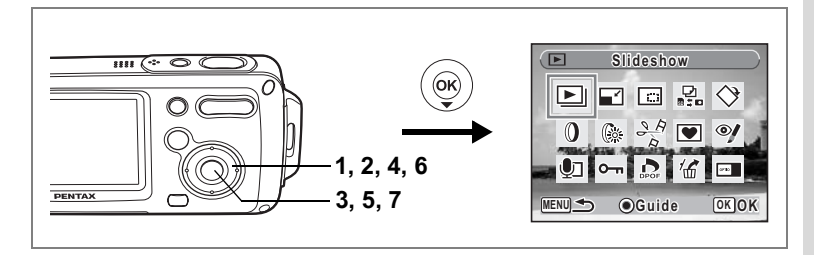

# Kopiowanie zdjęć i plików dźwiękowych

Możesz kopiować pliki zdjęć i dźwięków z wbudowanej pamięci na kartę pamięci SD i odwrotnie. Ta funkcja może być wybrana dopiero po włożeniu karty pamięci do aparatu.

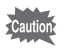

Upewnij się, że aparat jest wyłączony przed włożeniem lub wyjęciem karty pamięci SD.

Naciśnij przycisk sterowania (▼) w trybie ►.

Pojawia się paleta trybów odtwarzania.

- 2 Użyj przycisku sterowania (▲ ▼ ◀ ►), aby wybrać <sup>1</sup>/<sub>2</sub> (kopiowanie zdjęć/dźwięku).
- Naciśnij przycisk OK. Ekran wyboru metody kopiowania zostaje wyświetlony.

#### Kopiowanie plików z wbudowanej pamięci na kartę pamięci SD

Wszystkie zdjęcia i pliki dźwiękowe we wbudowanej pamięci są kopiowane jednocześnie na kartę pamięci SD. Przed rozpoczęciem kopiowania upewnij się, że na karcie pamięci SD jest wystarczająco dużo miejsca.

- 4 Użyj przycisku sterowania (▲▼), aby wybrać [●➡SD].
- 5 Naciśnij przycisk OK. Wszystkie zdjęcia i pliki dźwiękowe zostają skopiowane.

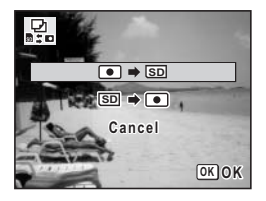

#### Kopiowanie plików z karty pamięci SD do wbudowanej pamięci

Wybrane zdjęcia i pliki dźwiękowej na karcie pamięci SD są kopiowane pojedynczo do wbudowanej pamięci.

- 4 Użyj przycisku sterowania (▲▼), aby wybrać [•• ➡ SD].
- 5 Naciśnij przycisk OK.
- 6 Użyj przycisku sterowania (◀►), aby wybrać plik, który chcesz skopiować.

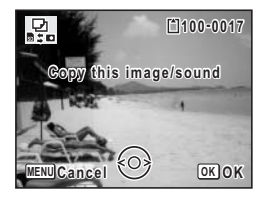

#### 7 Naciśnij przycisk OK.

Wybrane zdjęcie lub plik dźwiękowy zostaje skopiowany.

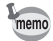

- Jeżeli wraz ze zdjęciem został nagrany dźwięk, plik dźwiękowy zostanie skopiowany razem ze zdjęciem.
- Kiedy plik jest kopiowany z karty pamięci SD do wbudowanej pamięci, otrzymuje nową nazwę.

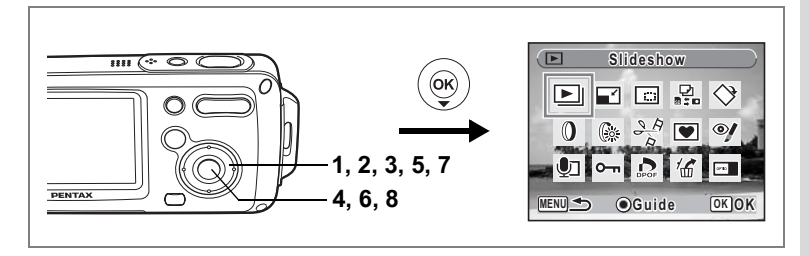

## Użycie filtrów cyfrowych

Ta funkcja umożliwia edycję wybranych zdjęć za pomocą filtrów cyfrowych, na przykład w celu zmiany kolorów.

Możliwe jest wybranie jednego z dziewięciu filtrów: czarno-białego, sepii, czerwonego, różowego, fioletowego, niebieskiego, zielonego, żółtego lub zmiękczającego

- Przejdź w tryb 
   i za pomocą przycisku sterowania (◀►) wybierz zdjęcie, które chcesz edytować.
- 2 Naciśnij przycisk sterowania (▼). Pojawia się paleta trybów odtwarzania.
- 3 Użyj przycisku sterowania (▲ ▼ ◀ ►), aby wybrać () (filtr cyfrowy).
- 4 Naciśnij przycisk OK. Ekran wyboru filtru cyfrowego zostaje wyświetlony.
- 5 Użyj przycisku sterowania (▲▼), aby wybrać żądany filtr cyfrowy.

Możesz wyświetlić podgląd wybranego filtru.

6 Naciśnij przycisk OK.

Pojawi się okno dialogowe, w którym należy potwierdzić nadpisanie zdjęcia.

- 7 Użyj przycisku sterowania (▲ ▼), aby wybrać [Overwrite] lub [Save as]. [Save as] to jedyna dostępna opcja dla zabezpieczonych zdjeć.
- 8 Naciśnij przycisk OK. Edytowane zdjęcie zostaje zapisane z tą samą rozdzielczością i poziomem jakości co w przypadku oryginału.

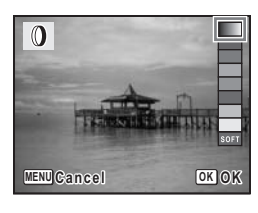

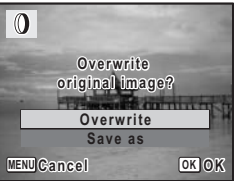

# Użycie filtru jasności

Ta funkcja umożliwia dostosowanie jasności wybranego zdjęcia.

 Przejdź w tryb 
 i za pomocą przycisku sterowania ( < ► ) wybierz zdjęcie, które chcesz edytować.

# 2 Naciśnij przycisk sterowania (▼).

Pojawia się paleta trybów odtwarzania.

3 Użyj przycisku sterowania (▲▼ ◀ ►), aby wybrać (filtr jasności).

#### 4 Naciśnij przycisk OK.

Ekran dostosowywania jasności zostaje wyświetlony.

5 Naciśnij przycisk sterowania (◀►), aby ustawić jasność.

> Możesz wyświetlić podgląd wyniku dostosowywania jasności zdjęcia.

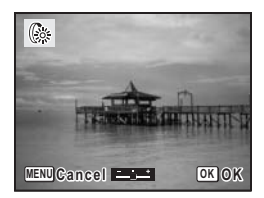

# 6 Naciśnij przycisk OK.

Pojawi się okno dialogowe, w którym należy potwierdzić nadpisanie zdjęcia.

7 Użyj przycisku sterowania (▲ ▼), aby wybrać [Overwrite] lub [Save as].

[Save as] to jedyna dostępna opcja dla zabezpieczonych zdjęć.

## 8 Naciśnij przycisk OK.

Edytowane zdjęcie zostaje zapisane z tą samą rozdzielczością i poziomem jakości co w przypadku oryginału.

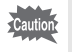

Zdjęć lub filmów nagranych za pomocą innego aparatu nie można edytować przy użyciu funkcji [Digital Filter] (filtr cyfrowy) lub [Brightness Filter] (filtr jasności). Wybranie tej funkcji z palety trybów odtwarzania i naciśnięcie przycisku **OK** spowoduje wyświetlenie komunikatu o błędzie.

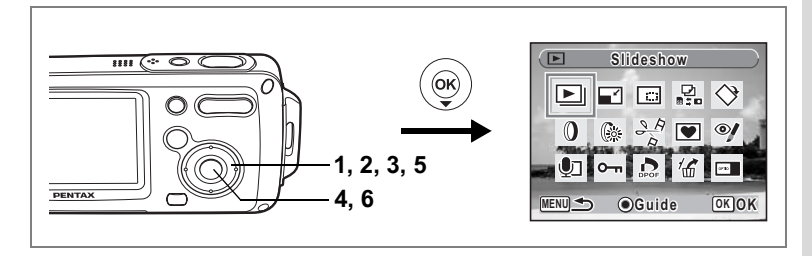

#### Kompensacja efektu czerwonych oczu

Możesz naprawić zdjęcia, na których pojawiają się czerwone oczy spowodowane użyciem lampy błyskowej.

- 1 Przejdź w tryb ► i za pomocą przycisku sterowania (◀►) wybierz zdjęcie, które chcesz retuszować.
- 2 Naciśnij przycisk sterowania (▼). Pojawia się paleta trybów odtwarzania.
- 3 Użyj przycisku sterowania (▲▼ ◄ ►), aby wybrać (kompensacja efektu czerwonych oczu).
- 4 Naciśnij przycisk OK.

Pojawi się okno dialogowe, w którym należy potwierdzić nadpisanie zdjęcia.

5 Użyj przycisku sterowania (▲ ▼), aby wybrać [Overwrite] lub [Save as]. [Save as] to jedyna dostępna opcja dla zabezpieczonych zdjęć.

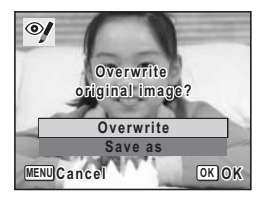

6 Naciśnij przycisk OK.

Edytowane zdjęcie zostaje zapisane z tą samą rozdzielczością i poziomem jakości co w przypadku oryginału.

- Caution
- Funkcja kompensacji efektu czerwonych oczu nie może być używana dla filmów i zdjęć, w przypadku których aparat nie można wykryć występowania efektu czerwonych oczu. W takiej sytuacji w kroku 4 wyświetlany jest komunikat o błędzie.
- Funkcja kompensacji efektu czerwonych oczu może być użyta tylko dla zdjęć zrobionych tym aparatem.

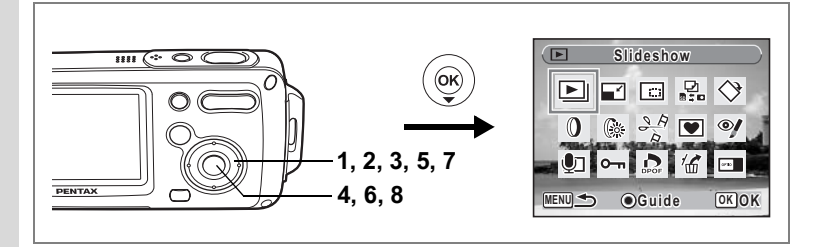

## Dodawanie ramki (Frame Composite)

Ta funkcja umożliwia dodanie do zdjęcia dekoracyjnej ramki. W aparacie zapisane są trzy takie ramki.

- 2 Naciśnij przycisk sterowania (▼). Pojawia się paleta trybów odtwarzania.
- 3 Użyj przycisku sterowania (▲▼ ◀ ►), aby wybrać ♥ (dodawanie ramki).
- 4 Naciśnij przycisk OK. Ekran wyboru ramki zostaje wyświetlony.
- 5 Użyj przycisku sterowania (◀►) do wybrania ramki.

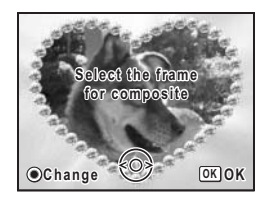

## Naciśnij przycisk OK.

Pojawi się okno dialogowe, w którym należy potwierdzić nadpisanie zdjęcia.

# Użyj przycisku sterowania (▲ ▼), aby wybrać [Overwrite] lub [Save as].

[Save as] to jedyna dostępna opcja dla zabezpieczonych zdjęć.

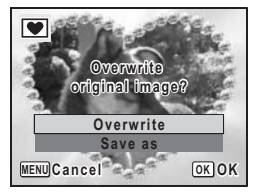

6

#### 8 Naciśnij przycisk OK.

Edytowane zdjęcie zostaje zapisane z rozdzielczością 3m.

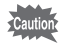

Funkcja dodawania ramki nie może być użyta w przypadku zdjęć o rozmiarze 2ml lub mniejszym. W takiej sytuacji w kroku 4 wyświetlany jest komunikat o błędzie.

#### Rejestrowanie nowej ramki

Aby przejść do ekranu rejestracji ramek, naciśnij zielony przycisk w kroku 5. W aparacie można rejestrować ramki, które na przykład pobrano z Internetu. Kiedy nowa ramka zostanie zarejestrowana, zastąpi jedną z trzech istniejących ramek we wbudowanej pamięci. Przed zarejestrowaniem nowej ramki należy skopiować ją na kartę pamięci SD.

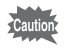

Kiedy nowa ramka na karcie pamięci SD zostanie zarejestrowana we wbudowanej pamięci, zastąpi jedną z już istniejących ramek w tej pamięci. Zastąpiona ramka jest usuwana z wbudowanej pamięci.

#### 1 Na ekranie wyboru ramek wybierz ramkę, którą chcesz zastąpić, a następnie naciśnij zielony przycisk.

Pojawi się komunikat, po czym zostaną wyświetlone ramki na karcie pamięci SD, które można zarejestrować we wbudowanej pamięci.

# 2 Użyj przycisku sterowania (◀►) do wybrania ramki, którą chcesz zarejestrować, a następnie naciśnij przycisk OK.

Ramka zostaje zarejestrowana we wbudowanej pamięci zamiast ramki wybranej w kroku 1.

Odwiedź witrynę internetową firmy PENTAX pod następującym adresem URL, aby pobrać nowe ramki.

#### http://www.pentax.co.jp/english/support/digital/optio\_frame.html

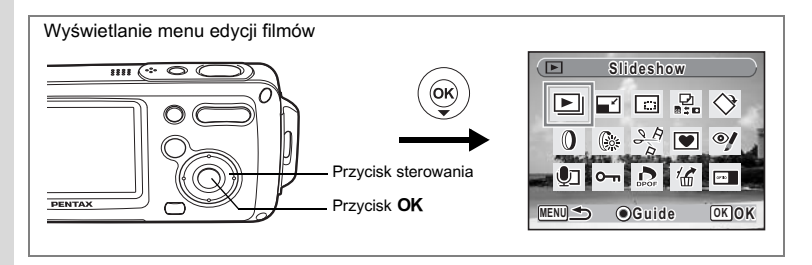

## Edytowanie filmów

Możesz wybrać klatkę filmu i zapisać ją jako zdjęcie, podzielić film na dwie części lub połączyć dwa filmy w jeden.

Aby połączyć ze sobą dwa filmy (str.135), wybierz pierwszy film (pierwsza połowa).

#### 2 Naciśnij przycisk sterowania (▼).

Pojawia się paleta trybów odtwarzania.

3 Użyj przycisku sterowania (▲▼ ◀ ►), aby wybrać <sup>3</sup>/<sub>∞</sub> (tryb edycji filmu).

## 4 Naciśnij przycisk OK.

Ekran wyboru metody edycji zostaje wyświetlony. Przejdź do następujących stron.

- "Zapisanie klatki filmu jako zdjęcia" (str.133)
- "Podział filmu" (str.134)
- "Łączenie filmów" (str.135)

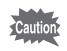

Zabezpieczonych filmów nie można dzielić na części ani łączyć.

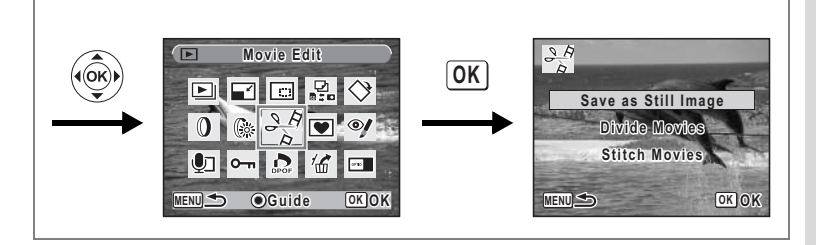

#### Zapisanie klatki filmu jako zdjęcia

- 5 Użyj przycisku sterowania (▲ ▼), aby wybrać [Save as Still image].
- 6 Naciśnij przycisk OK. Pojawia się ekran wyboru klatki, która zostanie zapisana jako zdjęcie.
- 7 Użyj przycisku sterowania (◀►), aby wybrać klatkę, którą chcesz zapisać.
- 8 Naciśnij przycisk OK. Wybrana klatka zostaje zapisana jako zdjęcie.

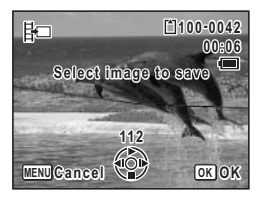

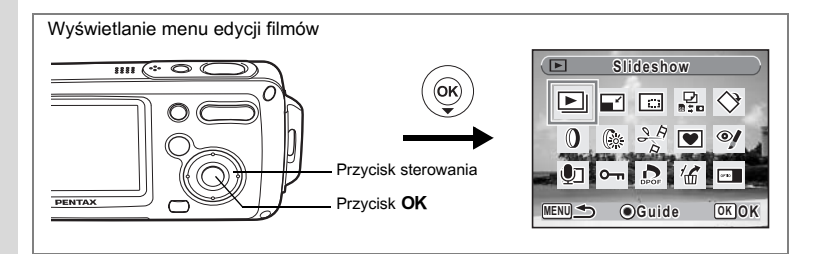

#### Podział filmu

#### 5 Wybierz [Divide Movies] w menu edycji filmu.

#### 6 Naciśnij przycisk OK.

Ekran wyboru pozycji podziału zostaje wyświetlony.

#### 7 Użyj przycisku sterowania (▲▼ ◀ ►), aby ustalić pozycję podziału.

- ▲ : Odtwarza lub pauzuje odtwarzanie filmu.
- Zatrzymuje odtwarzanie filmu.
- Przesuwa film do tyłu klatka po klatce.
- Przesuwa film do przodu klatka po klatce.

#### Naciśnij przycisk OK.

Okno dialogowe z potwierdzeniem zostaje wyświetlone.

#### 9 Użyj przycisku sterowania (▲ ▼), aby wybrać [Divide].

#### 10 Naciśnij przycisk OK.

Film zostaje podzielony w określonym położeniu, a obie części filmu zostają zapisane jako nowe pliki.

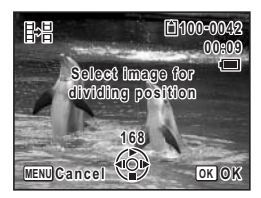

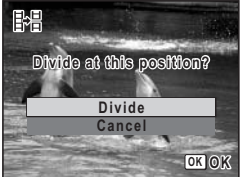

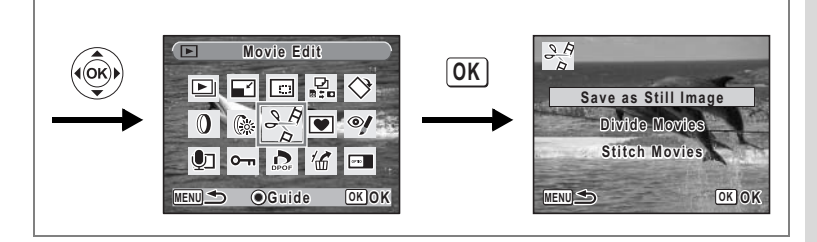

#### Łączenie filmów

- 5 Wybierz [Stitch Movies] w menu edycji filmów.
- 6 Naciśnij przycisk OK. Ekran wyboru filmu zostaje wyświetlony.
- 7 Użyj przycisku sterowania (◀►) do wybrania drugiego filmu (druga połowa).

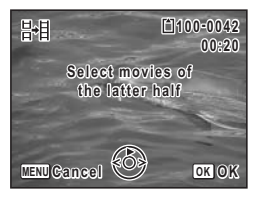

計

#### 8 Naciśnij przycisk OK.

Okno dialogowe z potwierdzeniem zostaje wyświetlone.

 Użyj przycisku sterowania (▲ ▼), aby wybrać [Stitch].

#### 10 Naciśnij przycisk OK.

Dwa wybrane filmy zostają połączone ze sobą i zapisane w pliku pierwszego filmu. Plik użyty jako

pierwsza część filmu zostaje nadpisany przez nowy film, a drugi plik filmu jest kasowany.

- Caution
- Podczas odtwarzania połączonego filmu w miejscu łączenia może wystąpić pauza trwająca około jednej sekundy. Dzieje się tak, gdyż dane filmu są edytowane przez aparat z użyciem jednostki równej jednej sekundzie. Jeśli więc ostatnia klatka pierwszego filmu trwa krócej niż jedną sekundę, zostanie rozciągnięta do pełnej sekundy w czasie łączenia z drugim filmem.
- Połączenie ze sobą dwóch filmów powoduje usunięcie drugiego pliku filmu.

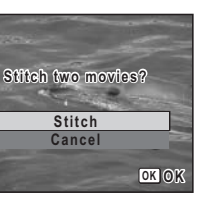

# Ustawienia drukowania (DPOF)

DPOF (Digital Print Order Format) to format służący do zapisywania danych wydruku dla zdjęć zrobionych aparatem cyfrowym. Po dokonaniu ustawień wydruku można drukować zdjęcia zgodnie z ustawieniami DPOF na drukarce zgodnej z DPOF lub w laboratorium fotograficznym.

Nie można ustawić danych wydruku dla filmów lub plików dźwiękowych.

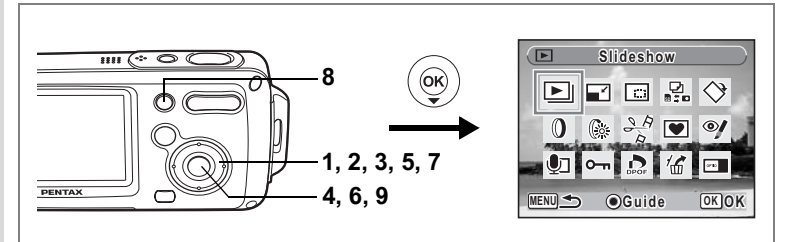

# Drukowanie pojedynczych zdjęć

Ustaw następujące parametry dla każdego zdjęcia.

| Copies | Wybierz liczbę kopii, maksymalnie 99.              |
|--------|----------------------------------------------------|
| Date   | Zdecyduj, czy na zdjęciach ma być naniesiona data. |

- 1 Użyj przycisku sterowania (◀►) w trybie ► do wybrania zdjęcia, które chcesz drukować.
- 2 Naciśnij przycisk sterowania (▼).

Pojawia się paleta trybów odtwarzania.

- 3 Użyj przycisku sterowania (▲ ▼ ◀ ►), aby wybrać (ustawienia DPOF).
- 4 Naciśnij przycisk OK. Ekran DPOF zostaje wyświetlony.
- 5 Użyj przycisku sterowania (▲ ▼), aby wybrać [Select image].

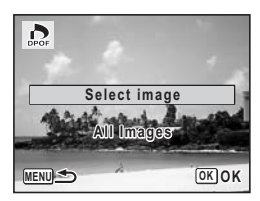

#### 6 Naciśnij przycisk OK.

Ekran ustawień wydruku DPOF dla wybranego zdjęcia zostaje wyświetlony. Jeżeli ustawienia DPOF dla danego zdjęcia zostały już dokonane, uprzednio ustawione wartości dla liczby kopii i nanoszenia daty ( Iub □) zostana wyświetlone.

7 Użyj przycisku sterowania (▲ ▼) do wybrania liczby kopii.

#### 8 Użyj zielonego przycisku, aby właczyć lub wyłączyć nanoszenie daty.

(On): Data zostanie naniesiona na zdjęcie.

□ (Off): Data nie zostanie naniesiona na zdjęcie. Aby kontynuować wprowadzanie ustawień DPOF, wybierz inne zdjęcie za pomocą przycisku sterowania (◀►) oraz powtórz kroki 7 i 8.

#### 9 Naciśnij przycisk OK.

Ustawienia DPOF zostaia zapisane, a aparat powraca do menu DPOF.

Zależnie od drukarki lub wyposażenia w laboratorium fotograficznym, data może nie zostać naniesiona na zdjecia, mimo że w ustawieniach DPOF wybrano & (właczone).

memo

Aby anulować ustawienia DPOF, ustaw liczbę kopii na [00] w kroku 7 i naciśnij przycisk OK.

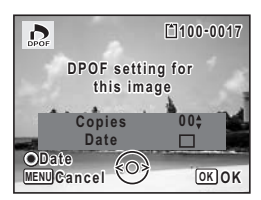

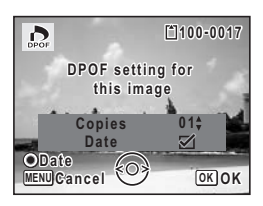

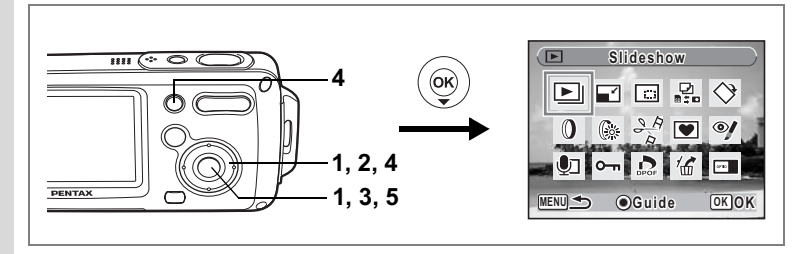

# Drukowanie wszystkich zdjęć

Wybrana liczba kopii i ustawienia nanoszenia daty są stosowane dla wszystkich zdjęć znajdujących się w aparacie.

- 1 Wyświetl ekran ustawień DPOF w trybie **D**. Patrz kroki od 2 do 4 na str. 136.
- 2 Użyj przycisku sterowania (▲ ▼), aby wybrać [All Images].

#### 3 Naciśnij przycisk OK.

Ekran ustawień DPOF zostaje wyświetlony.

#### 4 Wybierz liczbę kopii oraz ustaw nanoszenie daty.

Sposób dokonywania tych ustawień przedstawiono w krokach 7 i 8 w "Drukowanie pojedynczych zdjęć" (str.137).

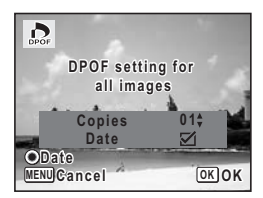

#### 5 Naciśnij przycisk OK.

Ustawienia DPOF dla wszystkich zdjęć zostają zapisane, a aparat powraca do wyświetlania ekranu ustawień DPOF.

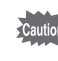

Liczba kopii podawana w ustawieniach DPOF odnosi się do wszystkich zdjęć. Przed wydrukiem sprawdź, czy ustawiona wartość jest prawidłowa.

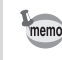

Ustawiania dla pojedynczych zdjęć są kasowane po dokonaniu ustawień dla wszystkich zdjęć.

Drukowanie za pomocą PictBridge

Łącząc aparat z drukarką obsługującą standard PictBridge za pomocą kabla USB (I-USB7), który jest dostarczany wraz z aparatem, możesz drukować zdjęcia bezpośrednio z aparatu bez pośrednictwa komputera. Połącz aparat z drukarką i wybierz zdjęcia i liczbę kopii do wydrukowania.

| Jubb   | L |
|--------|---|
| Cautio | R |
|        | 5 |

- Zaleca się użycie zasilacza D-AC8 (opcja), kiedy aparat jest podłączony do drukarki. Drukarka może nie funkcjonować normalnie bądź dane mogą ulec uszkodzeniu, jeżeli bateria zostanie wyczerpana, gdy aparat jest podłączony do drukarki.
- Nie należy odłączać kabla USB w czasie przesyłania danych.
- W zależności od typu drukarki, niektóre ustawienia dokonane w aparacie (na przykład ustawienia wydruku lub DPOF) nie będą poprawne.
- Może wystąpić błąd wydruku, jeżeli wybrana liczba kopii przekracza 500.
- Nie można użyć aparatu do wybrania wielu zdjęć w celu wydrukowania na pojedynczym arkuszu. Dokonaj tych ustawień na drukarce. Więcej informacji można znaleźć w instrukcji obsługi drukarki.

#### Podłączanie aparatu do drukarki

1 Wybierz [PictBridge] dla trybu [USB Connection] w menu [Xi Setting].

Patrz "Zmiana trybu połączenia USB" (str.160).

- 2 Wyłącz aparat.
- 3 Połącz aparat z drukarką za pomocą dostarczonego kabla USB.
- 4 Włącz drukarkę.
- 5 Kiedy drukarka będzie gotowa do drukowania, włącz aparat.

Ekran wyboru trybu druku zostaje wyświetlony.

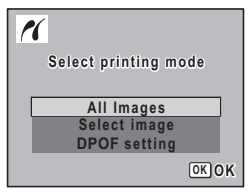

# Drukowanie pojedynczych zdjęć

 Użyj przycisku sterowania (▲ ▼) na ekranie wyboru trybu druku do wybrania [Select image].

#### 2 Naciśnij przycisk OK. Ekran ustawień zostaje wyświetlony.

- Użyj przycisku sterowania (◀►) do wybrania zdjęcia do wydrukowania.
- 4 Użyj przycisku sterowania (▲ ▼) do wybrania liczby kopii.

Możesz drukować do 99 kopii.

- 5 Użyj zielonego przycisku, aby włączyć lub wyłączyć nanoszenie daty.
  - ☑ (On): Data zostanie naniesiona na zdjęcie.
  - $\hfill\square$  (Off): Data nie zostanie naniesiona na zdjęcie.

# 6 Naciśnij przycisk OK.

Okno dialogowe z potwierdzeniem zostaje wyświetlone.

Aby wydrukować zdjęcia zgodnie z ustawieniami wydruku w drukarce, naciśnij przycisk **OK**. Aby zmienić ustawienia wydruku, przejdź do kroku 7.

# Naciśnij zielony przycisk.

Ekran zmiany ustawień wydruku zostaje wyświetlony.

# 8 Wybierz [Paper Size] i naciśnij przycisk sterowania (►).

Ekran rozmiaru papieru zostaje wyświetlony.

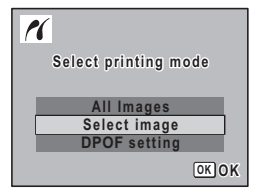

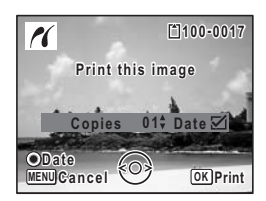

| K               |             |
|-----------------|-------------|
| Print with this | s setting?  |
| Paper Size      | GSetting =  |
| Paper Type      | 🗇 Setting 🖌 |
| Quality         | Setting     |
| Border Status   | GSetting -  |
| MENU S OChan    | ge OK Print |

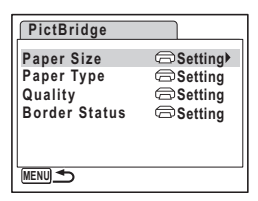

Możesz wybrać tylko rozmiar obsługiwany przez drukarkę.

- 10 Naciśnij przycisk OK.
- 11 Powtórz kroki od 8 do 10, aby ustawić [Paper Type] (typ papieru), [Quality] (jakość) i [Border Status] (krawędzie).

Wybranie opcji [ Setting] umożliwi drukowanie zdjęć zgodnie z ustawieniami drukarki.

Typ papieru o większej liczbie ★ umożliwia użycie papieru o wyższej jakości. Ustawienie o większej liczbie ★ wskazuje wyższą jakość wydruku.

Okno dialogowe potwierdzenia jest wyświetlane po ustawieniu każdej pozycji.

#### 12 Naciśnij przycisk OK dwa razy.

Zdjęcie jest drukowane zgodnie z ustawieniami. Naciśnij przycisk **MENU**, aby zatrzymać trwający proces wydruku.

- Kontrolka zasilania świeci się, kiedy aparat komunikuje się z drukarką. Kontrolka miga podczas dostępu do karty oraz w czasie drukowania. Nie należy odłączać kabla USB, kiedy kontrolka zasilania miga.
  - Po wyłączeniu aparatu zostają przywrócone domyślne wartości ustawień [Paper Size], [Paper Type], [Quality] i [Border Status].

Odłączanie aparatu od drukarki 🖙 str.143

| Paper Size |         |
|------------|---------|
| Setting    | 2L      |
| Card       | 8"×10"  |
| L          | A4      |
| 100×150    | Letter  |
| Postcard   | 11"×17" |
| 4"×6"      | A3      |
| MENUCancel | OKOK    |
|            |         |

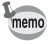

## Drukowanie wszystkich zdjęć

 Użyj przycisku sterowania (▲▼) na ekranie wyboru trybu wydruku, aby wybrać [All Images].

#### 2 Naciśnij przycisk OK.

Ekran ustawień zostaje wyświetlony.

#### 3 Wybierz liczbę kopii oraz ustaw nanoszenie daty.

Wybrana liczba kopii i ustawienia daty odnoszą się do wszystkich zdjęć. Sposób dokonywania tych ustawień przedstawiono w krokach 4 i 5 w "Drukowanie pojedynczych zdjęć" (str.140).

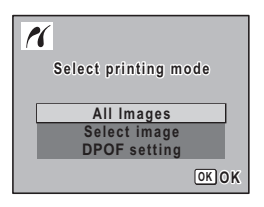

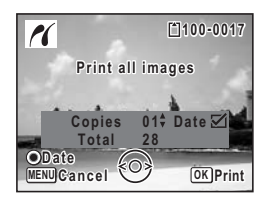

#### 4 Naciśnij przycisk OK.

Okno dialogowe z potwierdzeniem zostaje wyświetlone. Patrz kroki od 7 do 11 w sekcji "Drukowanie pojedynczych zdjęć" (str.140 i str.141), aby uzyskać informacje dotyczące zmiany ustawień drukowania.

# Naciśnij przycisk OK na ekranie potwierdzenia ustawień wydruku.

Wszystkie zdjęcia są drukowane zgodnie z ustawieniami. Naciśnij przycisk **MENU**, aby zatrzymać trwający proces wydruku.
### Drukowanie z użyciem ustawień DPOF

# 1 Użyj przycisku sterowania (▲ ▼) na ekranie wyboru trybu wydruku, aby wybrać [DPOF setting].

#### 2 Naciśnij przycisk OK.

Wprowadzone ustawienia DPOF zostają wyświetlone.

Za pomocą przycisku sterowania (◀►) sprawdź liczbę kopii każdego zdjęcia, ustawienia nanoszenia daty i łączną liczbę kopii. Patrz str.136, aby uzyskać instrukcje dotyczące określania ustawień DPOF.

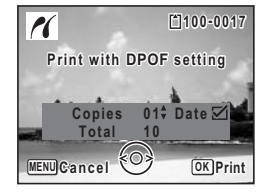

#### 3 Naciśnij przycisk OK.

Okno dialogowe z potwierdzeniem zostaje wyświetlone. Patrz kroki od 7 do 11 w sekcji "Drukowanie pojedynczych zdjęć" (str.140 i str.141), aby uzyskać informacje dotyczące zmiany ustawień drukowania.

#### 4 Naciśnij przycisk OK.

Zdjęcia są drukowane zgodnie z ustawieniami. Naciśnij przycisk **MENU**, aby zatrzymać trwający proces wydruku.

#### Odłączanie aparatu od drukarki

Po zakończeniu drukowania odłącz kabel USB od aparatu i drukarki.

- 1 Wyłącz aparat.
- 2 Odłącz kabel USB od aparatu i drukarki.

# Nagrywanie i odtwarzanie dźwięku Nagrywanie dźwięku (tryb nagrywania głosu)

Za pomocą aparatu można nagrywać dźwięk. Mikrofon jest umieszczony na górze aparatu. Skieruj aparat tak, aby uzyskać jak najlepszą jakość dźwięku.

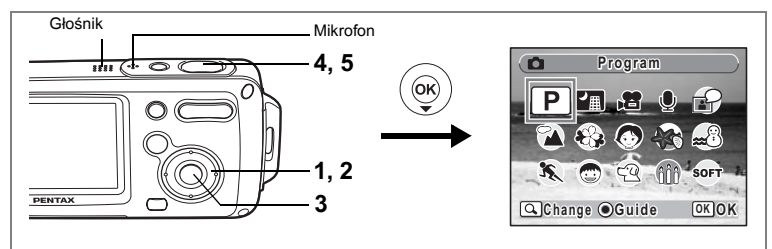

# 1 Naciśnij przycisk sterowania (▼) w trybie D.

Pojawia się paleta trybów robienia zdjęć.

2 Użyj przycisku sterowania (▲ ▼ ◀ ►), aby wybrać (nagrywanie głosu).

### 3 Naciśnij przycisk OK.

Pozostały czas nagrywania oraz czas nagrywania bieżącego pliku są wyświetlane na monitorze LCD.

- 1 Czas nagrania
- 2 Pozostały czas nagrania

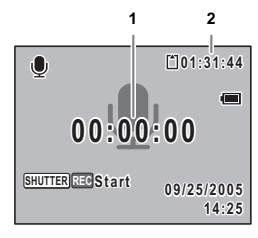

## Naciśnij spust migawki do końca.

Nagrywanie zaczyna się. Kontrolka samowyzwalacza miga w czasie nagrywania. Naciśnięcie zielonego przycisku podczas nagrywania powoduje dodanie pozycji indeksu do bieżącego pliku dźwiękowego.

# 5 Naciśnij spust migawki do końca.

Nagrywanie zatrzymuje się.

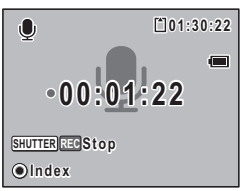

4

- Naciśnięcie i przytrzymanie spustu migawki w kroku 4 spowoduje kontynuowanie nagrywania aż do momentu zdjęcia palca z tego przycisku. Pozwala to nagrywać krótkie pliki dźwiękowe, które można wykorzystać jako dźwięki użytkownika w menu [Sound].
  - Dźwięk jest zapisywany w plikach WAVE mono.
  - Naciśnięcie przycisku OK spowoduje usunięcie ekranu nagrywania dźwięku z monitora LCD. Naciśnij ponownie przycisk OK, aby wyświetlić ekran nagrywania dźwięku.

# Odtwarzanie dźwięków

Można odtwarzać pliki dźwiekowe dokonane w trybie  $\Psi$ .

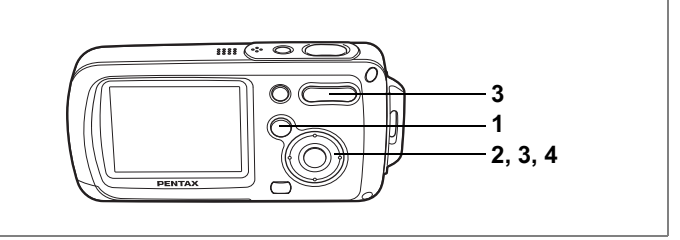

#### 1 Naciśnij przycisk **D**.

2 Użyj przycisku sterowania (◀►) do wybrania pliku dźwiekowego, który chcesz odtworzyć.

#### 3 Naciśnij przycisk sterowania (▲).

Plik dźwiękowy zostaje odtworzony.

- 1 Całkowity czas nagrywania pliku
- 2 Czas odtwarzania

#### W czasie odtwarzania można wykonać następujące czynności.

| Przycisk sterowania | (▲) | ) |
|---------------------|-----|---|
|---------------------|-----|---|

- Zoom/444/4 (4) Zoom/♣♣♣/ ♣ (♣♣♣)
- Włacza pauzę Zwiększa poziom głośności
  - Zmniejsza poziom głośności

Odtwarzanie do tyłu

- Przy braku zapisanych pozycji:
  - Przycisk sterowania ( Przycisk sterowania ()
- Przy zapisanych pozycjach:
  - Przycisk sterowania (
  - Przycisk sterowania (►)

  - Przycisk sterowania (
  - Przvcisk sterowania (◀):
  - Przycisk sterowania (►)
- Można wykonać następujące czynności po włączeniu pauzy.

Przewija odtwarzanie do przodu

Odtwarzanie zaczyna się od poprzedniej pozycji.

Odtwarzanie zaczyna się od następnej pozycji.

- Odtwarzanie zostaie wznowione.
- Przewija do tvłu o około 5 sekund
- Przewija do przodu o około 5 sekund

#### 4 Naciśnij przycisk sterowania (▼).

Odtwarzanie zatrzymuje się.

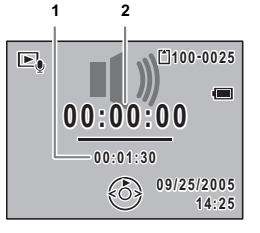

# Dodawanie notatki głosowej do zdjęć

Do zdjęć można dodawać notatki głosowe.

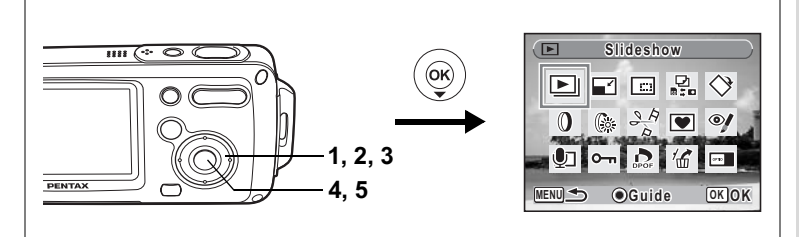

# Nagrywanie notatki głosowej

- Przejdź w tryb ► i za pomocą przycisku sterowania (◀►) wybierz zdjęcie, do którego chcesz dodać notatkę głosową.
- 2 Naciśnij przycisk sterowania (▼). Pojawia się paleta trybów odtwarzania.
- Użyj przycisku sterowania (▲▼ ◀ ►), aby wybrać 
   Inotatka głosowa).
- 4 Naciśnij przycisk OK.

Nagrywanie rozpoczyna się. Nagrywanie można kontynuować aż do zapełnienia karty pamięci SD lub wbudowanej pamięci.

### 5 Naciśnij przycisk OK.

Nagrywanie zatrzymuje się.

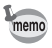

- Notatki głosowej nie można dodać do zdjęcia, które już posiada notatkę głosową bądź zostało zrobione w trybie nagrywania z synchronizacją dźwięku. Należy usunąć starą notatkę i nagrać nową. (str. 115)
- Do zabezpieczonych (O-n) zdjęć nie można dodać notatki głosowej (str.120).

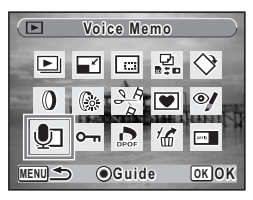

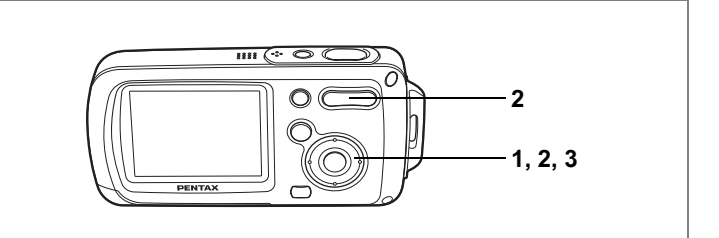

### Odtwarzanie notatki głosowej

 Przejdź do trybu odtwarzania i za pomocą przycisku sterowania (◀►) wybierz zdjęcie z notatką głosową, którą chcesz odtworzyć.

> D pojawia się na ekranie pojedynczych zdjęć w przypadku zdjęć z notatkami głosowymi.

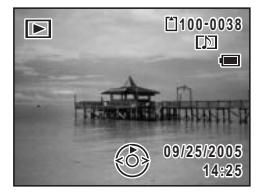

# 2 Naciśnij przycisk sterowania (▲).

Odtwarzanie rozpoczyna się.

#### W czasie odtwarzania można wykonać następujące czynności.

Zoom/**\\** ( **\** ) Zoom/**\\**  Zwiększa poziom głośności Zmniejsza poziom głośności

### 3 Naciśnij przycisk sterowania (▼).

Odtwarzanie zatrzymuje się.

memo

W ten sam sposób można odtworzyć pliki dźwiękowe dla zdjęć zrobionych w trybie nagrywania z synchronizacją dźwięku.

Kasowanie pliku dźwiękowego 🖙 str.115

# Ustawienia Ustawienia aparatu

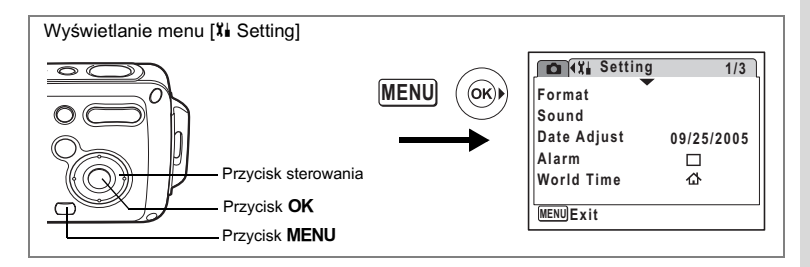

### Formatowanie karty pamięci SD lub wbudowanej pamięci

Formatowanie usuwa wszystkie dane na karcie pamięci SD. Wszystkie dane we wbudowanej pamięci zostaną skasowane, jeżeli do aparatu nie włożono karty pamięci SD.

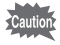

- Nie wolno wyjmować karty pamięci SD podczas formatowania, ponieważ może to spowodować uszkodzenie karty.
- Formatowanie powoduje skasowanie zabezpieczonych zdjęć i wszystkich danych zapisanych na karcie przez inny aparat niż to urządzenie.
- Nie jest możliwe użycie kart pamięci SD sformatowanych w innym urządzeniu lub komputerze niż aparat. Upewnij się, że formatujesz kartę w aparacie.
- 1 Wybierz [Format] w menu [Xi Setting].

#### 2 Naciśnij przycisk sterowania (►).

Ekran formatowania zostaje wyświetlony.

- 3 Użyj przycisku sterowania (▲ ▼), aby wybrać [Format].
- 4 Naciśnij przycisk OK.

Formatowanie rozpoczyna się. Po zakończeniu formatowania aparat jest gotowy do robienia zdjęć.

| Format           |      |
|------------------|------|
| All data deleted |      |
| Format           |      |
| Cancel           |      |
| L                | окок |

∞ Ustawienia

| Wyświetlanie menu [¥ Setting] |                                                       |                             |
|-------------------------------|-------------------------------------------------------|-----------------------------|
| Przycisk sterowania           | Format<br>Sound<br>Date Adjust<br>Alarm<br>World Time | 1/3<br>09/25/2005<br>다<br>쇼 |
| - FIZYCISK WIENO              |                                                       |                             |

## Zmiana daty i czasu

Możesz zmienić początkowe ustawienie daty i czasu. Możesz także wybrać format, w jakim będzie wyświetlana data w aparacie. Wybierz [mm/dd/rr], [dd/mm/rr] lub [rr/mm/dd].

1 Wybierz [Date Adjust] w menu [X Setting].

#### 2 Naciśnij przycisk sterowania (►). Ekran ustawień daty zostaje wyświetlony.

| Date Adjust |               |
|-------------|---------------|
| Date Style  | ▶mm/dd/yy 24h |
| Date        | 01/01/2005    |
| Time        | 0:00          |
| MENUCancel  | OKOK          |

- 3 Naciśnij przycisk sterowania (►). Ramka przesuwa się do [mm/dd/yy].
- 4 Naciśnij przycisk sterowania (▲ ▼), aby wybrać format wyświetlania daty i czasu.

| Date Adjust |              |
|-------------|--------------|
| Date Style  | mm/dd/yy 24h |
| Date        | 01/01/2005   |
| Time        | 0:00         |
| MENUCancel  | OKOK         |

Date Adjust Date Style mm/dd/yy 24h 01/01/2005 Date Time 0:00 MENUCancel OK OK

- ∞ Ustawienia
- 5 Naciśnij przycisk sterowania (►). Ramka przesuwa się do [24h].
  - Użyj przycisku sterowania (▲ ▼). 6 aby wybrać [24h] (format 24-godziny) lub [12h] (format 12-godzinny).

- 7 Naciśnij przycisk sterowania (►). Ramka powraca do [Date Style].
- 8 Naciśnij przycisk sterowania (▼). Ramka przesunie się do [Date].

| Date Adjust |              |
|-------------|--------------|
| Date Style  | mm/dd/yy 24h |
| Date        | ▶01/01/2005  |
| Time        | 0:00         |
| MENUCancel  | ОКОК         |

### 9 Naciśnij przycisk sterowania (►).

Ramka przesuwa się na miesiąc.

#### Użyj przycisku sterowania (▲ ▼), aby zmienić miesiąc

W ten sam sposób można zmienić dzień i rok. Następnie można zmienić ustawienia czasu. Jeżeli w kroku 6 wybrano pozycję [12h], ustawienie am lub pm przełącza się w zależności od bieżącej godziny.

## 11 Naciśnij przycisk OK.

Ustawienia daty i czasu zostają zapisane.

memo

Po dokonaniu ustawień i naciśnięciu przycisku **OK** zegar aparatu zresetuje się i ustawi na 00 sekund. Aby ustawić dokładny czas, naciśnij przycisk **OK**, kiedy sygnał czasu (w telewizji, radio itp.) osiągnie 00 sekund.

# Date Adjust Date Style mm/dd/yy 24h Date 01/01/2005 Time 0:00 WENUCancel OK OK

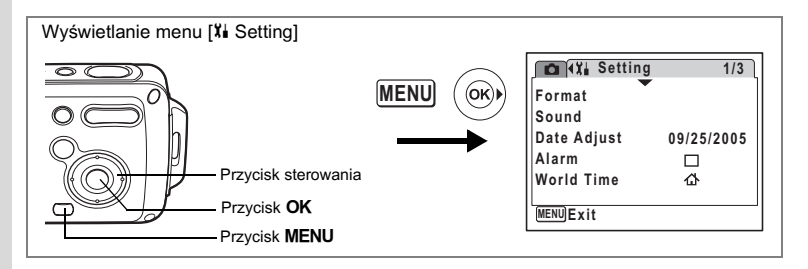

#### Zmiana ustawień dźwięku

Możesz dostosować głośność dźwięków operacji, jak również zmienić typ dźwięków.

1 Wybierz [Sound] w menu [Xi Setting].

#### 2 Naciśnij przycisk sterowania (►).

Ekran dźwięków zostaje wyświetlony.

| Sound            |    |      |   |
|------------------|----|------|---|
| Volume           | 10 |      |   |
| Start-up Sound   | 1  |      |   |
| Shutter Sound    | 1  |      |   |
| Operation Sound  | 1  |      |   |
| Self-timer Sound | On |      |   |
|                  |    | OKOK | ( |

#### Zmiana głośności dźwięków operacji

- 3 Użyj przycisku sterowania (▲ ▼), aby wybrać [Volume].
- 4 Użyj przycisku sterowania (◀►) do ustawienia poziomu głośności.

Ustaw głośność na 0, aby wyciszyć dźwięk startowy, dźwięk migawki, dźwięki operacji i dźwięk samowyzwalacza.

#### Zmiana typu dźwięku

- 5 Naciśnij przycisk sterowania (▲ ▼), aby wybrać [Start-up Sound].
- 6 Naciśnij przycisk sterowania (►). Menu rozwijane zostaje wyświetlone.
- 7 Użyj przycisku sterowania (▲▼), aby wybrać [1], [2], [3],
   [Off] lub [USER] i naciśnij przycisk sterowania (◄).

8 Powtórz kroki od 5 do 7, aby ustawić [Shutter Sound] (dźwięk migawki), [Operation Sound] (dźwięki operacji) i [Self-timer Sound] (dźwięk samowyzwalacza).

Dla dźwięku samowyzwalacza wybierz [On], [Off] lub [USER].

9 Naciśnij przycisk OK. Ustawienie zostaje zapisane.

#### Ustawianie dźwięków użytkownika

Pierwsze dwie sekundy ulubionego dźwięku można ustawić jako dźwięk użytkownika, a następnie użyć go jako dźwięku powitania lub dźwięku migawki. Wybrany dźwięk musi być wcześniej nagrany za pomocą aparatu. (str.144)

#### 1 Wybierz [USER] w krokach 7 i 8 powyżej.

### 2 Naciśnij przycisk OK.

Ekran odtwarzania pojawia się, jeśli w aparacie nagrano dźwięki, które mogą być użyte jako dźwięk użytkownika. Symbol USER zostaje wyświetlony dla dźwięku ustawionego jako dźwięk użytkownika.

#### Użyj przycisku sterowania (◄►) do wybrania pliku dźwiękowego.

Przycisk sterowania ( )

Odtwarza pierwsze dwie sekundy pliku dźwiękowego. Zatrzymuje odtwarzanie.

Przycisk sterowania (▼)

#### 4 Naciśnij przycisk OK.

Wybrany dźwięk zostaje ustawiony jako dźwięk użytkownika dla dźwięku powitania lub dźwięku migawki.

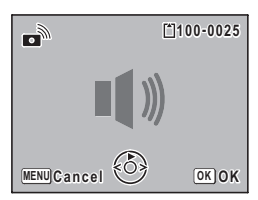

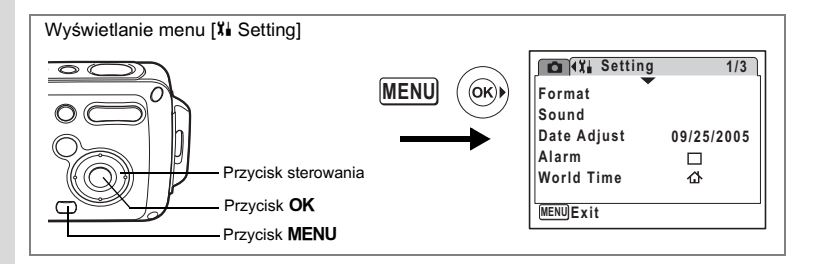

#### Ustawianie alarmu

Możesz ustawić alarm, który włączy się o określonej porze. Możesz wybrać, czy alarm będzie włączany codziennie o tej samej porze, bądź tylko raz, o ustalonej godzinie.

#### Ustawianie alarmu

- 1 Wybierz [Alarm] w menu [Xi Setting].
- 2 Naciśnij przycisk sterowania (►). Ekran alarmu zostaje wyświetlony.
- 3 Naciśnij przycisk sterowania (►). Menu rozwijane zostaje wyświetlone.
- 4 Użyj przycisku sterowania (▲ ▼), aby wybrać [Off] (wyłączony), [Once] (jednorazowo) lub [Everyday] (codziennie), a następnie naciśnij przycisk sterowania (◀).
- 5 Naciśnij przycisk sterowania (▼). Ustaw teraz [Time] (czas).
  - Naciśnij przycisk sterowania (►). Ramka przechodzi do pola godziny.
- 7 Użyj przycisku sterowania (▲ ▼), aby zmienić godzinę, a następnie naciśnij (►).

Ramka przechodzi do pola minut. W ten sam sposób można zmienić minuty.

| Alarm      | 14:25 |
|------------|-------|
| Alarm      | ▶Off  |
| Time       | 0:00  |
| MENUCancel | ΟΚΟΚ  |

6

155

Alarm

Alarm

Time

#### 1 Wybierz [Alarm] w menu [Xi Setting].

#### 2 Naciśnij przycisk sterowania (►).

Ekran alarmu zostaje wyświetlony. Sprawdź częstotliwość powtarzania i godzine alarmu

3 Naciśnij przycisk MENU dwa razy. Aparat jest gotowy do robienia zdjęć.

#### Wyłaczanie alarmu

Sprawdzanie alarmu

Po osiągnięciu ustalonej godziny zostanie wyświetlony ekran trybu zegarka, a alarm włacza się na jedna minute, jeśli aparat jest wyłaczony. Alarm można wyłączyć poprzez naciśnięcie dowolnego przycisku na aparacie, kiedy alarm dzwoni

Alarm nie właczy sie, jeśli ustawiony czas zostanie osiagniety, gdy aparat jest właczony,

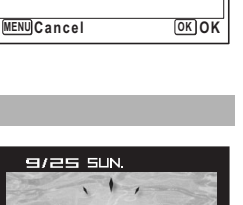

2:25

♦Once

17:30

14:25

| 1            | 1/3                 |
|--------------|---------------------|
|              |                     |
|              |                     |
| 09/25/20     | 05                  |
| $\mathbf{Z}$ | •                   |
| ው            |                     |
|              |                     |
|              | 1<br>09/25/20<br>ත් |

#### 8 Naciśnii przycisk OK.

Ekran powraca do menu [1] Setting]. Sprawdź, czy pozycja [Alarm] jest ustawiona na 🗹 (właczony).

#### 9 Naciśnij przycisk OK.

Po właczeniu alarmu wyświetlany iest komunikat [Alarm is set], a aparat się wyłącza.

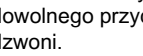

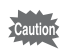

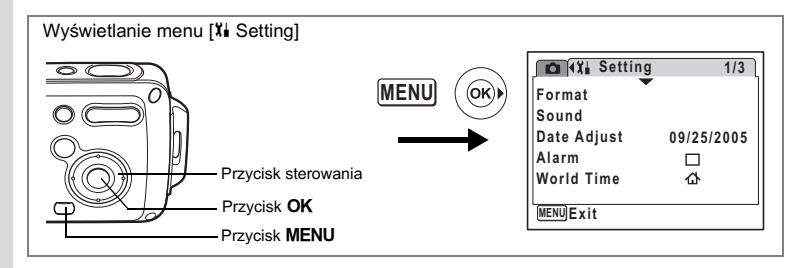

### Ustawienia czasu na świecie

Data i czas wybrane w "Ustawianie daty i czasu" (str.38) służą do ustawienia ☆ daty i czasu lokalnego.

Za pomocą funkcji czasu na świecie możesz wybrać czas w innym mieście niż miasto czasu lokalnego (+ Destination). Będzie to przydatne w przypadku fotografowania w innej strefie czasowej.

Poniżej opisano procedurę ustawiania daty i czasu dla miasta docelowego.

1 Wybierz [World Time] w menu [X Setting].

# 2 Naciśnij przycisk sterowania (►).

Ekran czasu na świecie zostaje wyświetlony.

- 3 Użyj przycisku sterowania (▲▼), aby wybrać → (miasto docelowe) lub ௴ (miasto czasu lokalnego).
  - Wyświetla czas w mieście wybranym jako miasto docelowe.
  - Wyświetla czas w mieście wybranym jako miasto czasu lokalnego.

#### Naciśnij przycisk sterowania (▶).

Ekran miasta docelowego zostaje wyświetlony. Wybrane miasto miga na mapie.

#### 5 Użyj przycisku sterowania (◀►), aby zmienić miasto docelowe.

Następuje wyświetlenie bieżącego czasu, położenia i różnicy czasowej dla wybranego miasta.

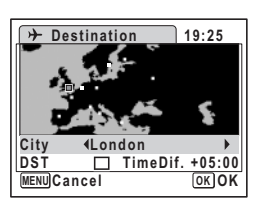

**OFF** 

14:25

14:25

DSEL

OK OK

World Time

+Destination

New York

公Hometown

MENUCancel

New York

- 6 Użyj przycisku sterowania (▼), aby wybrać [DST].
- 7 Użyj przycisku sterowania (◀►), aby włączyć ☑ (On) lub wyłączyć □ (Off).

Wybierz 🗹 (włączone), jeśli należy ustawić czas letni dla miasta docelowego.

|   | _        |  |
|---|----------|--|
| ( | 8        |  |
|   | <u>_</u> |  |
|   | 1SC      |  |
|   | aw       |  |
|   | Ier      |  |
|   | EI I     |  |

4

# 8 Naciśnij przycisk OK dwa razy.

Ustawienie czasu na świecie zostaje zapisane.

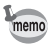

Wybierz 🏠 w kroku 3, aby ustawić miasto i czas letni dla miasta czasu lokalnego.

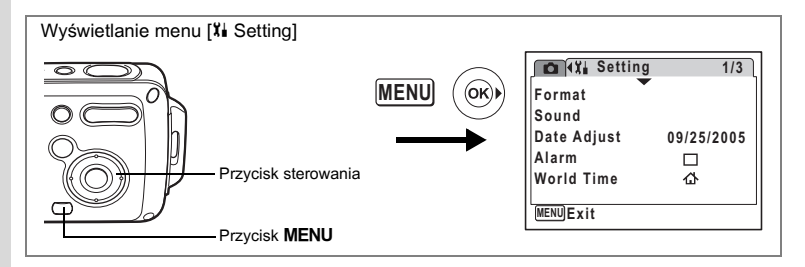

# Zmiana języka interfejsu

Możesz zmienić język, w jakim są wyświetlane menu, komunikaty o błędach itd. Dostępne języki: angielski, francuski, niemiecki, hiszpański, włoski, szwedzki, niderlandzki, rosyjski, koreański, chiński (tradycyjny i uproszczony) i japoński.

- 1 Wybierz [Language/言語] w menu [X Setting].
- 2 Naciśnij przycisk sterowania (►). Ekran Language/言語 zostaje wyświetlony.
- 3 Użyj przycisku sterowania (▲▼ ◀ ►), aby wybrać język.
- 4 Naciśnij przycisk OK.

Wyświetlanie wybranego języka zostaje ustawione.

| Language/言 | 語          |
|------------|------------|
|            |            |
| English    | Nederlands |
| Francais   | Русский    |
| Deutsch    | 한국어        |
| Español    | 中文繁體       |
| Italiano   | 中文简体       |
| Svenska    | 日本語        |
| <u> </u>   |            |
| MENUCancel | OKOK       |

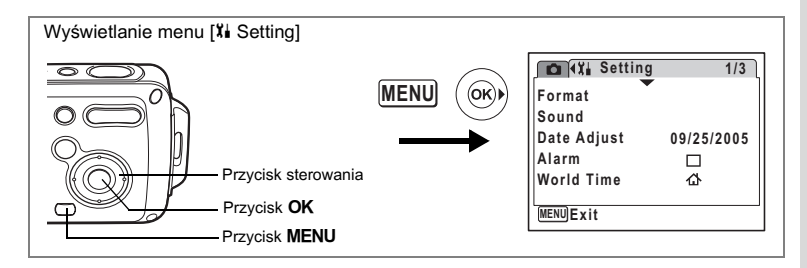

#### Zmiana nazwy folderu ze zdjęciami

Istnieje możliwość zmiany ustawienia nazwy folderu ze zdjęciami z nazwy standardowej na datę zrobienia zdjęcia. Jeśli ustawienie nazwy zostanie zmienione na datę, zdjęcia będą zapisywane w oddzielnych folderach według daty ich zrobienia.

#### Nazwa folderu

| Standardowy | XXXPENTX (gdzie XXX jest 3-cyfrowym numerem folderu) |
|-------------|------------------------------------------------------|
| Data        | XXX_mmdd (3-cyfrowy numer folderu_dzień miesiąca)    |

Zdjęcie zrobione ze standardową nazwą folderu (Przykład: 25 marca) Nazwa folderu zmieniona na ustawienie daty (Przykład: 25 marca) Kiedy zostanie zrobione kolejne zdjęcie (Przykład: 1 kwietnia)

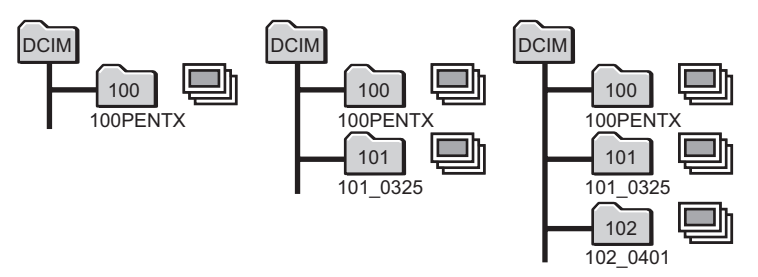

- 1 Wybierz [Folder Name] w menu [X Setting].
- 2 Naciśnij przycisk sterowania (►).

Menu rozwijane zostaje wyświetlone.

- 3 Użyj przycisku sterowania (▲ ▼), aby wybrać [Standard] lub [Date].
- 4 Naciśnij przycisk OK. Ustawienie nazwy folderu zostaje zapisane.

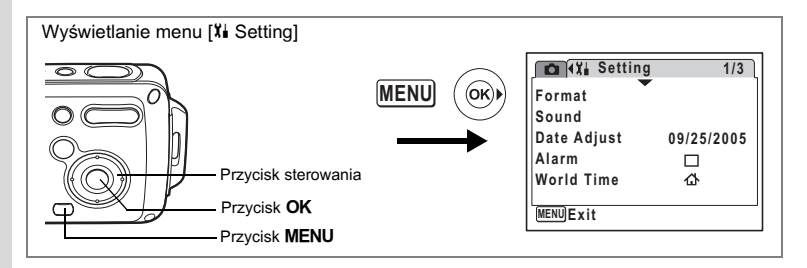

# Zmiana trybu połączenia USB

Wybierz właściwy tryb połączenia USB w zależności od tego, czy aparat zostanie podłączony za pomocą kabla USB do komputera lub drukarki zgodnej z PictBridge.

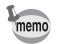

Patrz Instrukcja łączenia z komputerem, aby uzyskać instrukcje dotyczące łączenia aparatu z komputerem.

#### 1 Wybierz [USB Connection] w menu [Xi Setting].

#### 2 Naciśnij przycisk sterowania (►).

Menu rozwijane zostaje wyświetlone.

- Użyj przycisku sterowania (▲ ▼), aby wybrać [PC] lub [PictBridge].
  - [PC]: Wybierz tę opcję do przesyłania danych zdjęcia do komputera.
     [PictBridge]: Wybierz tę opcję, jeżeli aparat

zostanie połączony z drukarką zgodną z PictBridge.

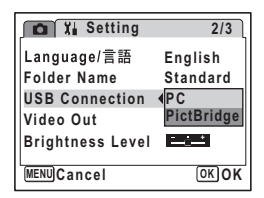

# 4 Naciśnij przycisk OK.

Ustawienie trybu połączenia USB zostaje zapisane.

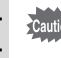

Nie należy podłączać aparatu do komputera, kiedy tryb połączenia USB ustawiono na [PictBridge]. Nie należy również łączyć aparatu z drukarką, jeśli wybrano tryb połączenia [PC].

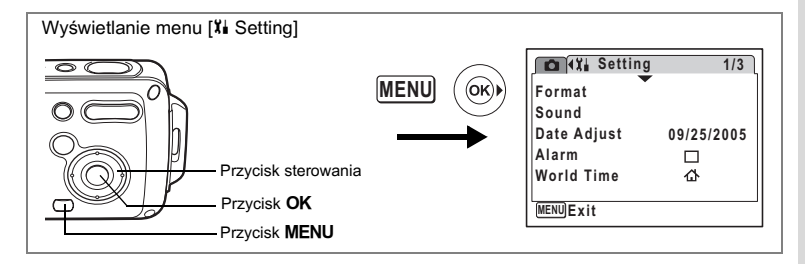

### Zmiana formatu sygnału wyjścia wideo

Po podłączeniu aparatu do urządzenia audio/wideo należy wybrać właściwy format sygnału wyjścia wideo (NTSC lub PAL) w celu robienia lub odtwarzania zdjęć.

## 1 Wybierz [Video Out] w menu [X Setting].

#### 2 Naciśnij przycisk sterowania (►).

Menu rozwijane zostaje wyświetlone.

#### 3 Naciśnij przycisk sterowania (▲ ▼), aby wybrać [NTSC] lub [PAL].

Wybierz format wyjścia wideo zgodnie z formatem obsługiwanym przez urządzenie audio/wideo.

# 4 Naciśnij przycisk OK.

Ustawienie formatu sygnału wyjścia wideo zostaje zapisane.

| 💼 🏌 Setting      | 2/3           |
|------------------|---------------|
| Language/言語      | English       |
| Folder Name      | Standard      |
| USB Connection   | PC            |
| Video Out        | <b>♦</b> NTSC |
| Brightness Level | PAL           |
| MENUCancel       | OKOK          |

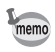

Zależnie od kraju lub regionu, odtwarzanie zdjęć i plików dźwiękowych może się nie powieść, jeśli ustawiony został inny format sygnału wyjścia wideo niż używany w danym miejscu. W takim przypadku należy zmienić format sygnału.

Łączenie aparatu z urządzeniami AV 🖙 str.113

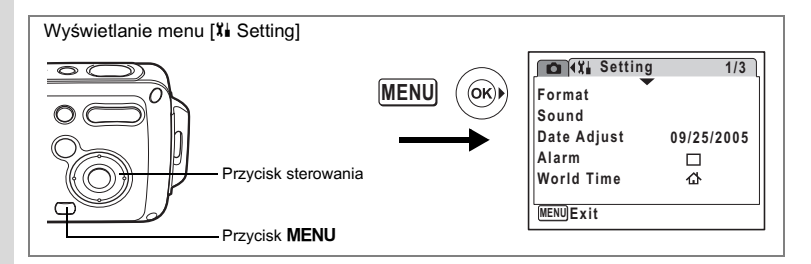

# Ustawienie jasności monitora LCD

Możesz dostosować jasność monitora LCD.

#### 1 Wybierz [Brightness Level] w menu [IISetting].

2 Naciśnij przycisk sterowania (◀►), aby ustawić jasność.

Monitor staje się ciemniejszy, kiedy suwak przesuwa się w lewo (w stronę [—]), lub jaśniejszy, kiedy suwak przesuwa się w prawo (w stronę [+]).

## 3 Naciśnij przycisk MENU.

Ustawienie poziomu jasności zostaje zapisane.

| 🛕 🏌 Setting      | 2/3      |
|------------------|----------|
| Language/言語      | English  |
| Folder Name      | Standard |
| USB Connection   | PC       |
| Video Out        | NTSC     |
| Brightness Level |          |
|                  |          |

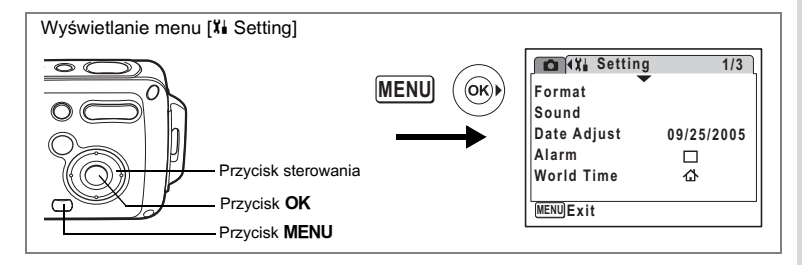

# Użycie funkcji oszczędzania energii

Możesz wydłużyć czas pracy baterii, ustawiając funkcję automatycznego wyłączania monitora LCD po upływie określonego czasu bezczynności. Po zadziałaniu funkcji oszczędzania energii można ponownie włączyć monitor LCD, naciskając dowolny przycisk.

### 1 Wybierz [Power Saving] w menu [X Setting].

#### 2 Naciśnij przycisk sterowania (►).

Menu rozwijane zostaje wyświetlone.

 Użyj przycisku sterowania (▲ ▼), aby wybrać [2min], [1min], [30sec], [15sec], [5sec] lub [Off].

## 4 Naciśnij przycisk OK.

Ustawienie oszczędzania energii zostaje zapisane.

| 🖸 🗓 Setting                                                           | 3/3                                            |
|-----------------------------------------------------------------------|------------------------------------------------|
| Power Saving<br>Quick Zoom<br>Auto Power Off<br>Green Button<br>Reset | ✓2min<br>1min<br>30sec<br>15sec<br>5sec<br>Off |
| MENUCancel                                                            | OK OK                                          |

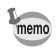

Funkcja oszczędzania energii nie działa w następujących sytuacjach:

- w trybie odtwarzania.
- kiedy aparat jest podłączony do komputera lub drukarki.
- · kiedy używany jest zasilacz.
- podczas nagrywania filmu.

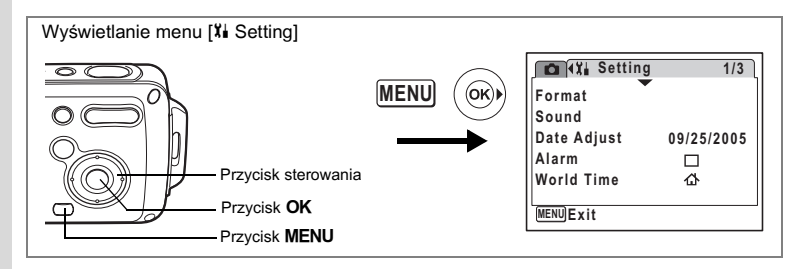

## Funkcja automatycznego wyłączania

Możesz włączyć automatyczne wyłączanie aparatu po zadanym czasie bezczynności.

- 1 Wybierz [Auto Power Off] w menu [23] Setting].
- 2 Naciśnij przycisk sterowania (►). Menu rozwijane zostaje wyświetlone.
- Użyj przycisku sterowania (▲ ▼), aby wybrać [5min], [3min] lub [Off].
- 4 Naciśnij przycisk OK.

| 💼 🏌 Setting    | 3/3           |
|----------------|---------------|
| Power Saving   | 5sec          |
| Quick Zoom     |               |
| Auto Power Off | <b>∮</b> 5min |
| Green Button   | 3min          |
| Reset          | Off           |
|                |               |
| Cancel         | OKJOK         |

Ustawienie funkcji automatycznego wyłączania zostaje zapisane.

Funkcja automatycznego wyłączania nie działa w następujących sytuacjach:

- podczas pokazu slajdów lub odtwarzania filmu.
- · kiedy aparat jest podłączony do komputera lub drukarki.

memo

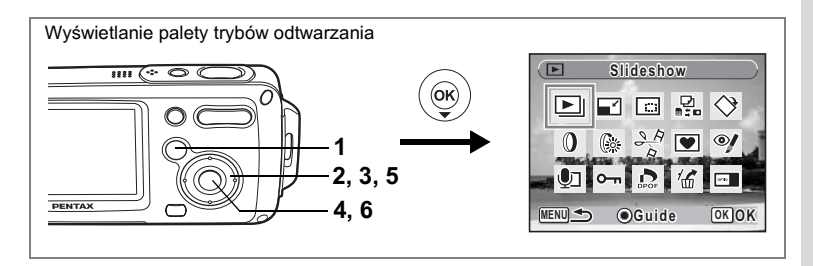

#### Zmiana ekranu powitania

Możesz wybrać zdjęcie wyświetlane jako ekran powitania po włączeniu aparatu.

1 Naciśnij przycisk 돈.

Aparat przechodzi w tryb 💌.

- 2 Naciśnij przycisk sterowania (▼). Pojawia się paleta trybów odtwarzania.
- 3 Użyj przycisku sterowania (▲ ▼ ◄ ►), aby wybrać ⊡ (ekran powitania).
- 4 Naciśnij przycisk OK. Ekran wyboru zdjęcia zostaje wyświetlony.
- 5 Użyj przycisku sterowania (◀►), aby wybrać zdjęcie, które posłuży jako ekran powitania.

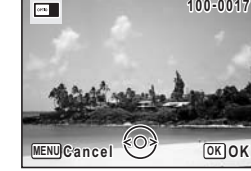

6 Naciśnij przycisk OK.

Ustawienie ekranu powitania zostaje zapisane.

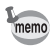

- Ustawiony ekran powitania nie zostanie usunięty nawet po skasowaniu oryginalnego zdjęcia albo sformatowaniu karty SD lub wbudowanej pamięci.
- Wybierz [Off], aby ukryć ekran powitania.

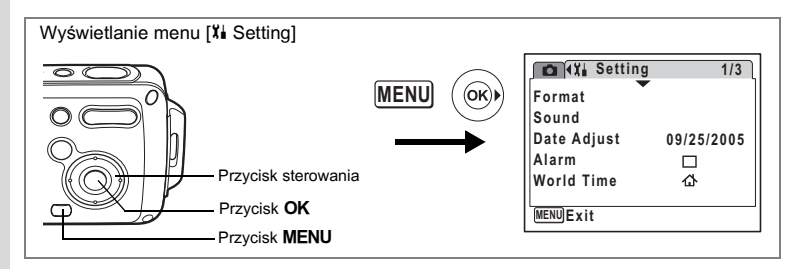

# Przywrócenie ustawień domyślnych (Reset)

Możesz przywrócić wartości domyślne ustawień aparatu. Patrz "Ustawienia domyślne" (str.169), aby uzyskać informacje na temat resetowania ustawień.

1 Wybierz [Reset] w menu [X Setting].

#### 2 Naciśnij przycisk sterowania (►).

Ekran resetowania zostaje wyświetlony.

- 3 Użyj przycisku sterowania (▲), aby wybrać [Reset].
- 4 Naciśnij przycisk OK. Ustawienia powracają do wartości domyślnych.

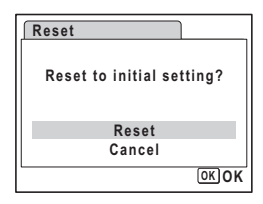

∞ Ustawienia

memo

Resetowanie aparatu nie wpływa na następujące ustawienia: Date Adjust (data i czas), Language/言語 (język), World Time (czas na świecie), Video Out (format wviścia wideo) i Mode Palette (paleta trybów).

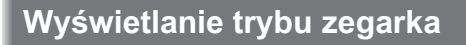

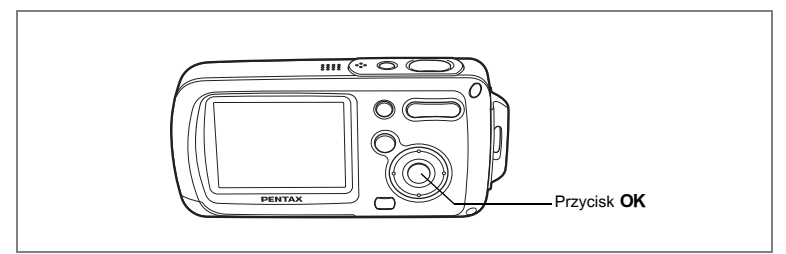

Aparat może być użyty jako zegarek. Kiedy aparat jest wyłączony, naciśnij i przytrzymaj przycisk **OK**, aby wyświetlić zegarek na monitorze LCD.

#### 1 Naciśnij i przytrzymaj przycisk OK.

Aparat włącza się, a na ekranie zostaje wyświetlony zegarek. Aparat wyłącza się automatycznie po upływie około 10 sekund. Naciśnięcie wyłącznika powoduje natychmiastowe wyłączenie aparatu.

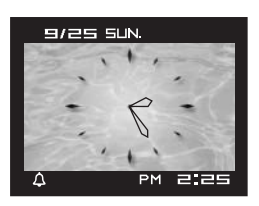

# Załącznik Lista miast czasu na świecie

#### Skorzystaj z poniższej listy miast, aby ustawić czas na świecie.

| Region                   | Miasto         | Region         | Miasto       |
|--------------------------|----------------|----------------|--------------|
| Ameryka                  | Honolulu       | Afryka/        | Jerozolima   |
| FUIIUCIIA                | Anchorage      | Azja Zachounia | Nairobi      |
|                          | Vancouver      |                | Jeddah       |
|                          | San Francisco  |                | Teheran      |
|                          | Los Angeles    |                | Dubaj        |
|                          | Calgary        |                | Karachi      |
|                          | Denver         |                | Kabul        |
|                          | Chicago        |                | Male         |
|                          | Miami          |                | Delhi        |
|                          | Toronto        |                | Colombo      |
|                          | Nowy Jork      |                | Katmandu     |
|                          | Halifax        |                | Dacca        |
| Ameryka                  | Mexico City    | Azja Wschodnia | Yangon       |
| Srodkowa i<br>Południowa | Lima           |                | Bangkok      |
| 1 oldaniowa              | Santiago       |                | Kuala Lumpur |
|                          | Caracas        |                | Vientiane    |
|                          | Buenos Aires   |                | Singapur     |
|                          | Sao Paulo      |                | Phnom Penh   |
|                          | Rio de Janeiro |                | Ho Chi Minh  |
| Europa                   | Madryt         |                | Dżakarta     |
|                          | Londyn         |                | Hong Kong    |
|                          | Paryż          |                | Beijing      |
|                          | Amsterdam      |                | Szanghaj     |
|                          | Mediolan       |                | Manila       |
|                          | Rzym           |                | Taipei       |
|                          | Berlin         |                | Seul         |
|                          | Sztokholm      |                | Tokio        |
|                          | Ateny          |                | Guam         |
|                          | Helsinki       | Oceania        | Perth        |
|                          | Moskwa         |                | Adelajda     |
| Afryka/                  | Dakar          |                | Sydney       |
| Azja Zachodnia           | Algier         |                | Noumea       |
|                          | Johannesburg   |                | Wellington   |
|                          | Stambuł        |                | Auckland     |
|                          | Kair           |                | Pago Pago    |
| 1                        |                | L              |              |

ා Załącznik

# Ustawienia domyślne

Poniższa tabela przedstawia fabryczne ustawienia domyślne.

Poniżej przedstawiono znaczenie poszczególnych oznaczeń pozycji menu wraz z ustawieniem domyślnym.

#### Zapamiętanie ostatniego ustawienia

- Tak : Ustawienie bieżące (ostatnie zapamiętane) jest zachowywane po wyłączeniu aparatu.
- Nie : Ustawienie powraca do wartości domyślnej po wyłączeniu aparatu.
- Ustawienie jest zależne od ustawienia [Memory] (str.97).

#### Resetowanie ustawienia

- Tak : Ustawienie powraca do wartości domyślnej po zresetowaniu aparatu (str.166).
- Nie : Ustawienie jest zachowywane nawet po zresetowaniu aparatu.

#### • Pozycje menu [ C Rec. Mode]

| Pozycja     |                 | Ustawienie domyślne    | Zapamiętanie<br>ostatniego<br>ustawienia | Resetowanie<br>ustawienia | Strona                       |
|-------------|-----------------|------------------------|------------------------------------------|---------------------------|------------------------------|
| Recorded    | Pixels          | <b>6</b> м (2816×2112) | Tak                                      | Tak                       | str.85                       |
| Quality Le  | evel            | ★★ (Lepsza)            | Tak                                      | Tak                       | str.87                       |
| White Bal   | ance            | AWB (Auto)             | *                                        | Tak                       | str.88                       |
| AF          | Focusing Area   | [ ] (Wielokrotny)      | Tak                                      | Tak                       | str.90                       |
| Setting     | Focus Limiter   | Włączony               | Tak                                      | Tak                       | str.90                       |
| Sensitivity | /               | Auto                   | *                                        | Tak                       | str.92                       |
| EV Comp     | ensation        | ±0,0                   | *                                        | Tak                       | str.78                       |
| Movie       | Recorded Pixels | 320 (320×240)          | Tak                                      | Tak                       | str.101                      |
|             | Color Mode      | Pełny kolor            | Tak                                      | Tak                       | str.103                      |
|             | Frame Rate      | 30 klatek/sek.         | Tak                                      | Tak                       | str.102                      |
| Digital Zo  | om              | Włączony               | *                                        | Tak                       | str.77                       |
| Instant Re  | eview           | 1 sek.                 | Tak                                      | Tak                       | str.93                       |
|             | Flash Mode      | Włączony               | -                                        | Tak                       | str.83                       |
| Memory      | Drive Mode      | Off                    | -                                        | Tak                       | str.72,<br>str.73,<br>str.74 |
|             | Focus Mode      | Off                    | -                                        | Tak                       | str.81                       |
|             | Zoom Position   | Off                    | -                                        | Tak                       | str.76                       |

| Memory     | MF Position     | Off      | -     | Tak | str.82             |
|------------|-----------------|----------|-------|-----|--------------------|
|            | White Balance   | Off      | -     | Tak | str.88             |
|            | Sensitivity     | Off      | -     | Tak | str.92             |
|            | EV Compensation | Off      | -     | Tak | str.78             |
|            | Digital Zoom    | Włączony | – Tak |     | str.77             |
|            | DISPLAY         | Off      | -     | Tak | str.79,<br>str.109 |
|            | File #          | Włączony | -     | Tak | -                  |
| Sharpnes   | S               | Normalny | Tak   | Tak | str.94             |
| Saturation | า               | Normalny | Tak   | Tak | str.95             |
| Contrast   |                 | Normalny | Tak   | Tak | str.96             |

### ● Menu [Xi Setting]

| Pozycja |                    | Ustawienie domyślne                     | Zapamiętanie<br>ostatniego<br>ustawienia | Resetowanie<br>ustawienia | Strona   |  |
|---------|--------------------|-----------------------------------------|------------------------------------------|---------------------------|----------|--|
|         | Volume             | 3                                       | Tak                                      | Tak                       |          |  |
|         | Start-up Sound     | 1                                       | Tak                                      | Tak                       |          |  |
| Sound   | Shutter Sound      | 1                                       | Tak                                      | Tak                       | str.152  |  |
|         | Operation Sound    | 1                                       | Tak                                      | Tak                       |          |  |
|         | Self-timer Sound   | Włączony                                | Tak                                      | Tak                       |          |  |
|         | Date Style (data)  | Zgodnie z<br>ustawieniem<br>początkowym | Tak Nie                                  |                           |          |  |
| Date    | Date Style (time)  | Zgodnie z<br>ustawieniem<br>początkowym | Tak                                      | Nie                       | str.38   |  |
| Adjust  | Date               | Zgodnie z<br>ustawieniem<br>początkowym | Tak                                      | Nie                       |          |  |
|         | Time               | Zgodnie z<br>ustawieniem<br>początkowym | Tak                                      | Nie                       |          |  |
| Alorm   | Alarm Setting      | Off                                     | Tak                                      | Tak                       | otr 154  |  |
| Alam    | Time               | 0:00                                    | Tak                                      | Tak                       | Str. 104 |  |
|         | World Time Setting | Off                                     | Tak                                      | Tak                       |          |  |
|         | Destination (City) | Tak samo jak miasto<br>czasu lokalnego  | Tak                                      | Nie                       |          |  |
| World   | Destination (DST)  | Tak samo jak miasto<br>czasu lokalnego  | Tak                                      | Nie                       |          |  |
| Time    | Hometown (City)    | Zgodnie z<br>ustawieniem<br>początkowym | Tak                                      | Nie                       | str.156  |  |
|         | Hometown (DST)     | Zgodnie z<br>ustawieniem<br>początkowym | Tak                                      | Nie                       |          |  |

| Language/言語      | Zgodnie z<br>ustawieniem<br>początkowym | Tak | Nie | str.36  |
|------------------|-----------------------------------------|-----|-----|---------|
| Folder Name      | Standardowy                             | Tak | Tak | str.159 |
| USB Connection   | Komputer                                | Tak | Tak | str.160 |
| Video Out        | Zgodnie z<br>ustawieniem<br>początkowym | Tak | Nie | str.161 |
| Brightness Level | Normalny                                | Tak | Tak | str.162 |
| Power Saving     | 5 sek.                                  | Tak | Tak | str.163 |
| Quick Zoom       | Off                                     | Tak | Tak | str.108 |
| Auto Power Off   | 3 min.                                  | Tak | Tak | str.164 |
| Green Button     | Tryb zielony                            | Tak | Tak | str.58  |

#### • Elementy na palecie trybów odtwarzania

| Pozycja           |                | Ustawienie domyślne | Zapamiętanie<br>ostatniego<br>ustawienia | Resetowanie<br>ustawienia | Strona  |
|-------------------|----------------|---------------------|------------------------------------------|---------------------------|---------|
|                   | Interval       | 3 sekundy           | Tak                                      | Tak                       |         |
| Slideshow         | Efekt ekranowy | Nasuwanie           | Tak                                      | Tak                       | str.110 |
|                   | Sound Effect   | Włączony            | Tak                                      | Tak                       |         |
| Digital Filte     | er             | Czarno-biały        | Nie                                      | -                         | str.127 |
| Brightness Filter |                | Standardowy         | Nie                                      | -                         | str.128 |
| Start-up So       | creen          | Ekran logo Optio    | Tak                                      | Tak                       | str.165 |

#### Główne operacje

| Pozycja           |                                                   | Funkcja                | Ustawienie domyślne         | Zapamiętanie<br>ostatniego<br>ustawienia | Resetowanie<br>ustawienia | Strona                       |
|-------------------|---------------------------------------------------|------------------------|-----------------------------|------------------------------------------|---------------------------|------------------------------|
| ► butt            | on                                                | Operation Mode         | Tryb 🕨                      | -                                        | -                         | -                            |
| Zoom/             | Zoom/+++/ +<br>button Zoom Position Szeroki kąt * |                        | *                           | Tak                                      | str.76                    |                              |
|                   | •                                                 | Drive Mode             | □ (Normalny)                | *                                        | Tak                       | str.72,<br>str.73,<br>str.74 |
| Four-way          | ▼                                                 | Shooting Mode          | P (Program)                 | Tak                                      | Tak                       | str.53                       |
| CONTRIONER        | •                                                 | Flash Mode             | 🖌 (Auto)                    | *                                        | Tak                       | str.83                       |
|                   | ٨                                                 | Focus Mode             | AF (Automatyka<br>ostrości) | *                                        | Tak                       | str.81                       |
| MENU button       |                                                   | Ekran menu             | Menu [ 🗖 Rec. Mode] – –     |                                          | -                         | str.48                       |
| OK/DISP<br>button | LAY                                               | Information<br>Display | Normalny                    | *                                        | Tak                       | str.79,<br>str.109           |

ා Załącznik

# Funkcje dostępne dla poszczególnych trybów robienia zdjęć

Tak: Ustawienie jest możliwe, funkcja jest dostępna.

Nie: Ustawienie nie jest możliwe.

Ustawienie jest możliwe, ale funkcja jest niedostępna. #:

|                                       |                   | P   | る   | <b>,</b>          | Ŷ               | Ŕ                 | ° <b>▲ +</b> & Ø<br>+® =₿ | <b>% ©</b><br>4 |
|---------------------------------------|-------------------|-----|-----|-------------------|-----------------|-------------------|---------------------------|-----------------|
| <b>¼</b> (Auto)                       | Tak               | Tak | Tak | Nie               | Nie             | Tak               | Tak                       | Tak             |
| (Flash Off)                           | Tak               | Tak | Tak | Tak               | Nie             | Tak               | Tak                       | Tak             |
| 4 (Flash On)                          | Nie               | Tak | Tak | Nie               | Nie             | Tak               | Tak                       | Tak             |
| A (Auto + Red-eye)                    | Nie               | Tak | Tak | Nie               | Nie             | Tak               | Tak                       | Tak             |
| (Flash On + Red-eye)                  | Nie               | Tak | Tak | Nie               | Nie             | Tak               | Tak                       | Tak             |
| <sup>soft</sup> (Soft)                | Nie               | Tak | Tak | Nie               | Nie             | Tak               | Tak                       | Tak             |
| ⓒ (Self-timer)                        | Tak               | Tak | Tak | Tak               | Nie             | Tak               | Tak                       | Tak             |
| 🖄 (2 Sec. Self-timer)                 | Nie <sup>*1</sup> | Tak | Tak | Tak               | Nie             | Tak               | Tak                       | Tak             |
| (Continuous Shooting)                 | Nie               | Tak | Nie | Nie               | Nie             | Nie               | Tak                       | Tak             |
| Reference (HS Cont. Shooting)         | Nie               | Tak | Nie | Nie               | Nie             | Nie               | Tak                       | Tak             |
| <ul> <li>(Frame Composite)</li> </ul> | Tak               | Tak | Tak | Nie               | Nie             | Nie               | Tak                       | Tak             |
| AF (Autofocus)                        | Tak               | Tak | Tak | Nie               | Nie             | Tak               | Tak                       | Tak             |
| S (macro)                             | Tak               | Tak | Tak | Nie               | Nie             | Tak               | Tak                       | Tak             |
| ▲ (Infinity)                          | Nie               | Tak | Tak | Tak               | Nie             | Tak               | Tak                       | Tak             |
| PF (Pan Focus)                        | Nie               | Tak | Tak | Tak               | Nie             | Tak               | Tak                       | Tak             |
| MF (Manual Focus)                     | Nie               | Tak | Tak | Tak               | Nie             | Tak               | Tak                       | Tak             |
| Recorded Pixels                       | Nie               | Tak | Tak | #*2               | #               | Tak               | Tak                       | Tak             |
| Quality Level                         | Nie               | Tak | Tak | #                 | #               | Tak               | Tak                       | Tak             |
| White Balance                         | Nie               | Tak | Nie | Tak               | # <sup>*5</sup> | Tak               | Nie                       | Nie             |
| Focusing Area                         | Nie               | Tak | Tak | #                 | #               | Tak <sup>*6</sup> | Tak                       | Nie             |
| Focus Limiter                         | Nie               | Tak | Tak | #                 | #               | Tak               | Tak                       | Tak             |
| Sensitivity                           | Nie               | Tak | Tak | Tak               | #               | Tak               | Tak                       | Tak             |
| EV Compensation                       | Nie               | Tak | Tak | Tak <sup>*3</sup> | #               | Tak               | Tak                       | Tak             |
| Movie (Film)                          | Nie               | #   | #   | Tak               | #               | #                 | #                         | #               |
| Digital Zoom                          | Nie               | Tak | Tak | Tak <sup>*4</sup> | #               | Tak               | Tak                       | Tak             |
| Instant Review                        | Nie               | Tak | Tak | Tak               | #               | #                 | Tak                       | Tak             |
| Memory                                | Nie               | Tak | Tak | Tak               | #               | Tak               | Tak                       | Tak             |
| Sharpness                             | Nie               | Tak | Nie | Tak               | #               | Tak               | Nie                       | Nie             |
| Saturation                            | Nie               | Tak | Nie | Tak               | #               | Tak               | Nie                       | Nie             |
| Contrast                              | Nie               | Tak | Nie | Tak               | #               | Tak               | Nie                       | Nie             |

\*1 Dostępny po wybraniu 🖄 w innym trybie robienia zdjęć i przelączeniu trybu na 📟.

\*2 Zgodnie z ustawieniami [Movie].
\*3 Niedostępne w czasie nagrywania.

\*4 W czasie nagrywania dostępny jest tylko zoom cyfrowy.

| Ť                 | SOFT | )=1 | 0                 | Ø   | ۵   | n 🏛 | £                 |                                       |
|-------------------|------|-----|-------------------|-----|-----|-----|-------------------|---------------------------------------|
| Tak               | Tak  | Tak | Nie               | Tak | Tak | Tak | Tak               | <b>¼</b> (Auto)                       |
| Tak               | Tak  | Tak | Nie               | Tak | Tak | Tak | Tak               | (Flash Off)                           |
| Tak               | Tak  | Tak | Nie               | Tak | Tak | Tak | Tak               | 4 (Flash On)                          |
| Tak               | Tak  | Tak | Nie               | Tak | Tak | Tak | Tak               | <sup>®</sup> A (Auto + red-eye)       |
| Tak               | Tak  | Tak | Nie               | Tak | Tak | Tak | Tak               | (Flash On + Red-eye)                  |
| Tak               | Tak  | Tak | Nie               | Tak | Tak | Tak | Tak               | <sup>soft</sup> (Soft)                |
| Tak               | Tak  | Tak | Tak               | Tak | Tak | Tak | Tak               | ৩ (Self-timer)                        |
| Tak               | Tak  | Tak | Tak               | Tak | Tak | Tak | Tak               | 🖄 (2 Sec. Self-timer)                 |
| Nie               | Nie  | Nie | Nie               | Tak | Nie | Tak | Nie               | (Continuous Shooting)                 |
| Nie               | Nie  | Nie | Nie               | Tak | Nie | Tak | Nie               | Reference (HS Cont. Shooting)         |
| Nie               | Tak  | Nie | Tak               | Tak | Tak | Tak | Nie               | <ul> <li>(Frame Composite)</li> </ul> |
| Tak               | Tak  | Tak | Nie <sup>*8</sup> | Tak | Tak | Tak | Tak               | AF (Autofocus)                        |
| Tak               | Tak  | Tak | Nie <sup>*8</sup> | Tak | Tak | Tak | Tak               | (macro)                               |
| Tak               | Tak  | Tak | Tak <sup>*8</sup> | Tak | Tak | Tak | Tak               | ▲ (Infinity)                          |
| Tak               | Tak  | Tak | Nie <sup>*8</sup> | Tak | Tak | Tak | Tak               | PF (Pan Focus)                        |
| Tak               | Tak  | Tak | Nie <sup>*8</sup> | Tak | Tak | Tak | Tak               | MF (Manual Focus)                     |
| Nie <sup>*7</sup> | Tak  | Tak | Tak               | Tak | Tak | Tak | Nie <sup>*7</sup> | Recorded Pixels                       |
| Tak               | Tak  | Tak | Tak               | Tak | Tak | Tak | Tak               | Quality Level                         |
| Nie               | Nie  | Tak | Nie               | Nie | Nie | Nie | Tak               | White Balance                         |
| Tak               | Tak  | Tak | #                 | Tak | Tak | Tak | Tak               | Focusing Area                         |
| Tak               | Tak  | Tak | #                 | Tak | Tak | Tak | Tak               | Focus Limiter                         |
| Tak               | Tak  | Tak | Nie               | Tak | Tak | Tak | Tak               | Sensitivity                           |
| Tak               | Tak  | Tak | Nie               | Tak | Tak | Tak | Tak               | EV Compensation                       |
| #                 | #    | #   | #                 | #   | #   | #   | #                 | Movie                                 |
| Tak               | Tak  | Tak | Tak               | Tak | Tak | Tak | Tak               | Digital Zoom                          |
| Tak               | Tak  | Tak | Tak               | Tak | Tak | Tak | Tak               | Instant Review                        |
| Tak               | Tak  | Tak | Tak               | Tak | Tak | Tak | Tak               | Memory                                |
| Nie               | Nie  | Tak | Nie               | Nie | Nie | Nie | Tak               | Sharpness                             |
| Nie               | Nie  | Tak | Nie               | Nie | Nie | Nie | Tak               | Saturation                            |
| Nie               | Nie  | Tak | Nie               | Nie | Nie | Nie | Tak               | Contrast                              |

\*7 Ustawienie 1260×960.
\*8 Ustawienie ▲ (nieskończoność)

# Akcesoria opcjonalne

Do aparatu można podłączać różne akcesoria.

#### Zasilacz D-AC8

Bateria litowo-jonowa D-LI8 z możliwością ładowania (\*)

Ładowarka D-BC8 (\*)

#### Przewód zasilający (\*)

| D-CO2A  | Australia                  |
|---------|----------------------------|
| D-CO24E | Europa                     |
| D-CO2H  | Hong Kong, Wielka Brytania |
| D-CO24J | Japonia                    |
| D-CO2K  | Korea                      |
| D-CO24U | Ameryka Północna, Kanada   |

#### Kabel USB I-USB7 (\*)

#### Kabel AV I-AVC7 (\*)

#### Pasek

| O-ST20 (*) |                                      |
|------------|--------------------------------------|
| O-ST24     | Pasek z prawdziwej skóry             |
| O-ST8      | Pasek ze srebrnego łańcuszka         |
| O-ST30     | Wodoodporny pasek do użycia pod wodą |

#### Obudowa aparatu

| O-CC24 | Skórzana torba na aparat z paskiem |  |
|--------|------------------------------------|--|
|--------|------------------------------------|--|

O-CC30 Wodoodporna torba na aparat zaprojektowana dla serii OptioWP

#### **Osłona OptioWP**

O-CC302 Pokrowiec do ochrony aparatu przed uszkodzeniami lub zabrudzeniem

Pozycje oznaczone gwiazdką (\*) są identycznymi elementami jak te, które zostały dostarczone wraz z aparatem.

Komunikaty

W czasie używania aparatu na monitorze LCD mogą być wyświetlane następujące komunikaty.

| Battery depleted                 | Bateria jest wyczerpana. Naładuj baterie przy pomocy ładowarki.<br>(str.22)                                                                                                    |
|----------------------------------|----------------------------------------------------------------------------------------------------|
| Memory card full                 | Karta pamięci SD została zapełniona i nie można zapisać nowych<br>zdjęć.<br>Włóż nową kartę pamięci SD lub skasuj niepotrzebne zdjęcia.<br>(str.28, str.114)<br>Zmień poziom jakości lub rozdzielczość zdjęć i spróbuj ponownie.<br>(str.122) |
| Memory card error                | Robienie i odtwarzanie zdjęć jest niemożliwe ze względu na problem<br>związany z kartą pamięci SD. Możesz spróbować wyświetlić lub<br>skopiować zapisane zdjęcia za pomocą komputera.                                                         |
| Card not formatted               | Włożona karta pamięci SD nie jest sformatowana lub została<br>sformatowana na komputerze lub innym urządzeniu niezgodnym<br>z aparatem. (str.149)                                                                                             |
| Card locked                      | Karta pamięci SD jest zabezpieczona przed zapisem. (str.30)                                                                                                    |
| Compression error                | Ten komunikat jest wyświetlany po przekroczeniu limitu pojemności karty pamięci SD podczas robienia zdjęć.                                                                                                    |
| No image/sound                   | Na karcie SD nie ma żadnych zdjęć lub plików dźwiękowych.                                                                                                    |
| Movie recording stopped          | Ten komunikat jest wyświetlany, kiedy podczas nagrywania filmu<br>wewnętrzna temperatura aparatu przekroczyła limit normalnej<br>temperatury działania.                                                                                       |
| Deleting                         | Ten komunikat jest wyświetlany podczas kasowania zdjęcia lub pliku dźwiękowego.                                                                                                    |
| Camera cannot display this image | Próbujesz odtworzyć zdjęcie lub dźwięk w formacie, który nie jest<br>obsługiwany przez aparat. Możesz spróbować odtworzyć ten plik<br>na aparacie innej marki lub w komputerze.                                                               |
| Image folder cannot be created   | Najwyższy dostępny numer (9999)został przydzielony do zdjęcia<br>w folderze o najwyższym numerze (999) i nie można zapisać więcej<br>zdjęć. Włóż nową kartę pamięci SD albo sformatuj kartę. (str.149)                                        |
| Protected                        | Zdjęcie lub plik dźwiękowy, które próbujesz skasować,<br>są zabezpieczone.                                                                                                    |

| Data being recorded  | Ten komunikat jest wyświetlany, kiedy próbujesz przełączyć się<br>w tryb D, podczas gdy zdjęcie jest zapisywane lub dokonywana jest<br>zmiana ustawienia DPOF. Komunikat znika po zapisaniu zdjęcia lub<br>po dokonaniu zmiany. |
|----------------------|----------------------------------------------------------------------------------------------------|
| Data being processed | Ten komunikat jest wyświetlany, kiedy wyświetlenie zdjęcia trwa<br>ponad pięć sekund ze względu na konieczność przetworzenia<br>danych zdjęcia, jak również w czasie formatowania karty pamięci SD<br>lub wbudowanej pamięci.   |
| Alarm is set         | Ten komunikat jest wyświetlany po ustawieniu alarmu i przed<br>automatycznym wyłączeniem aparatu.                                                                                                    |

W czasie używania funkcji PictBridge na monitorze LCD mogą być wyświetlane następujące komunikaty.

| No paper in the printer    | W drukarce zabrakło papieru.                            |
|----------------------------|---------------------------------------------------------|
| No ink in the printer      | W drukarce zabrakło atramentu.                          |
| Printer error              | Drukarka wysłała do aparatu komunikat o błędzie.        |
| Data error                 | Drukarka wysłała do aparatu komunikat o błędzie danych. |
| Paper stuck in the printer | Papier zaciął się w drukarce.                           |

# Problemy

| Problem                         | Przyczyna                                                              | Usuwanie problemu                                                                                                    |
|---------------------------------|------------------------------------------------------------------------|----------------------------------------------------------------------------------------------------|
|                                 | Bateria nie została<br>włożona do aparatu                              | Sprawdź, czy bateria jest włożona. Jeżeli nie, włóż baterię.                                                                                                    |
| Aparat nie włącza się           | Bateria jest włożona<br>nieprawidłowo                                  | Sprawdź położenie baterii. Włóż ponownie<br>baterię w przedział dla baterii zgodnie<br>z oznaczeniami symboli ⊕⊝. (str.23)                                                                                                    |
|                                 | Bateria jest słaba                                                     | Naładuj baterię.                                                                                                    |
|                                 | Aparat jest podłączony<br>do komputera                                 | Monitor LCD jest zawsze wyłączony<br>po podłączeniu aparatu do komputera.                                                                                                    |
|                                 | Aparat jest podłączony<br>do telewizora                                | Monitor LCD jest zawsze wyłączony<br>po podłączeniu aparatu do telewizora.                                                                                                    |
| Brak obrazu na<br>monitorze LCD | Monitor LCD jest<br>wyłączony                                          | Naciśnij przycisk <b>OK</b> , aby włączyć monitor LCD. (str.79)                                                                                                    |
|                                 | Zdjęcie jest wyświetlane,<br>ale jest słabo widoczne                   | Zdjęcia mogą być słabo widoczne na monitorze<br>LCD kiedy robimy je na zewnątrz w pełnym<br>słońcu. Zmień ustawienie jasności<br>wyświetłacza na monitorze LCD (str.162).                                                                                                    |
|                                 | Lampa błyskowa ładuje się                                              | Podczas ładowania lampy błyskowej nie można<br>robić zdjęć. Poczekaj do zakończenia<br>ładowania.                                                                                                    |
| Migawka nie działa              | Brak miejsca na karcie<br>pamięci SD lub we<br>wbudowanej pamięci      | Włóż kartę pamięci SD z wolnym miejscem<br>lub skasuj niepotrzebne zdjęcia. (str.28, 114)                                                                                                    |
|                                 | Trwa zapis                                                             | Zaczekaj do zakończenia zapisu.                                                                                                    |
| Zdjęcie jest ciemne             | Obiekt jest za daleko<br>w ciemnym otoczeniu,<br>takim jak scena nocna | Zdjęcie jest ciemne, jeżeli obiekt znajduje się<br>zbyt daleko. Zrób zdjęcie w odległości zgodnej<br>z zasięgiem błysku.                                                                                                    |
|                                 | Obiekt trudny dla<br>automatyki ostrości                               | Ustaw i zablokuj ostrość na obiekcie<br>znajdującym się w tej samej odległości (naciśnij<br>spust migawki do połowy), następnie wyceluj<br>aparat w wybrany obiekt i naciśnij spust<br>migawki do końca (str.41). Możesz także<br>ustawić ostrość ręcznie. (str.82)                                         |
| Obiekt jest nieostry            | Obiekt nie znajduje się<br>w polu ostrości                             | Umieść obiekt w ramce ostrości (pole<br>ustawiania ostrości) na środku monitora LCD.<br>Jeżeli obiekt znajduje się poza polem<br>ustawiania ostrości, wyceluj aparat na obiekt<br>i zablokuj ostrość (naciśnij spust migawki do<br>połowy), następnie skadruj zdjęcie i naciśnij<br>spust migawki do końca. |
|                                 | Obiekt jest zbyt blisko                                                | Ustaw tryb ostrości na 🗳. (str.81)                                                                                                    |
|                                 | Tryb ostrości ustawiono<br>na ♥                                        | Normalne zdjęcia wyjdą nieostre, jeżeli tryb<br>ostrości jest ustawiony na ♥.                                                                                                    |

| Problem                                                 | Przyczyna                                                                                                    | Usuwanie problemu                                       |
|---------------------------------------------------------|----------------------------------------------------------------------------------------------------|---------------------------------------------------------|
|                                                         | Tryb błysku ustawiono na<br>🟵 (błysk wyłączony)                                                                            | Ustaw na Auto lub 5 (błysk włączony). (str.83)          |
| Lampa nie błyska                                        | Tryb rejestracji ustawiono<br>na ● lub ●<br>Tryb ostrości ustawiono<br>na ▲<br>Tryb robienia zdjęć<br>ustawiono na 君 lub ● | Błysk nie następuje w tych trybach.                     |
| Połączenie USB<br>z komputerem nie<br>działa prawidłowo | Tryb połączenia USB<br>ustawiono na [PictBridge]                                                                           | Zmień tryb połączenia USB na [PC]. (str.160)            |
| Połączenie USB<br>z drukarką nie działa<br>prawidłowo   | Tryb połączenia USB<br>ustawiono na [PC]                                                                                   | Zmień tryb połączenia USB na [Pictbridge].<br>(str.139) |
# Dane techniczne

| Тур                                | Cyfrowy apara                                                                                                    | it kompaktowy z wbudowanym obiektywem zoom                                                                                                    |
|------------------------------------|----------------------------------------------------------------------------------------------------|----------------------------------------------------------------------------------------------------|
| Piksele rzeczywiste                | 6,0 megapikseli                                                                                                    |                                                                                                    |
| Czujnik                            | 6,36 megapiks<br>CCD 1/2,5 cal                                                                                                    | seli (łączna liczba pikseli)<br>a z podstawowym filtrem koloru                                                                                                    |
| Recorded Pixels<br>(Rozdzielczość) | Zdjęcia                                                                                                    | 6m         (2816×2112 pikseli), 5m         (2560×1920 pikseli)           4m         (2304×1728 pikseli), 3m         (2048×1536 pikseli)           2m         (1600×1200 pikseli), 1004         (1024×768 pikseli)           640         (640×480 pikseli)         (440) |
|                                    | Movie (Film)                                                                                                    | 320 (320×240 pikseli), 160 (160×120 pikseli)                                                                                                    |
| Sensitivity (Czułość)              | <ul> <li>Auto, ręczny (80/160/320/400: standardowa czułość wyjścia)</li> <li>* Czułość 800 jest dostępna tylko jeśli tryb robienia zdjęć jest ustawiony<br/>na [Candlelight] lub [Report].</li> </ul> |                                                                                                    |
| Format pliku                       | Zdjęcia                                                                                                    | JPEG (Exif 2.2), DCF, DPOF, PictBridge,<br>PRINT Image Matching III                                                                                                    |
|                                    | Movie (Film)                                                                                                    | MOV (QuickTime Motion JPEG), wideo strumieniowe, około 30/15 klatek/sek., system PCM, mono, pełny kolor/sepia/ czarno-biały                                                                                                    |
|                                    | Dźwięk                                                                                                    | Notatki głosowe, nagrywanie dźwięku: WAVE (PCM), mono,<br>nagrywanie z synchronizacją dźwięku                                                                                                    |
| Quality Level (Jakość)             | Zdjęcia                                                                                                    | ★★★ "Najlepsza", ★★ "Lepsza", ★ "Dobra"                                                                                                    |
| NT 2 COMPANY AND A STREET          |                                                                                                    |                                                                                                    |

Nośnik pamięci Wbudowana pamięć (około 10,5 MB), karta pamięci SD

Orientacyjna liczba zdjęć i czas nagrywania

Zdjęcia

| 7              | 1                   |           |                     |           |                     |           |
|----------------|---------------------|-----------|---------------------|-----------|---------------------|-----------|
|                | ★★★ (Najlepsza)     |           | ★★ (Lepsza)         |           | ★ (Dobra)           |           |
|                | Wbudowana<br>pamięć | 128 MB    | Wbudowana<br>pamięć | 128 MB    | Wbudowana<br>pamięć | 128 MB    |
| бм 2816×2112   | Około 3             | Około 41  | Około 7             | Około 83  | Około 10            | Około 124 |
|                | zdjęć               | zdjęć     | zdjęć               | zdjęć     | zdjęć               | zdjęć     |
| 5m 2560×1920   | Około 4             | Około 49  | Około 8             | Około 95  | Około 11            | Około 137 |
|                | zdjęć               | zdjęć     | zdjęć               | zdjęć     | zdjęć               | zdjęć     |
| 4m 2304×1728   | Około 5             | Około 62  | Około 10            | Około 124 | Około 15            | Około 178 |
|                | zdjęć               | zdjęć     | zdjęć               | zdjęć     | zdjęć               | zdjęć     |
| зм 2048×1536   | Około 6             | Około 77  | Około 13            | Około 153 | Około 19            | Około 223 |
|                | zdjęć               | zdjęć     | zdjęć               | zdjęć     | zdjęć               | zdjęć     |
| 2m 1600×1200   | Około 10            | Około 124 | Około 17            | Około 206 | Około 26            | Około 301 |
|                | zdjęć               | zdjęć     | zdjęć               | zdjęć     | zdjęć               | zdjęć     |
| 1024 1024× 768 | Około 21            | Około 244 | Około 35            | Około 412 | Około 45            | Około 522 |
|                | zdjęć               | zdjęć     | zdjęć               | zdjęć     | zdjęć               | zdjęć     |
| 640 640× 480   | Około 42            | Około 489 | Około 61            | Około 712 | Około 84            | Około 979 |
|                | zdjęć               | zdjęć     | zdjęć               | zdjęć     | zdjęć               | zdjęć     |

Film

|             | 30 klatek/sek.            |                             | 15 klatek/sek.             |                             | Dźwięk               |         |
|-------------|---------------------------|-----------------------------|----------------------------|-----------------------------|----------------------|---------|
|             | Wbudowan<br>a pamięć      | 128 MB                      | Wbudowan<br>a pamięć       | 128 MB                      | Wbudowan<br>a pamięć | 128 MB  |
| 320 320×240 | Około 16<br>sek.          | Około 3<br>min.<br>6 sek.   | Około 30<br>sek.           | Około 5<br>min.<br>56 sek.  | Około 8              | Około 1 |
| 160 160×120 | Około 1<br>min.<br>1 sek. | Około 11<br>min.<br>52 sek. | Około 1<br>min.<br>52 sek. | Około 21<br>min. 45<br>sek. | 22 sek.              | 37 min. |

| White Balance<br>(Balans bieli) | Auto, światło dzienne ręczne.                                                                                                    | e, cień, światło sztuczne, fluorescencyjne i ustawienia                           |  |
|---------------------------------|----------------------------------------------------------------------------------------------------|-----------------------------------------------------------------------------------|--|
| Obiektyw                        | Długość ogniskowej                                                                                                    | 6,3 mm — 18,9 mm<br>(odpowiednik 38 mm — 114 mm w formacie 35 mm)                 |  |
|                                 | Przysłona                                                                                                    | f/3,3 - f/4                                                                       |  |
|                                 | Budowa obiektywu                                                                                                    | 11 elementów w 9 grupach<br>(trzy elementy asferyczne)                            |  |
|                                 | Typ zoomu                                                                                                    | Napędzany elektrycznie                                                            |  |
|                                 | Odległości                                                                                                    | Około 16,5 mm × 12,3 mm (ekran wypełniony)<br>(ekran wypełniony) (w trybie makro) |  |
| Digital Zoom<br>(Zoom cyfrowy)  | Tryb robienia zdjęć                                                                                                    | Maks. 4× (w połączeniu z zoomem optycznym 3× daje powiększenie do 12×)            |  |
| Monitor LCD                     | 2-calowy, niskoreflek<br>z regulacją jasności,                                                                                                    | syjny, kolorowy monitor TFT LCD (z podświetleniem) około 115 kilopikseli          |  |
| Funkcje<br>odtwarzania          | Pojedyncze zdjęcie, indeks 9 zdjęć, powiększenie (maks. 8×, przewijanie),<br>wyświetlanie folderów, obrót, odtwarzanie dźwięku, pokaz slajdów,<br>odtwarzanie i edycja filmów (zapisywanie jako zdjęcia, podział, łączenie),<br>wykres, wyświetlanie jasnych i ciemnych obszarów, kopiowanie zdjęć<br>i dźwięków, filtr cyfrowy, filtr jasności, kadrowanie, zmiana rozmiaru, ramki,<br>kompensacja efektu czerwonych oczu, przywracanie zdjęć |                                                                                   |  |
| Tryby ustawiania ostrości       | Automatyka ostrości,<br>ustawianie ostrości                                                                                                    | makro, nieskończoność, tryb Pan Focus, ręczne                                     |  |

| Ustawianie ostrości  | Тур                                                                                             | TTL z wykrywaniem kontrastu przez czujnik,<br>9-punktowa automatyka ostrości (z przełączaniem<br>między pomiarem wielokrotnym i punktowym oraz<br>automatycznym śledzeniem ostrości)                                                                     |
|----------------------|-------------------------------------------------------------------------------------------------|----------------------------------------------------------------------------------------------------|
|                      | Zdjęcia<br>(od przodu<br>obiektywu)                                                             | Normalny : Około 0,4 m - ∞<br>(pełny zakres powiększenia. Tylko<br>tele: około 0,5 m - ∞)                                                                                                    |
|                      |                                                                                                 | Makro: Około 0,01 m — 0,6 m (szeroki kąt)Pan Focus: Około 1,5 m - $\infty$ (szeroki kąt), około5,0 m - $\infty$ (tele)                                                                                                    |
|                      |                                                                                                 | Pejzaż: : ∞ (pełny zakres powiększenia)<br>Ręczne ustawianie ostrości:Około 0,01 m -<br>∞ (szeroki kąt)                                                                                                    |
|                      |                                                                                                 | Około 0,5 m - ∞ (tele)<br>* Funkcja ciągłego ustawiania ostrości jest dostępna<br>tylko po ustawieniu automatycznego śledzenia ostrości.                                                                                                    |
|                      | Film<br>(od przodu                                                                              | Pan Focus : Około 1,5 m - $\infty$ (szeroki kąt), około 5,0 m - $\infty$ (tele)                                                                                                    |
|                      | odiektywu)                                                                                      | Pejzaz: $\odot$ (pemy zakres powiększenia)<br>Ręczne ustawianie ostrości:Około 0,01 m<br>$-\infty$ (szeroki kąt)<br>Około 0,5 m $-\infty$ (tele)                                                                                                    |
|                      | Blokowanie<br>ostrości                                                                          | Przez naciśnięcie do połowy spustu migawki                                                                                                    |
|                      | AE Metering<br>(Pomiar ekspozycji)                                                              | Pomiar TTL przez czujnik (wielosegmentowy)                                                                                                    |
| Pomiar ekspozycji    | EV Compensation<br>(Kompensacja<br>ekspozycji)                                                  | ±2EV (co 1/3EV)                                                                                                    |
| Tryby fotografowania | Zielony, program, sc<br>synchronizacją dźwie<br>śnieg, sport, dzieci, z<br>sztuczne, autoportre | ena nocna, film, nagrywanie głosu, nagrywanie z<br>ku, pejzaż, kwiaty, portret, zdjęcia podwodne, plaża i<br>zwierzęta, światło świecy, miękki, panorama, ognie<br>t, naturalny odcień skóry, żywność, muzeum, raport                                    |
| Filtry cyfrowe       | Czarno-biały, sepia, o<br>miękki, jasności.                                                     | zerwony, różowy, fioletowy, niebieski, zielony, żółty,                                                                                                    |
| Movie (Film)         | Ciągły czas<br>nagrywania                                                                       | Około 1 sekundy — aż do zapełnienia wbudowanej pamięci lub karty pamięci SD                                                                                                    |
| Migawka              | Тур                                                                                             | Elektroniczna/mechaniczna                                                                                                    |
|                      | Czas                                                                                            | Około 1/2000 sek 4 sek.                                                                                                    |
| Lampa błyskowa       | Тур                                                                                             | Automatyka błysku z redukcją efektu czerwonych oczu                                                                                                    |
|                      | Tryby błysku                                                                                    | Auto (przy słabym oświetleniu), błysk wyłączony, błysk<br>włączony, Auto + redukcja efektu czerwonych oczu,<br>błysk włączony + redukcja efektu czerwonych oczu,<br>miękki błysk (długi czas synchronizacji dostępny tylko<br>w przypadku zdjęć nocnych) |
|                      | Zasięg                                                                                          | Szeroki kąt: około 0,2 m — 3,1 m<br>(standardowa czułość wyjścia: ustawienie Auto)<br>Tele: około 0,5 m — 2,5 m<br>(standardowa czułość wyjścia: ustawienie Auto)                                                                                        |

| Tryby rejestracji                    | Pojedyncze zdjęcie, samowyzwalacz (około 10 sek., około 2 sek.),<br>zdjęcia seryjne (normalne, szybkie), dodawanie ramki |                                                                                                    |  |
|--------------------------------------|----------------------------------------------------------------------------------------------------|----------------------------------------------------------------------------------------------------|--|
| Samowyzwalacz                        | Ze sterowaniem elek                                                                                                    | tronicznym, opóźnienie około 10 sek. lub 2 sek.                                                                                                    |  |
| Funkcje czasu                        | World Time<br>(Strefa czasowa)                                                                                           | 70 miast (28 stref czasowych)                                                                                                    |  |
|                                      | Tryb zegarka                                                                                                    | Zegar wyświetlany poprzez przytrzymanie przycisku <b>OK</b> , kiedy aparat jest wyłączony (przez około 10 sek.)                                                                                                    |  |
|                                      | Alarm                                                                                                    | Alarm z jednoczesnym wyświetlaniem trybu zegarka o określonej godzinie                                                                                                    |  |
| Zasilanie                            | Bateria litowo-jonowa (ładowana) D-LI8 lub zasilacz sieciowy (opcja).                                                    |                                                                                                    |  |
| Trwałość bateri                      | Liczba zdjęć<br>do zapisania<br>200 zdjęć                                                                                | * Liczba zdjęć, jaką można zarejestrować, została<br>zmierzona zgodnie ze standardowymi warunkami<br>pomiaru CIPA. Rzeczywista liczba zdjęć może się<br>różnić w zależności od warunków użycia.<br>(Warunki pomiaru: monitor LCD włączony, 50% zdjęć<br>z błyskiem, 23°C) |  |
|                                      | Czas odtwarzania<br>240 min.                                                                                             | * Zgodnie z wynikami testów w pomieszczeniu.                                                                                                    |  |
|                                      | Czas nagrywania<br>filmu<br>80 min.                                                                                      | -                                                                                                    |  |
|                                      | Czas nagrywania<br>dźwięku<br>300 min.                                                                                   | -                                                                                                    |  |
| Maks. czas ładowania                 | Około 100 min.                                                                                                    |                                                                                                    |  |
| Porty wejścia/wyjścia                | Gniazdo PC/AV, gnia                                                                                                    | azdo zasilania                                                                                                    |  |
| Format wyjścia wideo                 | NTSC/PAL (mono)                                                                                                    |                                                                                                    |  |
| PictBridge                           | Drukarka                                                                                                    | Drukarką zgodna z PictBridge                                                                                                    |  |
|                                      | Tryby drukowania                                                                                                    | Drukowanie jednego zdjęcia, drukowanie wszystkich zdjęć, drukowanie DPOF AUTOPRINT                                                                                                    |  |
|                                      | Rozmiar papieru                                                                                                    | Karta, L, 2L, Karta pocztowa, 100 mm×150 mm, 4"×6",<br>8"×10", Letter, 11"×17", A4, A3, ustawienie drukarki                                                                                                    |  |
|                                      | Typ papieru                                                                                                    | ★★★, ★★, ★, ustawienie drukarki                                                                                                    |  |
|                                      | Jakość                                                                                                    | ★★★, ★★, ★, ustawienie drukarki                                                                                                    |  |
|                                      | Krawędzie                                                                                                    | Krawędzie, bez krawędzi, ustawienie drukarki                                                                                                    |  |
| Wodoodporność<br>i odporność na kurz | Wodoodporność zgo<br>zgodnie z normą Cla<br>Ciągłe robienie zdjęć                                                        | dnie z normą JIS Class 8 oraz odporność na kurz<br>ss 5 (IP58)<br>: na głębokości 1,5 m pod wodą przez 30 minut.                                                                                                    |  |
| Rozmiary                             | 102 (szer.) × 51 (wys.) × 22 (dł.) mm (z wyłączeniem elementów sterowania i wystających części)                          |                                                                                                    |  |
| Waga                                 | 120 g (bez baterii i ka                                                                                                  | arty pamięci SD)                                                                                                    |  |
| Waga przy robieniu<br>zdjęć          | 135 g (z baterią i kar                                                                                                   | tą pamięci SD)                                                                                                    |  |
| Akcesoria                            | Ładowana bateria lito<br>kabel AV, oprogramo                                                                             | owo-jonowa, ładowarka, przewód zasilający, kabel USB,<br>owanie (CD-ROM), pasek, instrukcja obsługi                                                                                                    |  |

# **GWARANCJA**

Wszystkie aparaty PENTAX nabyte w autoryzowanych sieciach dystrybucji sprzętu fotograficznego objete sa gwarancja dotyczaca zarówno materiałów jak j wykonania przez okres dwunastu miesięcy od daty zakupu. W tym okresie wszelkie uszkodzenia zostaną naprawione oraz części wymienione bez naliczania kosztów pod warunkiem, że sprzet nie nosi znamion upadku, uszkodzenia spowodowanego piaskiem lub płynem, niewłaściwego obchodzenia sie, manipulowania, korozii powstałej na skutek wycieku baterij lub innych chemikaliów, używania niezgodnego z instrukcia lub napraw dokonywanych przez nieautoryzowane punkty serwisowe. Ani producent ani jego autoryzowani przedstawiciele nie biora odpowiedzialności za jakiekolwiek naprawy lub zmiany, za wyjatkiem przeprowadzanych po otrzymaniu pisemnej zgody, a także nie bierze odpowiedzialności za opóźnienia i zaginiecie sprzetu, jak również za wszelkie inne uszkodzenia, wynikłe zarówno ze stosowania niewłaściwego materiału, jak i niewłaściwego wykonawstwa; z całą stanowczością stwierdza się, że odpowiedzialność producenta lub iego przedstawicieli, w ramach rekoimi lub gwarancii, określona bezpośrednio jak i pośrednio, jest ściśle ograniczona do wymiany części na zasadach określonych wcześniej. Koszty napraw przeprowadzanych przez nieautoryzowane przez PENTAX punkty serwisowe nie beda refundowane.

#### Postępowanie podczas 12-miesięcznego okresu gwarancyjnego

Jeśli uszkodzenie zostanie wykryte w trakcie dwunastomiesiecznego okresu awarancvinego, aparat PENTAX powinien zostać zwrócony do dealera, u którego został zakupiony lub do producenta. Jeśli w danym kraju nie ma przedstawiciela producenta, urzadzenie powinno zostać przesłane do producenta wraz z opłacona opłatą pocztową. W takim przypadku, ze względu na skomplikowane procedury celne, aparat może zostać odesłany po upływie długiego okresu czasu. Jeśli naprawa sprzętu objęta jest umową gwarancyjną, wszelkie naprawy oraz wymiana części zostaną dokonane bez pobierania opłat, a sprzęt zostanie odesłany bezpośrednio po zakończeniu napraw. Jeśli sprzęt nie jest objęty umowa gwarancyjną, naliczane zostaną normalne opłaty. Właściciel sprzętu zobowiązany iest do pokrycia wszelkich kosztów transportu. Jeśli aparat Pentax został zakupiony w kraju innym niż ten, gdzie ma on zostać naprawiony w ramach umowy awarancvinej, przedstawiciel producenta może naliczyć opłaty za wykonanie usługi w danym kraju. Jednocześnie, taka sama naprawa zostanie przeprowadzona bez naliczania opłat, jeśli aparat Pentax zostanie oddany do producenta. We wszystkich jednak przypadkach opłaty transportowe i celne pokrywane sa przez właściciela aparatu. Na wypadek konieczności potwierdzenia daty zakupu, należy przechowywać rachunek lub paragon przez przynajmniej jeden rok. Przed wysłaniem sprzętu do naprawy należy upewnić się, że wysyłany jest do autoryzowanego przedstawiciela lub punktu serwisowego. Zawsze przed wydaniem polecenia dokonania naprawy należy najpierw uzyskać jej kosztorys oraz zaaprobować przedstawioną w nim opłatę za dokonanie naprawy.

- Gwarancja nie narusza praw konsumenckich.
- W niektórych krajach ogólne warunki umowy gwarancyjnej mogą być zastąpione warunkami typowymi dla danego kraju. Dlatego przy zakupie aparatu zaleca się zapoznanie się z kartą gwarancyjną dostarczaną wraz z produktem lub skontaktowanie się dystrybutorem sprzętu firmy PENTAX z prośbą o przedstawienie dalszych informacji i kopii umowy gwarancyjnej.

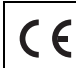

Znak CE oznacza zgodność z dyrektywami Unii Europejskiej.

#### Informacje dla użytkowników dotyczące pozbywania się produktu

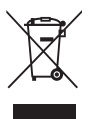

1. Kraje Unii Europejskiej

Oznaczenie produktu tym symbolem oznacza, że nie należy mieszać używanych urządzeń elektrycznych i elektronicznych ze zwykłymi odpadami domowymi. Dla takich produktów istnieje oddzielny system zbiórki.

Używane urządzenia elektryczne i elektroniczne wymagają oddzielnego traktowania zgodnie z prawem, które nakłada obowiązek właściwego postępowania z takimi produktami oraz ich odzyskiwania i przetwarzania wtórnego.

Zgodnie z implementacją tego prawa przez kraje członkowskie, prywatne gospodarstwa domowe w Unii Europejskiej mogą bezpłatnie zwracać używane urządzenia elektryczne i elektroniczne do wyznaczonych punktów zbiórki\*. W niektórych krajach lokalny sprzedawca może bezpłatnie odebrać stary produkt w przypadku nabycia nowego, podobnego produktu.

\*Aby uzyskać dodatkowe informacje, należy skontaktować się z władzami lokalnymi.

Prawidłowe pozbycie się tego produktu pomoże zapewnić właściwe postępowanie z odpadami oraz ich odzyskiwanie i przetwarzanie wtórne, zapobiegając potencjalnie niebezpiecznemu wpływowi na środowisko i ludzkie zdrowie, które mogłyby zostać zagrożone w przypadku niewłaściwego postępowania z odpadami.

2. Inne kraje poza Unią Europejską

Aby pozbyć się tego produktu, należy skontaktować się z władzami lokalnymi i zapytać o właściwy sposób postępowania.

Szwajcaria: Używane urządzenia elektryczne i elektroniczne można bezpłatnie zwrócić do sprzedawcy nawet w przypadku braku zakupu nowego produktu. Inne metody zbiórki są przedstawione na stronach www.swico.ch i www.sens.ch.

# Indeks

#### Symbols

| <b>D</b> mode                                                                                                    | 10                                 |
|----------------------------------------------------------------------------------------------------|------------------------------------|
| Tryb 🗖                                                                                                    | 104                                |
| ▶ przycisk                                                                                                    | 44, 46                             |
| Tryb 🕨                                                                                                    | 10, 104                            |
| Tryb zielony                                                                                                    | 64                                 |
| • Zielony przycisk                                                                                                    | 44, 46, 58                         |
| Tasowanie                                                                                                    | 43, 114                            |
| ↓ Tele                                                                                                    | 76                                 |
| ♦♦♦ Wide                                                                                                    |                                    |
| Q Powiększenie                                                                                                    | 107                                |
| Ekran dziewięciu zdjęć                                                                                                    | 105                                |
| ©Samowyzwalacz                                                                                                    | 72                                 |
| 4 Lampa błyskowa                                                                                                    | 83                                 |
| Zdjęcia servjne                                                                                                    | 73                                 |
| Tryb ostrości                                                                                                    | 81                                 |
| Program                                                                                                    | 54, 63                             |
| Scena nocna                                                                                                    | 54, 66                             |
| 😤 Film                                                                                                    |                                    |
| Nagrvwanie głosu                                                                                                    | 54. 144                            |
|                                                                                                    | . /                                |
| Nagrywanie z synchroniz                                                                                                    | acja                               |
| dźwięku                                                                                                    | acją<br>54                         |
| <ul> <li>Magrywanie z synchroniz</li> <li>dźwięku</li> <li>Tryb nagrywania z</li> </ul>                                                                                                    | acją<br>54                         |
| <ul> <li>Nagrywanie z synchroniz<br/>dźwięku</li> <li>Tryb nagrywania z<br/>synchronizacją dźwięku</li> </ul>                                                                                                    | acją<br>54<br>71                   |
| <ul> <li>Nagrywanie z synchroniz<br/>dźwięku</li> <li>Tryb nagrywania z<br/>synchronizacją dźwięku</li> <li>Pejzaż</li> </ul>                                                                                                    | acją<br>54<br>71<br>54             |
| <ul> <li>Nagrywanie z synchroniz<br/>dźwięku</li> <li>Tryb nagrywania z<br/>synchronizacją dźwięku</li> <li>Pejzaż</li> <li>Kwiaty</li> </ul>                                                                                                    | acją<br>54<br>71<br>54<br>54       |
| <ul> <li>Nagrywanie z synchroniz<br/>dźwięku</li> <li>Tryb nagrywania z<br/>synchronizacją dźwięku</li> <li>Pejzaż</li> <li>Kwiaty</li> <li>Portret</li> </ul>                                                                                                    | acją<br>54<br>71<br>54<br>54<br>54 |
| <ul> <li>Nagrywanie z synchroniz<br/>dźwięku</li> <li>Tryb nagrywania z<br/>synchronizacją dźwięku</li> <li>Pejzaż</li> <li>Kwiaty</li> <li>Portret</li> <li>Zdjęcja podwodne</li> </ul>                                                                                                    | acją<br>                           |
| <ul> <li>Nagrywanie z synchroniz<br/>dźwięku</li> <li>Tryb nagrywania z<br/>synchronizacją dźwięku</li> <li>Pejzaż</li> <li>Kwiaty</li> <li>Portret</li> <li>Zdjęcja podwodne</li> <li>Plaża i śnieg</li> </ul>                                                                                                    | acją<br>                           |
| <ul> <li>Nagrywanie z synchroniz<br/>dźwięku</li> <li>Tryb nagrywania z<br/>synchronizacją dźwięku</li> <li>Pejzaż</li> <li>Kwiaty</li> <li>Portret</li> <li>Zdjęcja podwodne</li> <li>Plaża i śnieg</li> <li>Sport</li> </ul>                                                                                                    | acją<br>                           |
| <ul> <li>Nagrywanie z synchroniz<br/>dźwięku</li> <li>Tryb nagrywania z<br/>synchronizacją dźwięku</li> <li>Pejzaż</li> <li>Kwiaty</li> <li>Portret</li> <li>Zdjęcja podwodne</li> <li>Plaża i śnieg</li> <li>Sport</li> <li>Dzieci</li> </ul>                                                                                                    | acją 54<br>                        |
| <ul> <li>Nagrywanie z synchroniz<br/>dźwięku</li> <li>Tryb nagrywania z<br/>synchronizacją dźwięku</li> <li>Pejzaż</li> <li>Kwiaty</li> <li>Portret</li> <li>Zdjęcja podwodne</li> <li>Plaża i śnieg</li> <li>Sport</li> <li>Dzieci</li> <li>Zwierzeta</li> </ul>                                                                                                    | acją 54<br>                        |
| <ul> <li>Nagrywanie z synchroniz<br/>dźwięku</li> <li>Tryb nagrywania z<br/>synchronizacją dźwięku</li> <li>Pejzaż</li> <li>Kwiaty</li> <li>Portret</li> <li>Zdjęcja podwodne</li> <li>Plaża i śnieg</li> <li>Sport</li> <li>Dzieci</li> <li>Q Q Q Zwierzęta</li> <li>Światło świecy</li> </ul>                                                                                                    | acją 54<br>                        |
| <ul> <li>Nagrywanie z synchroniz<br/>dźwięku</li> <li>Tryb nagrywania z<br/>synchronizacją dźwięku</li> <li>Pejzaż</li> <li>Kwiaty</li> <li>Portret</li> <li>Zdjęcja podwodne</li> <li>Plaża i śnieg</li> <li>Sport</li> <li>Dzieci</li> <li>Q Q Q Zwierzęta</li> <li>Ś SoFT Miękki</li> </ul>                                                                                                    | acją 54<br>                        |
| <ul> <li>Nagrywanie z synchroniz<br/>dźwięku</li> <li>Tryb nagrywania z<br/>synchronizacją dźwięku</li> <li>Pejzaż</li> <li>Kwiaty</li> <li>Portret</li> <li>Zdjęcja podwodne</li> <li>Plaża i śnieg</li> <li>Sport</li> <li>Dzieci</li> <li>Q Q Zwierzęta</li> <li>Światło świecy</li> <li>SOFT Miękki</li> <li>Int Tryb panoramiczny</li> </ul>                                                          | acją 54<br>                        |
| <ul> <li>Nagrywanie z synchroniz<br/>dźwięku</li> <li>Tryb nagrywania z<br/>synchronizacją dźwięku</li> <li>Pejzaż</li> <li>Kwiaty</li> <li>Portret</li> <li>Zdjęcja podwodne</li> <li>Plaża i śnieg</li> <li>Sport</li> <li>Dzieci</li> <li>Q Q Zwierzęta</li> <li>Światło świecy</li> <li>SOFT Miękki</li> <li>IIII Tryb panoramiczny</li> <li>Ognie sztuczne</li> </ul>                                 | acją<br>                           |
| <ul> <li>Nagrywanie z synchroniz<br/>dźwięku</li> <li>Tryb nagrywania z<br/>synchronizacją dźwięku</li> <li>Pejzaż</li> <li>Kwiaty</li> <li>Portret</li> <li>Zdjęcja podwodne</li> <li>Plaża i śnieg</li> <li>Sport</li> <li>Dzieci</li> <li>Q Q Zwierzęta</li> <li>Światło świecy</li> <li>SOFT Miękki</li> <li>IIII Tryb panoramiczny</li> <li>Ognie sztuczne</li> <li>Autoportret</li> </ul>            | acją 54<br>                        |
| <ul> <li>Nagrywanie z synchroniz<br/>dźwięku</li> <li>Tryb nagrywania z<br/>synchronizacją dźwięku</li> <li>Pejzaż</li> <li>Kwiaty</li> <li>Portret</li> <li>Zdjęcja podwodne</li> <li>Plaża i śnieg</li> <li>Sport</li> <li>Dzieci</li> <li>Q Q Zwierzęta</li> <li>Światło świecy</li> <li>SOFT Miękki</li> <li>IIII Tryb panoramiczny</li> <li>Ognie sztuczne</li> <li>Naturalny odcień skóry</li> </ul> | acją<br>                           |

| 盦 Muzeum | 57 |
|----------|----|
| Baport   | 57 |
| Α        |    |

| Akcesoria opcjonalne    | . 174 |
|-------------------------|-------|
| Alarm                   | . 154 |
| Auto (balans bieli)     | 88    |
| Automatyczne wyłączanie | . 164 |
| Automatyka ostrości AF  | 81    |

#### в

| Balans bieli      | 88 |
|-------------------|----|
| Basic mode        | 64 |
| Bateria           | 23 |
| Błysk włączony 4  | 83 |
| Błysk wyłączony 🟵 | 83 |

# С

| 19       |
|----------|
| 88       |
| 103, 127 |
|          |
| 92       |
|          |

#### D

| Data i czas        |                  |
|--------------------|------------------|
| Dodawanie dźwięł   | ku               |
| (notatki głosowej) |                  |
| Drgania aparatu    |                  |
| Drukowanie         |                  |
| Drukowanie DPOF    | <sup>-</sup> 143 |
| Dzielenie filmów   |                  |

## Е

| Ekran | dziewięciu zdjęć 🖸 | 105 |
|-------|--------------------|-----|
| Ekran | folderów           | 106 |
| Ekran | powitania          | 165 |

## F

| Filtr cyfrowy  | 127 |
|----------------|-----|
| Filtr jasności | 128 |
| Focusing       |     |

ා Załącznik

| Format sygnału wyjścia wideo | 161 |
|------------------------------|-----|
| Formatowanie                 | 149 |
| Funkcja oszczędzania energii | 163 |

#### I

Informacje o ekspozycji ...... 79, 109

## J

| Jakość               | 31  |
|----------------------|-----|
| Jasne obszary        | 19  |
| Jasność monitora LCD | 162 |
| Język                | 158 |

#### Κ

| Kadrowanie             | 124  |
|------------------------|------|
| Karta pamięci SD       | . 28 |
| Kasowanie 🛍            | 114  |
| Kasowanie zdjęć        | 115  |
| Kompensacja efektu     |      |
| czerwonych oczu        | 129  |
| Kompensacja ekspozycji | . 78 |
| Komputer               | 160  |
| Kontrast               | . 96 |
| Kopiowanie             | 125  |

## L

| Laboratorium fotograficzne | 136  |
|----------------------------|------|
| Lampa błyskowa 4           | 83   |
| Liczba zdjęć               | . 32 |

## Ł

| Ładowanie bater | ii 22 | 2, 25 |
|-----------------|-------|-------|
| Łączenie filmów |       | 135   |

#### Μ

| MENU przycisk 45, | 47 |
|-------------------|----|
| Menu [ Rec. Mode] | 51 |
| Menu [X Setting]  | 52 |
| Makro 🖏           | 81 |

## Ν

| Naciśnięcie do końca  |      |
|-----------------------|------|
| (spust migawki)       | . 41 |
| Naciśnięcie do połowy |      |
| (spust migawki)       | . 41 |
| Nagrywanie dźwięku    | 144  |

| Nagrywanie filmów      |        |
|------------------------|--------|
| Nasycenie kolorów      |        |
| Natychmiastowy podgląd | 41, 93 |
| Nieskończoność 🔺       | 81     |
| Notatka głosowa        | 147    |
| Nr pliku               |        |
| NTSC                   | 161    |

#### 0

| OK/DISPLAY przycisk4            | 15, 47 |
|---------------------------------|--------|
| Obracanie wyświetlanego zdjęcia | a.43   |
| Odtwarzanie 42, 104, 112, 146   | 6, 148 |
| Odtwarzanie dźwięków            | 146    |
| Odtwarzanie filmów              | 112    |
| Ogranicznik ostrości            | 90     |
| Ostrość                         | 94     |
| Oszczędzanie energii            | 163    |
|                                 |        |

#### Ρ

| PAL                          |              |
|------------------------------|--------------|
| Paleta trybów odtwarzania    | 60           |
| Paleta trybów robienia zdjęć | ;            |
| Pamięć                       | 97           |
| Pan Focus <b>PF</b>          | 81           |
| Pasek                        | 21           |
| PictBridge                   |              |
| Podłączanie do drukarki      |              |
| Pokaz slajdów                | 110          |
| Pole ostrości                | 90           |
| Powiększenie 🔾               |              |
| Poziom jakości               | 87           |
| Przycisk sterowania          | 45, 47       |
| Przycisk włącznika           | . 34, 44, 46 |
| Przycisk zoom                | 44, 46       |
| Przywracanie zdjęć           |              |

#### R

| Redukcja efektu czerwonych       |        |
|----------------------------------|--------|
| OCZU <sup>®</sup> A <sup>®</sup> | 83, 84 |
| Resetowanie ustawień             | 166    |
| Ręczne ustawienie ostrości MF    | 81     |
| Ręczny (balans bieli)            | 88     |
| Robienie zdjęć pod wodą          | 70     |

## S

| Samowyzwalacz 🖄              | 72           |
|------------------------------|--------------|
| Sepia                        | 103, 127     |
| Sprawdzanie karty pamięci    | 34           |
| Spust migawki                | . 41, 44, 46 |
| Sztuczne światło (balans bie | əli) 88      |
| Szybkie powiększenie         | 108          |
| Szybkie zdjęcia seryjne 🔜    | 73           |
| Szybkość klatek              | 33, 102      |

# Ś

| Światło dzienne (b | alans bieli) | 88 |
|--------------------|--------------|----|
| Światło fluorescen | cyjne        |    |
| (balans bieli)     | 8            | 88 |

#### Т

| Telewizor              | 113 |
|------------------------|-----|
| Tryb koloru            | 103 |
| Tryb ostrości          | 81  |
| Tryb panoramiczny      | 68  |
| Tryb połączenia USB    | 160 |
| Tryb robienia zdjęć    | 53  |
| Tryb tylko odtwarzania | 35  |
| Tryb zegarka           | 167 |
| Tryb zielony 凹         | 64  |
| Typy dźwięków          | 152 |

#### U

| Umieszczanie zdjęć w r | ramkach 💌 74 |
|------------------------|--------------|
| Urządzenia AV          | 113          |
| Ustawienia DPOF        | 136          |
| Ustawienia dźwięku     | 152          |
| Ustawienie domyślne    | 36, 169      |
| Usuwanie 🛍             | 43           |

# W

| Warunki automatyki ostrości | 90 |
|-----------------------------|----|
| Wodoodporność i odporność   |    |
| na kurz5, 7                 | 70 |
| Wskaźnik poziomu baterii 🔳  | 24 |
| Wtyczka zasilacza           | 25 |

| Wykres                   | . 80 |
|--------------------------|------|
| Wyświetlanie podpowiedzi | . 62 |
| Wywoływanie menu         | . 58 |

#### Ζ

| Zoom 4 444                     | 76         |
|--------------------------------|------------|
| Zabezpieczenie O-n             |            |
| Zapamiętywanie ustawień        |            |
| Zapisanie jako zdjęcie (film)  |            |
| Zapisywanie według daty        |            |
| Zasilacz                       | 27         |
| Zdjęcia seryjne 🖳              | 73         |
| Zdjęcia z ramkami              |            |
| Zielony przycisk               | 44, 46, 58 |
| Zmiana głośności               |            |
| Zmiana poziomu głośności       |            |
| Zmiana wielkości               |            |
| Zmiękczający (filtr cyfrowy) . | 127        |
| Zoom cyfrowy                   | 77         |

| PENTAX Corporation                                  | 2-36-9, Maeno-cho, Itabashi-ku, Tokyo 174-8639, JAPAN (http://www.pentax.co.jp)                                                                                                    |
|-----------------------------------------------------|----------------------------------------------------------------------------------------------------|
| PENTAX Europe GmbH<br>(European Headquarters)       | Julius-Vosseler-Strasse, 104, 22527 Hamburg, GERMANY<br>(HQ - http://www.pentaxeurope.com)<br>(Germany - http://www.pentax.de)                                                                                                    |
| PENTAX U.K. Limited                                 | PENTAX House, Heron Drive, Langley, Slough, Berks<br>SL3 8PN, U.K.<br>(http://www.pentax.co.uk)                                                                                                    |
| PENTAX France S.A.S.                                | 12/14, rue Jean Poulmarch, 95106 Argenteuil Cedex, FRANCE                                                                                                    |
| PENTAX Benelux B.V.<br>PENTAX (Schweiz) AG          | (for Netherlands)<br>Spinveld 25, 4815 HR Breda, NETHERLANDS<br>(http://www.pentax.nl)<br>(for Belgium & Luxembourg)<br>Weiveldlaan 3-5, 1930 Zaventem, BELGIUM<br>(http://www.pentax.be)<br>Widenholzstrasse 1 Postfach 367 8305 Dietlikon,<br>SWITZERLAND |
| PENTAX Scandinavia AB                               | (http://www.pentax.ch)<br>P.O. Box 650, 75127 Uppsala, SWEDEN                                                                                                    |
|                                                     | (http://www.pentax.se)                                                                                                    |
| PENTAX Imaging Company<br>A Division of PENTAX of A | nerica, Inc.                                                                                                    |
|                                                     | (Headquarters)                                                                                                    |
|                                                     | 600 12th Street, Suite 300 Golden, Colorado 80401, U.S.A. (Distribution & Service Center)                                                                                                    |
|                                                     | 16163 West 45th Drive, Unit H Golden, Colorado                                                                                                    |

PENTAX Canada Inc.

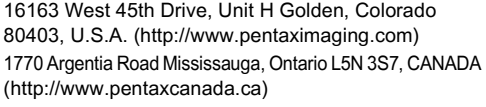

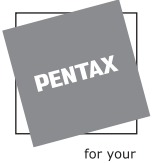

#### for your preclous moments

#### Apollo Electronics

UI. Szyszkowa 35/37 02-285 Warsawa Poland

Dane techniczne i wymiary zewnętrzne mogą ulec zmianie bez powiadomienia.

AP012612/POL

Copyright © PENTAX Corporation 2005 FOM 01.09.2005 Printed in Germany